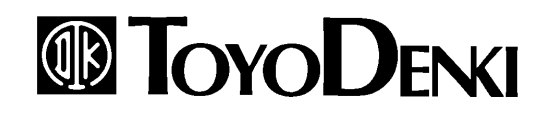

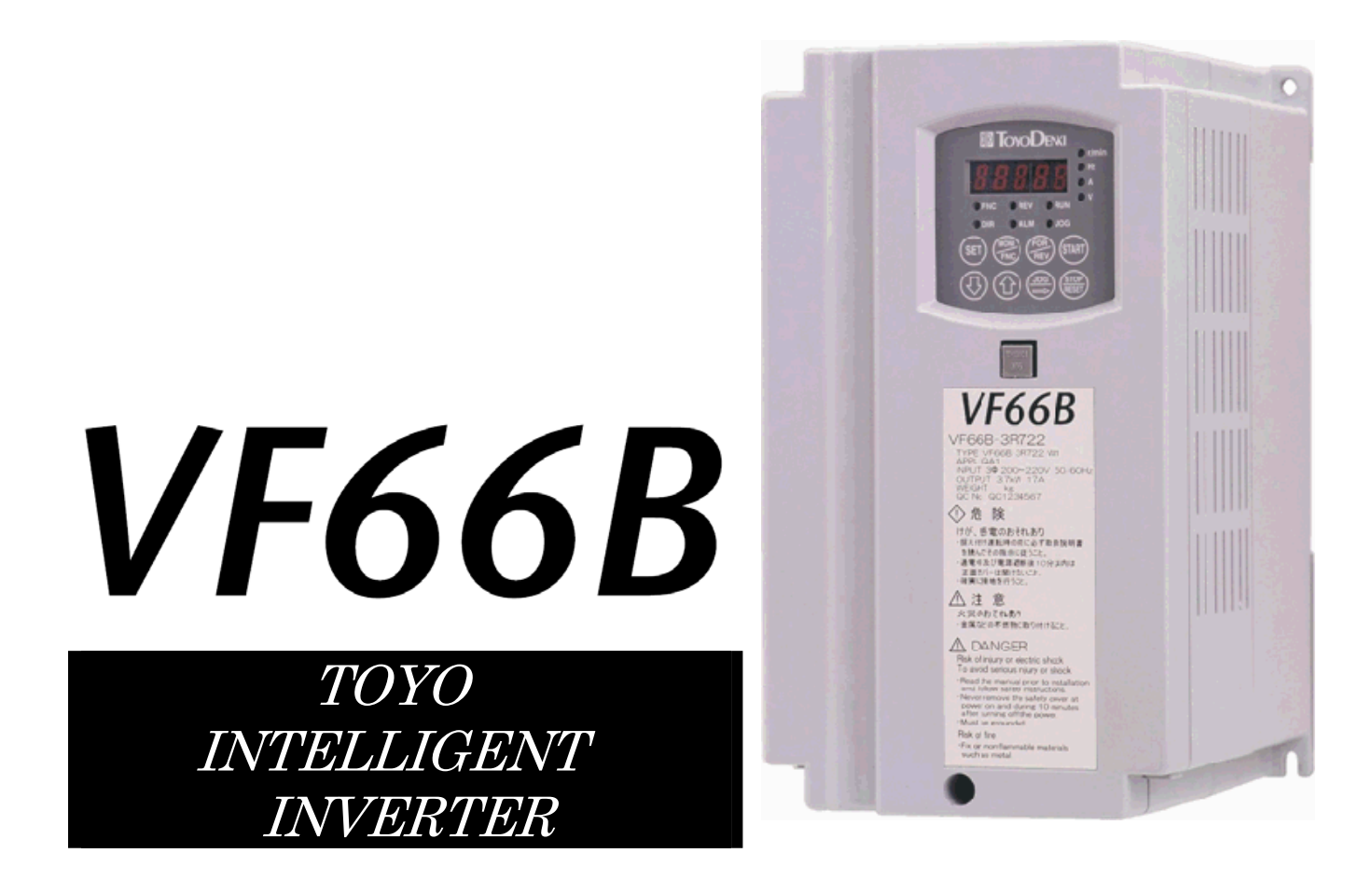

# **Operating Manual**

# ~Induction Motor Vector Control Mode ~

# Foreword

Thank you for choosing TOYO inverter product. This instruction manual is for TOYO VF66B inverter FULL mode (Induction motor vector mode). Before using TOYO VF66B inverter in Induction motor vector mode, please read a set of instruction manuals (Installation, Basic operation, Trouble shooting and Maintenance) to get familiarize with the feature of TOYO VF66B inverter and use this manual for those functions which are not covered in an instruction manual (basic operation).

TOYO VF66B inverter has many special features in addition to basic function in order to accommodate wide variety of applications and maximize performance of the system. For the special feature of VF66B, please refer to the value stated in the dedicated instruction manuals or test data report.

# Please read before use

### For safety

Before installing, operating, maintaining and inspecting the inverter, please read this manual and all other appendices thoroughly in order to get familiarize with the feature of the inverter, safely information and correct handling. In this manual, the safety instructions are classified in to two levels: DANGER and CAUTION. These signs have important instructions. Please follow the instructions without fail.

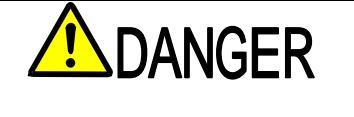

Indicates a hazardous situation which may result in death or serious injury if it is handled improperly.

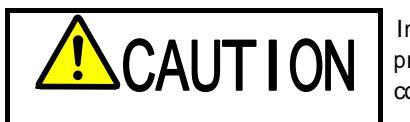

Indicates a hazardous situation which may result in moderate or minor injury or only in property damage if it is handled improperly. However, such a situation may lead to serious consequences depending on circumstances.

# CAUTION [Installation]

- Install the inverter on a metallic or non-flammable surface.
   Otherwise, it may cause a fire.
- Do not place flammable materials near the inverter. Doing so may cause a fire.
- Do not carry the inverter by the front cover. The inverter may drop and cause personal injury.
- Install the inverter on the surface that withstands its weight. Otherwise, it may drop and cause personal injury.
- Do not install or operate the inverter if it is damaged or have any of its parts missing. Operating the inverter in such a state may cause personal injury.

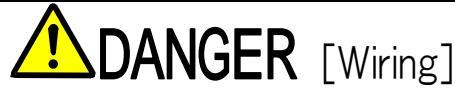

- Before wiring, make sure the power is OFF.
   Failure to do so may cause an electric shock or a fire.
- Make sure to connect grounding wire.
   Failure to do so may cause an electric shock or a fire.
- Wiring must be done by skilled technicians.
   Wiring by unauthorized persons may cause an elec;
- Wiring by unauthorized persons may cause an electric shock or a fire.
- Wire the inverter after it is installed.
   Failure to do so may cause an electric shock or a fire.

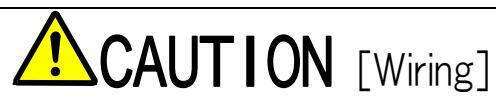

- Do not connect AC power to the output terminals (U, V or W).
   Doing so may cause an injury or a fire.
- Make sure that the rated voltage of the devise is conformed to the voltage of AC power. If not, injury or a fire may occur.
- Do not connect a resistance directly to the DC terminal +1or between +2 and or +1 and +2. Doing so may cause a fire.
- Connect a designated ground-fault protection relay or ground-fault breaker to the inverter input R, S and T for ground-fault protection.

Failure to do so may cause an electric shock or a fire.

# **DANGER** [Operation]

- Turn the power ON after fitting the front cover. Do not remove the cover while the power is ON. Failure to do so may cause an electrical shock.
- Do not operate any switch with wet hands. Failure to do so may cause an electrical shock.
- Do not touch the inverter terminals while the power is ON even if the inverter is in the idle state. Failure to do so may cause an electrical shock
- The stop button is effective only when the use of its function has been set. Provide a separate emergency stop button. There is possibility of personal injury.
- If the alarm is reset with the operation signal kept input, the inverter will suddenly restart. Reset the alarm after making sure that the operation signal is OFF

Failure to do so may cause personal injury.

# CAUTION [Operation]

- The radiating fin and the radiating resistance are hot. Do not touch them. There is a risk of burn.
- The inverter can be set to operate in a wide range of speed. Operate the inverter after sufficiently checking the allowable range of the motor and equipment.
- Failure to do so may cause personal injury.
  If a holding brake is necessary, provide it separately.
  - Failure to do so may cause personal injury.

# **DANGER** [Maintenance, inspection and parts replacement]

- Before inspecting the inverter, turn the power OFF, and wait for 10 minutes or more to make sure that the motor is stopped. Check the DC voltage between +1 and - or +2 and - to confirm that the voltage is 30V or less. Failure to do so may cause an electric shock or a fire.
- Check that the rated voltage of the devise is conformed to the voltage of AC power. If not, personal injury or a fire may occur.
- Unauthorized persons shall not perform maintenance or inspection of the inverter or part replacement. Use insulated tools for maintenance and inspection.
   Failure to do so may cause an electrical shock or a personal injury.

**DANGER** [Other]

Never modify the inverter.
 Doing so may cause an electrical shock or personal injury.

# **CAUTION** [General precautions]

Some illustrations given in this manual show the inverter from which the covers or safety shields have been removed to illustrate the details. Before operating the inverter, reinstall the covers and shields to their original positions and operate the inverter according to this manual.

These safety precautions and specifications stated in this manual are subject to change without notice.

# Table of contents

| For safe | Ty                                                                                           | 2  |
|----------|----------------------------------------------------------------------------------------------|----|
| Chapter1 | FULL mode                                                                                    | 6  |
| 1.1.     | Feature of FULL mode                                                                         | 6  |
| 1.2.     | Switching to Induction motor vector mode                                                     |    |
| 1.3.     | Switching to FULL mode                                                                       | 9  |
| 1.4.     | Automatic tuning                                                                             | 10 |
| 1.4.1.   | Description of automatic tuning                                                              | 10 |
| 1.4.2.   | Requirement for automatic tuning                                                             | 11 |
| 1.4.3.   | Procedure of automatic tuning                                                                | 12 |
| Chapter2 | Parameter change from the console                                                            | 14 |
| Chapter3 | List of Induction motor vector mode parameter                                                |    |
| 3.1.     | Basic set-up area                                                                            | 15 |
| 3.2.     | A-area (Max. motor speed, motor rating, parameter setting areas)                             |    |
| 3.3.     | b-area (Operation mode, operation sequence setting area)                                     | 17 |
| 3.4.     | c-area (Multi-function input related setting area)                                           | 19 |
| 3.5.     | d-area (Acceleration/deceleration time, speed jump function, MRH function selection area)    | 20 |
| 3.6.     | E-area (Torque limit, torque command characteristics, vector control related setting area)   | 21 |
| 3.7.     | F-area (Built-in DB (dynamic brake) operation, protection function, trace back setting area) | 22 |
| 3.8.     | G-area (Analog input/output setting area)                                                    | 23 |
| 3.9.     | H-area (Multi-function output setting area)                                                  | 25 |
| 3.10.    | i-area (Droop control, mechanical loss compensation setting area)                            | 26 |
| 3.11.    | J-area (Digital communication option setting area)                                           | 27 |
| 3.12.    | L-area (Input gain, output gain setting area)                                                | 29 |
| 3.13.    | n-area (Monitor adjusting area)                                                              | 29 |
| 3.14.    | o- area (Factory adjustment area)                                                            |    |
| 3.15.    | P-area (Built-in PLC, P resistor setting area)                                               |    |
| 3.16.    | S-area (Mode selection, analog input/output adjusting area)                                  | 30 |
| Chapter4 | Description of Induction motor vector mode parameter                                         | 32 |
| 4.1.     | Basic set-up area                                                                            | 32 |
| 4.2.     | A-area (Max.motor speed, motor rating, parameter set-up areas)                               |    |
| 4.3.     | b-area (Operation mode, operation sequence setting area)                                     |    |
| 4.4.     | c-area (Multi-function input related setting area)                                           |    |
| 4.5.     | d-area (Acceleration/deceleration time, speed jump function, MRH function selection area)    | 53 |
| 4.6.     | E-area (Torque limit, torque command characteristics, vector control related setting area)   | 57 |
| 4.7.     | F-area (Built-in DB (dynamic brake) operation, protection function, trace back setting area) | 60 |
| 4.8.     | G-area (Analog input/output setting area)                                                    | 67 |
| 4.9.     | H-area (Multi-function output setting area)                                                  | 73 |
| 4.10.    | i-area (Droop control, mechanical loss compensation setting area)                            | 77 |

| 4.11.    | J-area    | (Digital communication option setting area)            | 84  |
|----------|-----------|--------------------------------------------------------|-----|
| 4.12.    | L-area    | (Input gain, output gain setting area)                 | 86  |
| 4.13.    | n-area    | (monitor adjusting area)                               | 87  |
| 4.14.    | o- area   | (Factory adjustment area)                              |     |
| 4.15.    | P-area    | (Built-in PLC, P resistor setting area)                |     |
| 4.16.    | S-area    | (Mode selection, analog input/output adjusting area)   |     |
| Chapter5 | Repla     | acement of control board VFC66-Z                       | 102 |
| 5.1.     | Replace   | ment of control printed board VFC66-Z with stock parts | 102 |
| 5.2.     | Replace   | ment of control printed board VFC66-Z                  | 102 |
| 5.3.     | Initializ | ation of VF66B                                         | 104 |
| 5.4.     | Adjustr   | nent of Analog input gain                              | 105 |
| Chapter6 | Spar      | e parts and technical assistance                       | 106 |

# Chapter1 FULL mode

### 1.1. Feature of FULL mode

This inverter has total of 16 areas from A through S areas as described in table below. Unlike the SIMPLE mode, which only the parameter of limited area can be displayed/changed, in the FULL mode, all parameter of all area can be displayed/changed.

\* If setting change is made in the FULL mode and then return to the SIMPLE mode, the items indicated by "O" in "Default value when operated in SIMPLE mode" column will be set to default value. However, if areas C through P are set in the FULL mode and change the mode to SIMPLE mode once and then back to the FULL mode again, the values previously set in the FULL mode will be selected for the areas C through P.

| Set area   | Description                                                                         | SIMPLE mode       | Distinguishable between<br>1st set up block and<br>2nd set up block *1 | Default value when<br>operated in SIMPLE<br>mode | Remarks                           |
|------------|-------------------------------------------------------------------------------------|-------------------|------------------------------------------------------------------------|--------------------------------------------------|-----------------------------------|
|            | Speed setting                                                                       |                   |                                                                        |                                                  |                                   |
| <b>.</b> . | Jog speed setting                                                                   | 0                 | 0                                                                      |                                                  |                                   |
| Basic      | Acceleration/deceleration time (1) and (2)                                          | 0                 | 0                                                                      |                                                  |                                   |
|            | Speed control PI gain and etc.                                                      |                   |                                                                        |                                                  |                                   |
|            | Max speed                                                                           |                   |                                                                        |                                                  |                                   |
| А          | Motor rating, with/without PG                                                       | 0                 | 0                                                                      |                                                  |                                   |
|            | Motor constant                                                                      |                   |                                                                        |                                                  |                                   |
|            | Rewrite protection                                                                  |                   |                                                                        |                                                  |                                   |
|            | Stop mode and its speed                                                             |                   |                                                                        |                                                  |                                   |
| b          | Instantaneous power failure/ reverse prohibition                                    | 0                 | 0                                                                      |                                                  |                                   |
|            | Operation/Jog/rotation speed command input place select                             |                   |                                                                        |                                                  |                                   |
|            | Torque limit                                                                        |                   |                                                                        |                                                  |                                   |
| с          | Contact input (multi-function input) function selection                             |                   | Δ                                                                      | 0                                                | Standard terminal can be selected |
|            | Acceleration/deceleration time (3) and (4), and S-pattern acceleration/deceleration |                   |                                                                        |                                                  |                                   |
|            | setting                                                                             |                   |                                                                        |                                                  |                                   |
| d          | Preset speed                                                                        |                   | 0                                                                      | 0                                                |                                   |
|            | Jump speed                                                                          |                   |                                                                        |                                                  |                                   |
|            | MRH related                                                                         |                   |                                                                        |                                                  |                                   |
|            | Torque command mode                                                                 |                   |                                                                        |                                                  |                                   |
|            | Regeneration stall prevention                                                       |                   |                                                                        |                                                  |                                   |
|            | Motor temperature compensation ON/OFF                                               |                   |                                                                        |                                                  |                                   |
| E          | Current control gain                                                                |                   | 0                                                                      | 0                                                |                                   |
|            | Torque control mode                                                                 |                   |                                                                        |                                                  |                                   |
|            | Simulation mode                                                                     |                   |                                                                        |                                                  |                                   |
|            | Forward direction change                                                            |                   |                                                                        |                                                  |                                   |
|            | Over speed/over load/over torque protection related                                 |                   |                                                                        |                                                  |                                   |
| E          | Trace back                                                                          |                   | 0                                                                      | 0                                                |                                   |
| Г          | Cumulative operation timer                                                          |                   | 0                                                                      | 0                                                |                                   |
|            | Other protection related                                                            |                   |                                                                        |                                                  |                                   |
|            | Analog input/output characteristics selection of optional circuit board.            |                   |                                                                        |                                                  |                                   |
| G          | Temperature detection option related                                                |                   | Δ                                                                      | 0                                                |                                   |
|            | Line speed monitor adjustment                                                       |                   |                                                                        |                                                  |                                   |
| ц          | Multi-function output selection                                                     |                   | 0                                                                      | 0                                                |                                   |
|            | Data related to multi-function output                                               |                   | 0                                                                      | 0                                                |                                   |
|            | Built-in PLC                                                                        |                   |                                                                        |                                                  |                                   |
|            | Drooping related                                                                    |                   |                                                                        |                                                  |                                   |
| i          | Operation mode (ASR/ATR/Priority)                                                   |                   | 0                                                                      | 0                                                |                                   |
|            | 2nd Speed control gain and etc.                                                     |                   |                                                                        |                                                  |                                   |
|            | Speed control method selection, position setting and etc.                           |                   |                                                                        |                                                  |                                   |
| J          | Communication option related                                                        |                   | Δ                                                                      | 0                                                |                                   |
|            | Vdc adjusting gain                                                                  |                   |                                                                        |                                                  | Set via S area                    |
| L          | Analog input/output adjusting gain and offset.                                      |                   | Δ                                                                      |                                                  |                                   |
|            | SIMPLE /FULL mode selection                                                         |                   |                                                                        |                                                  |                                   |
| n          | Inverter mode, inverter capacity                                                    |                   | 0                                                                      |                                                  | Set via S area                    |
| Р          | For built-in PLC                                                                    |                   | Δ                                                                      | 0                                                |                                   |
|            | Automatic measuring/initialization                                                  |                   |                                                                        |                                                  | Data in this area is not stored.  |
|            | Cumulative operation timer reset                                                    |                   | ,                                                                      |                                                  |                                   |
| S          | ROM rewrite protection                                                              | Limited part only | Δ                                                                      | _                                                |                                   |
|            | (Only limited portion is rewritable in SIMPLE mode)                                 |                   |                                                                        |                                                  |                                   |

\*1: The parameters which are distinguishable between 1st set up block and 2nd set up block are indicated by "O", whereas common parameters are indicated by " $\Delta$ ".

#### About the SIMPLE and FULL modes

VF66B has two modes: SIMPLE mode and FULL mode.

|             | Description                                                                |
|-------------|----------------------------------------------------------------------------|
| SIMPLE mode | Only the parameters required for basic operation can be displayed/changed. |
| FULL mode   | All parameters can be displayed/changed.                                   |

This manual describes FULL mode. For instruction for SIMPLE mode, please refer to the Operation manual (basic operation version).

#### About the 1st and 2nd set-up blocks

VF66B has two set up blocks 1st and 2nd; each set up block can set up inverter mode and parameter separately. VF66B permits selection of either sensor-less drive or sensored drive for one motor, or switching between two motors; ED motor and induction motor\*1 (note: two motors can not be operated simultaneously). It is possible to know current usage of the set up block; 1st or 2nd, or which inverter mode out of three modes is currently used on the 1st and 2nd set up blocks by checking display on the console panel when the inverter is turned on.

\*1: In case of switching between two motors, it is necessary to have contactors to switch motor wirings.

Note: For the method of switching between 1st set up block and 2nd setup block is done by external signal. Please refer to Chapter3 3.4 <C- area>, also Chapter4 4.4 <C -area> in Chapter 4.

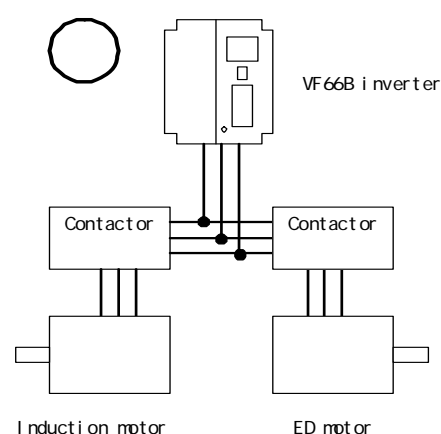

Induction motor

Using both 1st and 2nd set up blocks, and use of contactors, switching between two different motors becomes possible. (Two motors cannot be operated simultaneously)

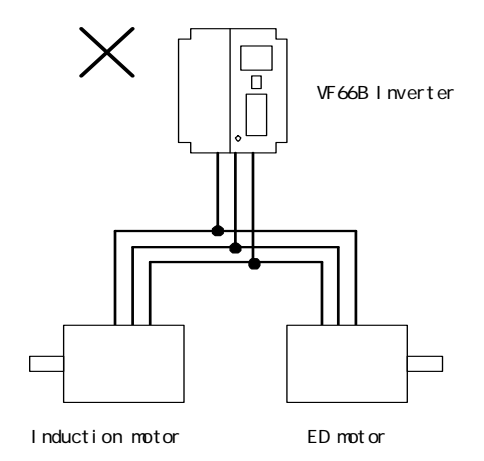

Motors cannot be operated with direct connection to the inverter.

#### 1.2. Switching to Induction motor vector mode

A method for switching inverter mode into Induction motor vector mode is described below.

Note: This inverter has two set up blocks; 1st set up block and 2nd set up block, and user can select from them. In the default setting, 1st set up block is selected. For the switching method between 1st set up block and 2nd set up block, please refer to Chapter3 3.4 "C area" and Chapter4 4.4 "C area".

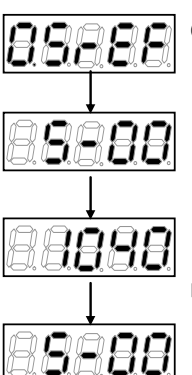

Press [MONI/FNC] key to FNC (function selection) mode. (LED-FNC will be lit)

Use [  $\uparrow$  ][  $\downarrow$  ] keys to select "S-00". Press [SET] to confirm it.

Use  $[JOG/\rightarrow]$  key to shift the digit to the right, and  $[\uparrow][\downarrow]$  keys to enter a number "1040", and then press [SET] key to confirm it. If you input number except r 1040  $_{J}$ , BBBBB is displayed on the console.

"S-00" will appear again. Press [SET] to confirm.

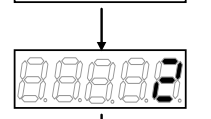

Use [JOG/ $\rightarrow$ ][  $\uparrow$  ][  $\downarrow$  ] keys to enter "2", then press [SET] key to confirm.

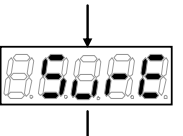

"SurE" will be blinking on the display, press [SET] key to confirm.

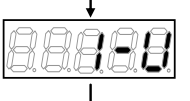

Selection for the 1st set-up block is displayed. Select "V" for Induction motor vector mode. To change inverter mode, use [ ] ] | keys to select a mode, press [SET] key to confirm the selection. o:Induction motor V/f mode V:Induction motor vector mode

E:ED motor vector mode

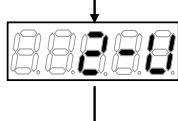

Selection for the 2nd set-up block is displayed. Select an inverter mode from "o", "V" or "E" using  $[\uparrow][\downarrow]$  keys. Press [SET] to confirm the selection.

<In case of left figure, Induction motor vector mode has been selected for the 2nd set-up mode.>

**BBBBB** is displayed for approx. 1 sec. then displays **BBBBB**, and inverter mode change is completed.

Approx. 5sec. later, the display will return to display inverter type, capacity and voltage.

# 1.3. Switching to FULL mode

Method to switch between FULL mode and SIMPLE mode is described below:

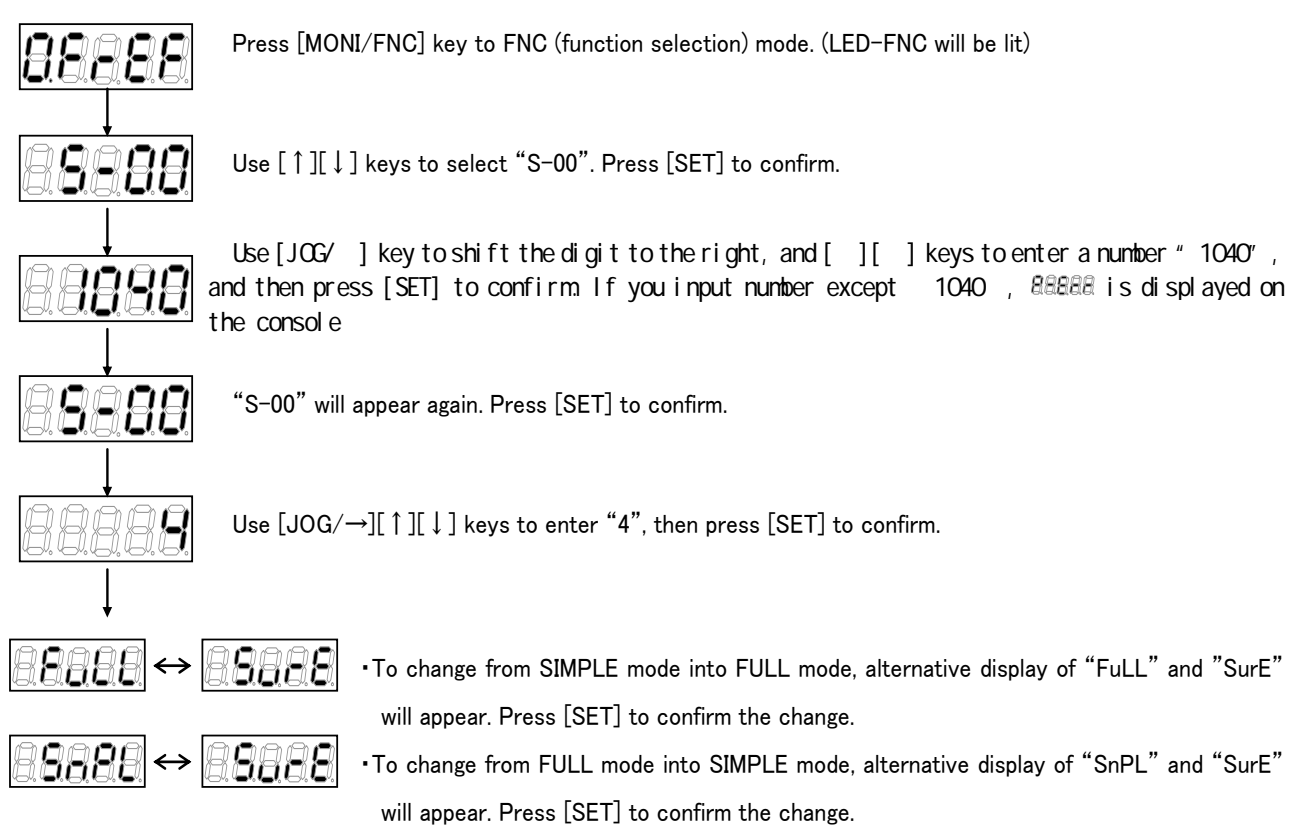

Note: SIMPLE mode is selected as a factory default setting.

### <u>1.4.</u> Automatic tuning

#### 1.4.1. Description of automatic tuning

In the Induction motor vector mode, control is made based on the parameter of the motor, so that parameter of the motor is required. VF66B has an automatic tuning function which measures required information of the motor and set the parameter automatically. Before the operation, automatic tuning must be performed.

In the Induction motor mode, there are four automatic tunings:

- 1 FULL mode automatic tuning (Forward rotation)
- ② FULL mode automatic tuning (Reverse rotation)
- ③ DC mode automatic tuning (Forward rotation)
- ④ DC mode automatic tuning (Reverse rotation)
- "Full mode automatic tuning" measures all required parameters.
- "DC mode automatic tuning" measures only part of required parameters: primary resistance and dead time compensation.
- Note: Under normal conditions, perform "FULL mode automatic tuning (Forward rotation)" and "DC mode automatic tuning (Forward rotation)". Only when each automatic tuning (Forward rotation) cannot be performed due to the relationship with load equipment etc., then each automatic tuning (Reverse rotation) should be performed.
- Note: When automatic tuning is performed, temperature of the motor must be cool enough (less than 25°C), otherwise due to effect on the motor characteristics, correct measurement cannot be achieved.

### 1.4.2. Requirement for automatic tuning

In order to perform automatic tuning, following conditions are required:

- ① The motor automatic tuning to be performed must be separated from load equipment.
- 2 The motor automatic tuning to be performed must have rating of the motor.
- To set motor rating, set the setting items A-00 through A-07 from the console panel (see below).

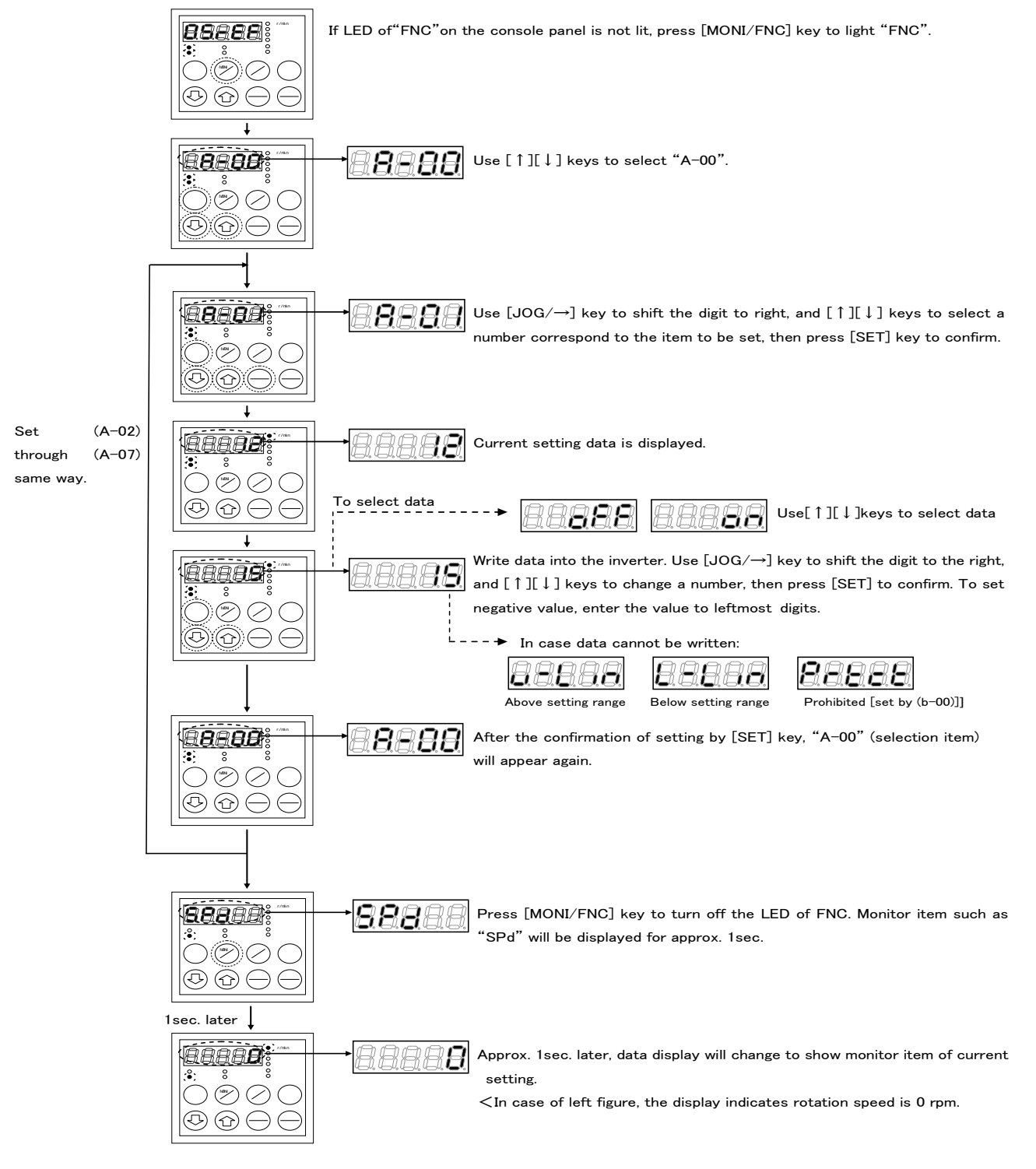

### 1.4.3. Procedure of automatic tuning

Procedure for FULL mode automatic tuning

Below is a concrete procedure for FULL mode automatic tuning.

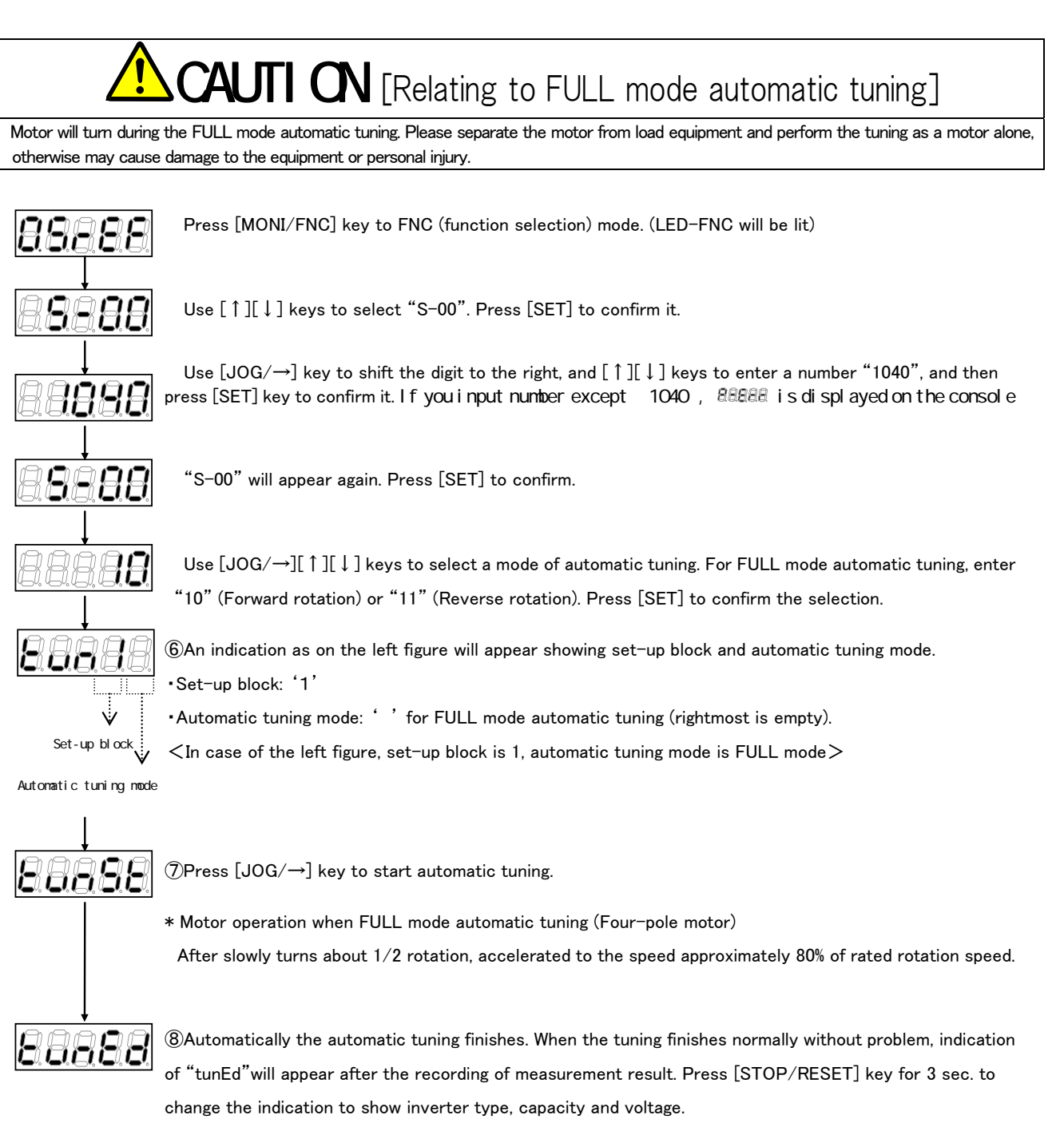

\*Indication of protection of \$28888 will appear if any abnormality presents. Please refer to the operation manual (trouble shooting / maintenance), Chapter2 2.1.2 <Protection display and its handling> or 2.1.4 <Description of error display when automatic tuning> for more detail.

•Press [STOP/RESET] key for 3 sec. to reset BBBBB and to return to inverter type, capacity and voltage indication.

\* For the detail of S-area, please refer to Chapter4, 4.16 <S-area>.

Procedure for DC mode automatic tuning

Below is a concrete procedure for DC mode automatic tuning:

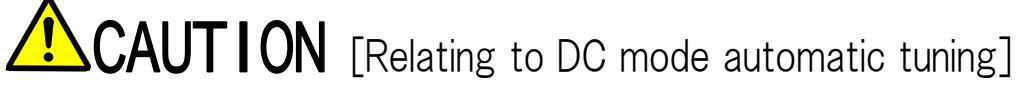

Motor will turn during DC mode automatic tuning in the Induction motor vector mode. In order to prevent mechanical damage, please separate the motor from the equipment or release mechanical brake so that motor can rotate freely

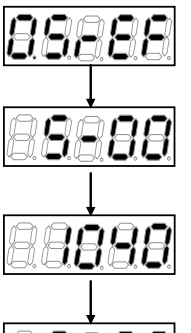

Press [MONI/FNC] key to FNC (function selection) mode. (LED-FNC will be lit)

Use  $[\uparrow][\downarrow]$  keys to select "S-00". Press [SET] to confirm.

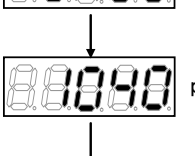

Use  $[JOG/\rightarrow]$  key to shift the digit to the right, and  $[\uparrow][\downarrow]$  keys to enter a number "1040", and then press [SET] key to confirm. If you input number except 「1040」, 88888 is displayed on the console

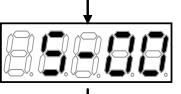

"S-00" will appear again. Press [SET] to confirm.

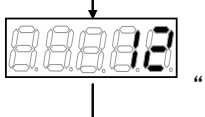

Use  $[JOG/\rightarrow][\uparrow][\downarrow]$  keys to select a mode of automatic tuning. For DC mode automatic tuning, enter "12" (Forward rotation) or "13" (Reverse rotation). Press [SET] to confirm the selection.

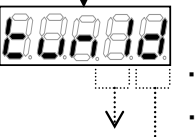

An indication as on the left figure will appear showing set-up block and automatic tuning mode. Set-up block: '1'

•Automatic tuning mode: 'd' for DC mode automatic tuning.

<In case of the left figure, set-up block is 1, automatic tuning mode is DC mode>

Automatic tuning mode

Set-up block

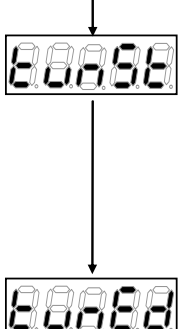

Press  $[JOG/\rightarrow]$  key to start automatic tuning.

\* Motor operation when DC mode automatic tuning (Six-pole motor) Slowly turns to forward direction up to 2/3 rotation.

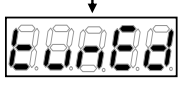

Automatically the automatic tuning finishes. When the tuning finishes normally without problem, indication of "tunEd" will appear after the recording of measurement result. Press [STOP/RESET] key for 3 sec. to change the indication to show inverter type, capacity and voltage.

- \*Indication of protection or BBBBB will appear if any abnormality presents. Please refer to the operation manual (trouble shooting / maintenance), Chapter2, 2.1.2 < Protection indication and its handling> or 2.1.4 <Description of error indication when automatic tuning> for more detail.
- •Press [STOP/RESET] key for 3 sec. to reset BBBBB and to return to inverter type, capacity and voltage indication.

\* For the detail of S-area, please refer to Chapter4, 4.16 <S-area>.

# Chapter2 Parameter change from the console

Below is a concrete procedure to change parameters from the console:

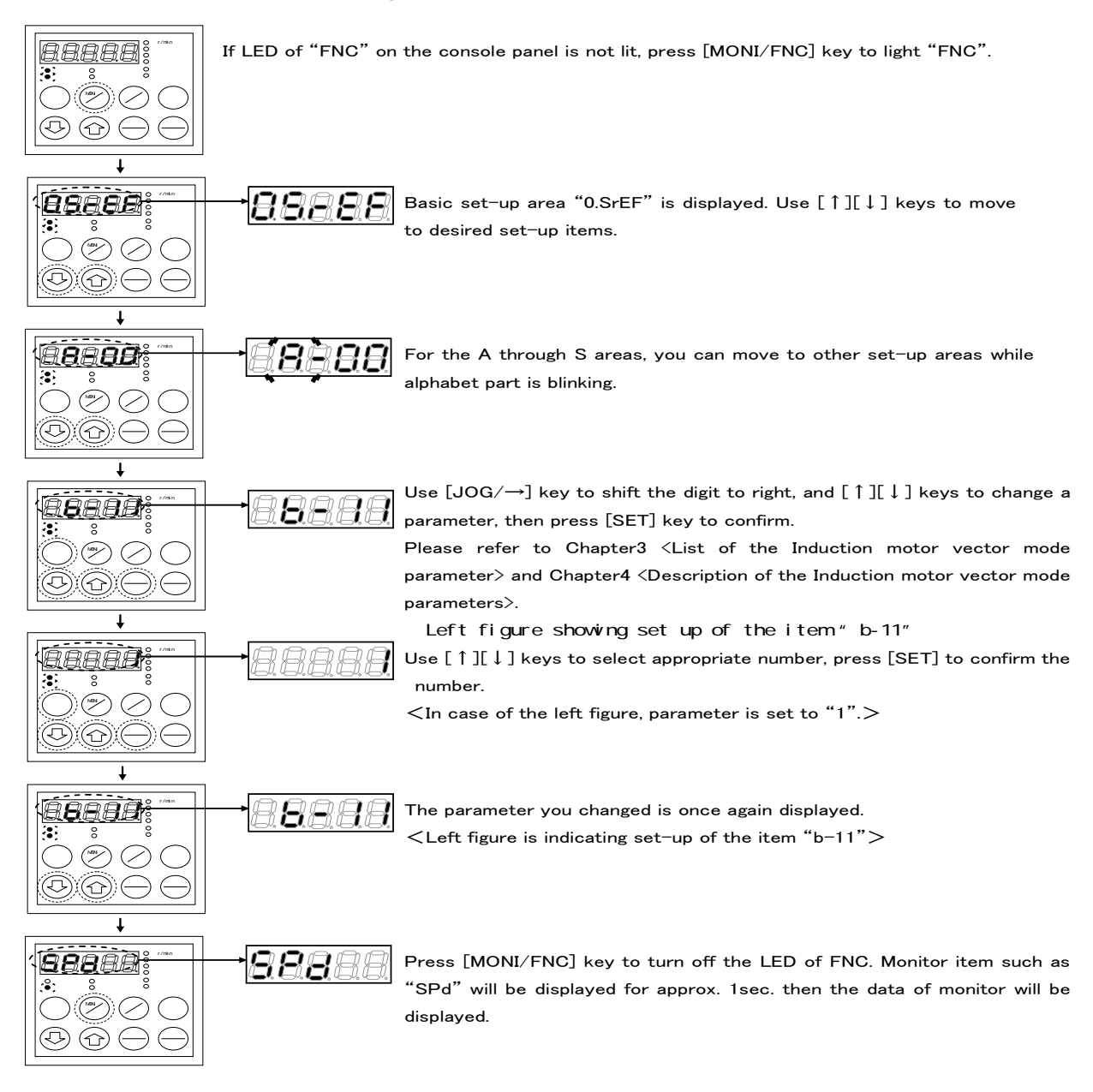

# Chapter3 List of Induction motor vector mode parameter

Below are lists of parameters for Induction motor vector mode for each item in each area.

\* For description of each parameter, please refer to Chapter4, < Description of Induction motor vector mode parameter>.

# 3.1. Basic set-up area

|                    |                                           | Rewritable when i                                | n operation: Y  | ′ = Yes         | N = No     |
|--------------------|-------------------------------------------|--------------------------------------------------|-----------------|-----------------|------------|
| Console<br>display | Set-up items                              | Set-up range (item selection)                    | Default setting | Unit            | Rewritable |
| 0.SrEF             | Speed command                             | -Maximum speed (A-00) to Maximum speed<br>(A-00) | 0               | r/min           | Y          |
| 1.FJoG             | Forward JOG speed                         | Minimum speed (A-01) to up to 300                | 24              | r/min           | Y          |
| 2.rJoG             | Reverse JOG speed                         | -300 to -Minimum speed (A-01)                    | -24             | r/min           | Y          |
| 3.Acc1             | Acceleration time(1)                      | 0.0 to 3600.0                                    | 30.0            | Sec             | Y          |
| 4.dEc1             | Deceleration time(1)                      | 0.0 to 3600.0                                    | 30.0            | Sec             | Y          |
| 5.Acc2             | Acceleration time(2)                      | 0.0 to 3600.0                                    | 0.3             | Sec             | Y          |
| 6.dEc2             | Deceleration time(2)                      | 0.0 to 3600.0                                    | 0.3             | Sec             | Y          |
| 7.ASrP             | Speed control proportiongain(1)           | 3 to 50                                          | 15              | -               | Y          |
| 8.ASrl             | Speed control integral time constant(1)   | 20 to 10000                                      | 40              | MSEC            | Y          |
| 9.ASrJ             | Speed control system moment of inertia(1) | 0 to 65535                                       | 10              | gm <sup>2</sup> | Ŷ          |

| Console |                                       |                                                             |                 |       |            |
|---------|---------------------------------------|-------------------------------------------------------------|-----------------|-------|------------|
| display | Set-up items                          | Set-up range (item selection)                               | Default setting | Unit  | Rewritable |
| A-00    | Maximum speed                         | 300 to 14700                                                | 1800            | r/min | N          |
| A-01    | Minimum speed                         | (Depends on A-10 setting) <sup>*1</sup> up to Maximum speed | 12              | r/min | Y          |
|         |                                       | (A-00)                                                      |                 |       |            |
| A-02    | Rated motor capacity                  | (Min. depends on inverter)*2 up to rated                    | 0.00            | k₩    | Ν          |
|         |                                       | capacity of the inverter*                                   |                 |       |            |
| A-03    | Rated motor voltage                   | (200V class) 70 to 230                                      | 0               | V     | Ν          |
|         |                                       | (400V class) 140 to 460                                     |                 |       |            |
| A-04    | Rated motor current                   | 20% - 150% of inverter's rated current                      | 0.00            | А     | N          |
| A-05    | Rated motor speed                     | 20% - 100% of Max.speed                                     | 0               | r/min | N          |
| A-06    | Number of motor pole                  | 2 - 12                                                      | 4               | Pole  | N          |
| A-07    | Rated motor frequency                 | Rated speed x number of pole /120 to rated speed            | 0.0             | Hz    | N          |
|         |                                       | ×number of pole/120+7.0                                     |                 |       |            |
| A-08    | Number of PG-pulse                    | 60 to 3600                                                  | 600             | P/R   | N          |
| A-09    | PWM carrier frequency                 | 1.0 to 6.0                                                  | 6.0             | kHz   | N          |
| A-10    | PG selection                          | 0:S-mode sensor-less drive                                  | 0               |       | Ν          |
|         |                                       | 1:V-mode drive with PG (AB phase input)                     |                 |       |            |
| A-11    | DeadTime compensation (U/ phase+side) | 0.00 to 9.99                                                | 0.00            | μsec  | N          |
| A-12    | DeadTime compensation (U/ phase-side) | 0.00 to 9.99                                                | 0.00            | µsec  | N          |
| A-13    | DeadTime compensation (V/ phase+side) | 0.00 to 9.99                                                | 0.00            | µsec  | N          |
| A-14    | DeadTime compensation (V/ phase-side) | 0.00 to 9.99                                                | 0.00            | µsec  | N          |
| A-15    | DeadTime compensation (W/ phase+side) | 0.00 to 9.99                                                | 0.00            | µsec  | N          |
| A-16    | DeadTime compensation (W/ phase-side) | 0.00 to 9.99                                                | 0.00            | µsec  | N          |
| A-17    | Motor primary resistance              | (Setting range differs depend on inverter                   | 0.0*3           | mΩ    | N          |
| A-18    | Motor secondary resistance            | capacity)*2                                                 | 0.0*3           | mΩ    | N          |
| A-19    | Motor leakage inductance              | (Setting range differs depend on inverter                   | 0.0*3           | mH    | N          |
| A-20    | Motor mutual inductance               | capacity)*2                                                 | 0.0*3           | mH    | N          |
| A-21    | Motor inductance saturation           | 0.0 to 50.0                                                 | 0.0             | %     | Ν          |
|         | coefficient(1)                        |                                                             |                 |       |            |
| A-22    | Motor inductance saturation           | 0.0 to 50.0                                                 | 0.0             | %     | Ν          |
|         | coefficient(2)                        |                                                             |                 |       |            |
| A-23    | Motor core loss torque compensation   | 0.0 to 20.0                                                 | 0.0             | %     | N          |
| A-24    | Motor loss coefficient(1)             | 0.0 to 200.0                                                | 0.0             | %     | N          |
| A-25    | Motor loss coefficient(2)             | 0.0 to 200.0                                                | 0.0             | %     | Ν          |

# 3.2. A-area (Max. motor speed, motor rating, parameter setting areas)

Rewritable when in operation: Y = Yes N = No

\*If rated voltage of the motor is larger than 190V (200V class) / 380V (400V class), the maximum value of the setting range will be proportionally larger.

- \*1: The minimum value for A-01 setting is 12 when A-10=0, and 0 when A-10=1.
- \*2: Please refer to Chapter4 4.2 <A-area> for the minimum value for A-02, setting ranges of A-17/A-18 and A-19/A-20.
- \*3: For the initialization data for A-17 to A-20, the position of the decimal point will change depend on the inverter capacity.

|                    |                                               | Rewritable when i                                                                                                    | n operation: Y  | = Yes | N = No     |
|--------------------|-----------------------------------------------|----------------------------------------------------------------------------------------------------|-----------------|-------|------------|
| Console<br>display | Set-up items                                  | Set-up range (item selection)                                                                                                    | Default setting | Unit  | Rewritable |
| b-00               | Setting data rewrite protection               | OFF (Inactive)<br>ON (Activate protection)                                                                                                    | OFF             |       | N          |
| b-01               | Stop mode selection                           | 0: Free stop<br>1: Deceleration stop<br>2: Deceleration stop with DC brake                                                                                                    | 1               |       | Y          |
| b-02               | Stop speed                                    | 0 to 300                                                                                                    | 30              | r/min | Y          |
| b-03               | DC brake operation time                       | 0.0 to 10.0                                                                                                    | 0.0             | Sec   | Y          |
| b-04               | DC brake gain                                 | 20.0 to 500.0                                                                                                    | 100.0           | %     | Y          |
| b-05               | JOG stop mode selection                       | 0: Free stop<br>1: Deceleration stop<br>2: Deceleration stop with DC brake                                                                                                    | 0               |       | Y          |
| b-06               | JOG stop speed                                | 0 to 300                                                                                                    | 30              | r/min | Y          |
| b-07               | Instantaneous power interruption restart      | OFF (Inactive)<br>ON (Active)                                                                                                    | OFF             |       | Ν          |
| b-08               | Reverse prohibition mode<br>selection         | <ul><li>0: Normal</li><li>1: Prohibition of nonconforming rotation against command</li><li>2: Reverse prohibition</li></ul>                                                                                                    | 0               |       | N          |
| b-09               | Commanding place when coupled                 | 0: Terminal block<br>1: Console (SET66-Z)<br>2: Digital communication option                                                                                                    | 1               |       | N          |
| b-10               | Speed commanding place selection              | <ul> <li>0: Coupled</li> <li>1: Analog input(1)[terminal block](AIN1)</li> <li>2: Console (SET66-Z)</li> <li>3: Digital communication option</li> <li>4: Analog input(2)[terminal block for<br/>IO66-Z option or digital communication<br/>option](AIN2)</li> <li>5: (For future extension option)<sup>*1</sup></li> <li>6: Analog input(3)[IO66-Z option terminal<br/>block](AIN3)</li> <li>7: Built-in PLC</li> </ul> | 0               |       | Ν          |
| b-11               | Operation commanding place<br>selection       | 0: Coupled<br>1: Terminal block<br>2: Console (SET66-Z)<br>3: Digital communication option                                                                                                    | 0               |       | Ν          |
| b-12               | JOG commanding place selection                | 0: Coupled<br>1: Terminal block<br>2: Console (SET66-Z)<br>3: Digital communication option                                                                                                    | 0               |       | Ν          |
| b-13               | Forward powering torque limit                 | 0 to the value depend on Rated motor current (A-04) <sup>*2</sup>                                                                                                    | 150             | %     | Y          |
| b-14               | Forward regenerative torque<br>limit          | - value depend on Rated motor current (A-04) $^{\rm ^{\star 2}}$ to 0                                                                                                    | -150            | %     | Y          |
| b-15               | Reverse powering torque limit                 | - value depend on Rated motor current (A-04) $^{*2}$ to 0                                                                                                    | -150            | %     | Y          |
| b-16               | Reverse regenerative torque<br>limit          | 0 to the value depend on Rated motor current $(A-04)^{2}$                                                                                                    | 150             | %     | Ŷ          |
| b-17               | Analog speed command characteristic selection | 0: 0 to ±10V<br>1: 0 to 10V<br>2: 4 to 20mA                                                                                                    | 1               |       | Ν          |
| b-18               | Analog speed command upper limit speed        | Absolute value of Analog speed command<br>lower limit speed (b-19) to 100.0                                                                                                    | 100.0           | %     | Y          |

# 3.3. b-area (Operation mode, operation sequence setting area)

| Console<br>display | Set-up items                                 | Set-up range (item selection)                                                                                                    | Default setting | Unit | Rewritable |
|--------------------|----------------------------------------------|----------------------------------------------------------------------------------------------------|-----------------|------|------------|
| b-19               | Analog speed command lower limit speed       | -Analog speed command upper limit speed<br>(b-18) to Analog speed command upper limit<br>speed (b-18)                                                                                                    | 0.0             | %    | Y          |
| b-20               | Analog input ZeroLimit voltage               | 0.000 to 1.000                                                                                                    | 0.000           | V    | Y          |
| b-21               | Analog output(1) characteristic<br>selection | 0: Output voltage<br>1: output current<br>2: Torque command<br>3: Speed<br>4: Speed command<br>5: Built-in PLC output<br>6: Calibration<br>7: Internal monitor<br>-1: 6F frequency<br>-2: 6F speed<br>-3: 6F calibration | 1               |      | N          |

\*1: b-10=5 is for a future extension option. Under normal conditions, please do not use this setting.

\*2: The maximum (minimum) value for torque limit will be 200 × (rated current of inverter) / the value calculated from Rated motor current (A-04). However, in case if calculated value exceeds 200%, then the maximum (minimum) value will be 200%.

# 3.4. c-area (Multi-function input related setting area)

|                    | Rewritable when in operation: Y = Yes              |                                                                                                    |                 |      |            |
|--------------------|----------------------------------------------------|----------------------------------------------------------------------------------------------------|-----------------|------|------------|
| Console<br>display | Set-up items                                       | Set-up range (item selection)                                                                                                    | Default setting | Unit | Rewritable |
| c-00               | Multifunction input place selection                | 0: Terminal block<br>1: Digital communication option                                                                                                    | 0               |      | Ν          |
| c-01               | Multifunction input terminal(1) function selection | 0: Preset speed selection 1<br>1: Preset speed selection 2                                                                                                    | 29              |      | N          |
| c-02               | Multifunction input terminal(2) function selection | 2: Preset speed selection 3<br>3: Accel./decel. time selection 1                                                                                                    | 30              |      | N          |
| c-03               | Multifunction input terminal(3) function selection | 4: Accel./decel. time selection 2<br>5: Speed up command (MRH mode)                                                                                                    | 31              |      | N          |
| c-04               | Multifunction input terminal(4)                    | 6: Speed down command (MRH mode)<br>7: Speed hold                                                                                                    | 32              |      | N          |
| c-05               | Multifunction input terminal(5)                    | 8: S-pattern accel./decel. prohibition<br>9: Max. speed reduction                                                                                                    | 33              |      | Ν          |
| c-06               | Multifunction input terminal(6)                    | 10: Droop control disabled<br>11: Speed/torque control selection                                                                                                    | 0               |      | Ν          |
| c-07               | Multifunction input terminal(7)                    | 12: Forward/reverse operation command selection                                                                                                    | 1               |      | Ν          |
| c-08               | Multifunction input terminal(8)                    | 13: DC brake command<br>14: Initial excitation command                                                                                                    | 2               |      | N          |
| c-09               | Multifunction input terminal(9)                    | 15: External failure signal 1<br>(protection relay 86A enabled)                                                                                                    | 3               |      | N          |
| c-10               | Multifunction input terminal                       | 16: External failure signal 2<br>(protection relay 86A enabled)                                                                                                    | 4               |      | N          |
| c-11               | Multifunction selection                            | 17: External failure signal 3<br>(protection relay 86A enabled)                                                                                                    | 5               |      | N          |
| c-12               | Multifunction selection                            | 18: External failure signal 4<br>(protection relay 86A enabled)                                                                                                    | 6               |      | N          |
| c-13               | Multifunction input terminal                       | 19: External failure signal 1<br>(protection relay 86A disabled)                                                                                                    | 7               |      | N          |
| c-14               | Multifunction input terminal                       | 20: External failure signal 2<br>(protection relay 86A disabled)                                                                                                    | 8               |      | N          |
| c-15               | Multifunction input terminal                       | 21: External failure signal 3<br>(protection relay 86A disabled)                                                                                                    | 9               |      | N          |
| c-16               | Multifunction input terminal                       | 22: External failure signal 4<br>(protection relay 86A disabled)                                                                                                    | 10              |      | Ν          |
| c-17               | Multifunction input terminal                       | 23: Trace back external trigger<br>24: 2nd set-up block selection                                                                                                    | 11              |      | Ν          |
|                    |                                                    | <ul> <li>26: Energency stop (B contact)</li> <li>26: No function</li> <li>27: Speed commanding terminal block<br/>selection</li> <li>28: No function</li> <li>29: Operation command [reverse] (STARTR)</li> <li>30: Jog command [forward] (JOGF)</li> <li>31: Jog command [reverse] (JOGR)</li> <li>32: Emergency stop (A contact)</li> <li>33: Protection reset (RESET)</li> <li>34: External signal input 1</li> <li>35: External signal input 2</li> <li>36: External signal input 3</li> <li>37: External signal input 4</li> </ul> |                 |      |            |

# 3.5. d-area (Acceleration/deceleration time, speed jump function, MRH function selection area)

| Rewritable wh | en in c | peration: | Υ = | Yes | N = | No |
|---------------|---------|-----------|-----|-----|-----|----|
|---------------|---------|-----------|-----|-----|-----|----|

| Console<br>display | Set-up items                                 | Set-up range (item selection)                                | Default setting | Unit  | Rewritable |
|--------------------|----------------------------------------------|--------------------------------------------------------------|-----------------|-------|------------|
| d-00               | Acceleration/Deceleration time selection     | 0: Accel./decel. Time (1)<br>1: Accel./decel. Time (2)       | 0               |       | N          |
| d-01               | JOG acceleration/deceleration time selection | 2: Accel./decel. Time (3)<br>3: Accel./decel. Time (4)       | 1               |       | N          |
| d-02               | Acceleration time(3)                         | 0.0 to 3600.0                                                | 30.0            | Sec   | Y          |
| d-03               | Deceleration time(3)                         | 0.0 to 3600.0                                                | 30.0            | Sec   | Y          |
| d-04               | Acceleration time(4)                         | 0.0 to 3600.0                                                | 30.0            | Sec   | Y          |
| d-05               | Deceleration time(4)                         | 0.0 to 3600.0                                                | 30.0            | Sec   | Y          |
| d-06               | S-pattern acceleration/deceleration          | OFF (not use)                                                | OFF             |       | N          |
|                    | usage selection                              | ON (use)                                                     |                 |       |            |
| d-07               | S-pattern rise time(1)                       | 0.0 to 60.0                                                  | 0.1             | Sec   | Y          |
| d-08               | S-pattern acceleration reach time(1)         | 0.0 to 60.0                                                  | 0.1             | Sec   | Y          |
| d-09               | S-pattern fall time(1)                       | 0.0 to 60.0                                                  | 0.1             | Sec   | Y          |
| d-10               | S-pattern deceleration reach time(1)         | 0.0 to 60.0                                                  | 0.1             | Sec   | Y          |
| d-11               | S-pattern rise time(2)                       | 0.0 to 60.0                                                  | 0.1             | Sec   | Y          |
| d-12               | S-pattern acceleration reach time(2)         | 0.0 to 60.0                                                  | 0.1             | Sec   | Y          |
| d-13               | S-pattern fall time(2)                       | 0.0 to 60.0                                                  | 0.1             | Sec   | Y          |
| d-14               | S-pattern deceleration reach time(2)         | 0.0 to 60.0                                                  | 0.1             | Sec   | Y          |
| d-15               | Preset speed(1)                              |                                                              | 0               | r/min | Y          |
| d-16               | Preset speed(2)                              |                                                              | 0               | r/min | Y          |
| d-17               | Preset speed(3)                              |                                                              | 0               | r/min | Y          |
| d-18               | Preset speed(4)                              | -Maximum speed (A-00)                                        | 0               | r/min | Y          |
| d-19               | Preset speed(5)                              | to Maximum speed (A-00)                                      | 0               | r/min | Y          |
| d-20               | Preset speed(6)                              |                                                              | 0               | r/min | Y          |
| d-21               | Preset speed(7)                              |                                                              | 0               | r/min | Y          |
| d-22               | Jump speed(1)                                |                                                              | 0               | r/min | Y          |
| d-23               | Jump speed(2)                                |                                                              | 0               | r/min | Y          |
| d-24               | Jump speed(3)                                | 0 to Maximum speed (A-00)                                    | 0               | r/min | Y          |
| d-25               | Jump speed(4)                                |                                                              | 0               | r/min | Y          |
| d-26               | Jump speed width                             | 0 to 300                                                     | 0               | r/min | Y          |
| d-27               | MRH function usage selection                 | OFF (not use)                                                | OFF             |       | Ν          |
| d-28               | MRH upper limit speed                        | MRH lower limit speed (d-29)                                 | 300             | r/min | Y          |
| d-29               | MRH lower limit speed                        | -Maximum speed (A-00) to MRH upper limit<br>speed (d-28)     | 0               | r/min | Y          |
| d-30               | Speed deviation limiting command selection   | OFF (without limiting command)<br>ON (with limiting command) | OFF             |       | Y          |
| d-31               | Maximum deviation (positive)                 | 0.0 to 100.0                                                 | 5.0             | %     | Y          |
| d-32               | Maximum deviation (negative)                 | -100.0 to 0.0                                                | -5.0            | %     | Y          |

| Console<br>display | Set−up items                                           | Set-up range (item selection)                                      | Default setting | Unit | Rewritable |
|--------------------|--------------------------------------------------------|--------------------------------------------------------------------|-----------------|------|------------|
| E-00               | Regeneration stall prevention function usage selection | OFF (not use)<br>ON (use)                                          | OFF             |      | N          |
| E-01               | Regeneration stall prevention voltage                  | (200V class) 320 to 360<br>(400V class) 640 to 720                 | 340<br>680      | V    | Y          |
| E-02               | High-efficient mode usage selection                    | OFF (not use)<br>ON (use)                                          | OFF             |      | N          |
| E-03               | Forward direction change                               | OFF (Forward)<br>ON (Reverse)                                      | OFF             |      | N          |
| E-04               | Simulation mode                                        | OFF (without simulated operation)<br>ON (with simulated operation) | OFF             |      | N          |
| E-05               | Torque command mode selection                          | 0: % command<br>1: Absolute value command                          | 0               |      | N          |
| E-06               | Flux reinforcing rate at start                         | 100.0 to 150.0                                                     | 100.0           | %    | N          |
| E-07               | Current control proportion gain                        | 40.0 to 200.0                                                      | 100.0           | %    | Y          |
| E-08               | Current control integral gain(1)                       | 20.0 to 500.0                                                      | 100.0           | %    | Y          |
| E-09               | Current control integral gain(2)                       | 20.0 to 500.0                                                      | 100.0           | %    | Y          |
| E-10               | Motor temperature compensation                         | OFF (without compensation)<br>ON (with compensation)               | OFF             |      | N          |
| E-11               | Flux-command                                           | 20.0 to 150.0                                                      | 100.0           | %    | Ν          |
| E-12               | Motor cooling fan<br>(sensor-less drive)               | 0: Self cooling fan<br>1: Forced air cooling fan                   | 0               |      | N          |

# 3.6. E-area (Torque limit, torque command characteristics, vector control related setting area)

Rewritable when in operation: Y = Yes N = No

#### Console Rewritabl Set-up range (item selection) Unit Set-up items Default setting display е V F-00 Built-in DB(DynamicBrake) operation level (200V class) 320.0 to 360.0 340.0 Y (400V class) 640.0 to 720.0 680.0 F-01 0.0 to 150.0 105.0 Ν Forward overspeed setting % F-02 -150.0 to 0.0 -105.0 % Ν Reverse overspeed setting F-03 Overload protection setting 20 to 110 100 % Y F-04 Cumulative operation timer(1-Capacitor) 0 to 65535 Depend Hr Ν on inverter capacity\*1 F-05 Cumulative operation timer(2-Fan) 0 to 65535 Depend Hr Ν on inverter capacity\*1 F-06 OFF (without protection operation) OFF Ν Motor overheat protection operation selection ON (with protection operation) F-07 Protection relay (86A) operation selection OFF (without protection operation) OFF Ν ON (with protection operation) upon power failure F-08 Protection retry count setting 0 to 5 0 count Υ F-09 External failure(1) detection delay time 0.0 to 30.0 0.0 sec Y F-10 External failure(2) detection delay time 0.0 to 30.0 0.0 Y sec F-11 0.0 to 30.0 Y External failure(3) detection delay time 0.0 sec F-12 External failure(4) detection delay time 0.0 to 30.0 0.0 sec Y F-13 Traceback pitch 0 to 100 Y 1 msec F-14 1 to 99 γ 80 Traceback trigger point F-15 Traceback CH1 selection 0 to 12 Υ 0 F-16 Traceback CH2 selection 0 to 12 0 Y F-17 Traceback CH3 selection 0 to 12 Υ 0 F-18 Traceback CH4 selection 0 to 12 0 Y F-19 Traceback CH5 selection 0 to 12 0 γ F-20 Traceback CH6 selection 0 to 12 0 γ F-21 Traceback CH7 selection 0 to 12 0 γ F-22 Traceback CH8 selection Y 0 to 12 0 F-23 Traceback CH9 selection Y 0 to 12 0 F-24 Traceback CH10 selection 0 to 12 0 Y F-25 Traceback CH11 selection 0 to 12 0 Y F-26 Traceback CH12 selection 0 to 12 0 Y F-27 OFF (without over torque protection) Over torgue protection function selection ON Ν ON (with over torque protection) F-28 Over torque protect level setting 110 to 205 150 Y % F-29 50 to 105 105 % Y Overtorque protection operation standard torque **OFF** F-30 Ν Speed control error function usage OFF (without speed control error selection function) ON (with speed control error function) F-31 2.0 to 30.0 Υ Speed control error detection speed width 5.0 % (positive) F-32 -30.0 to -2.0 Speed control error detection speed width -5.0 % Υ (negative)

# 3.7. F-area (Built-in DB (dynamic brake) operation, protection function, trace back setting area)

Rewritable when in operation: Y = Yes N = No

\*1: Please refer to Chapter4 4.7 < F-area> for factory default data of F-04 and F-05.

|--|

Rewritable when in operation: Y = Yes N = No

| Console<br>display | Set-up items                                | Set–up range (item selection)                  | Default setting | Unit | Rewritable |
|--------------------|---------------------------------------------|------------------------------------------------|-----------------|------|------------|
| G-00               | Temperature detection selection             | 0: not use                                     | 0               |      | N          |
|                    |                                             | 1: thermistor (TVTH66–Z, optional)             |                 |      |            |
|                    |                                             | 2: pt100 [thermocouple](TVPT66–Z, optional)    |                 |      |            |
| G-01               | Temperature detection offset adjustment     | -20.0 to 20.0                                  | 0.0             | °C   | Y          |
| G-02               | Temperature detection gain adjustment       | 50.0 to 150.0                                  | 100.0           | _    | Y          |
| G-03               | Analog input(2) characteristics selection   | 0:0 to ±10V                                    | 1               |      | N          |
|                    |                                             | 1:0 to 10V                                     |                 |      |            |
|                    |                                             | 2:4 to 20mA                                    |                 |      |            |
| G-04               | Analog input(2) upper limit speed           | Absolute value of Analog input(2) lower limit  | 100.0           | %    | Y          |
|                    |                                             | speed (G-05) to 100.0                          |                 |      |            |
| G-05               | Analog input(2) lower limit speed           | -Analog input(2) upper limit speed (G-04) to   | 0.0             | %    | Y          |
|                    |                                             | Analog input(2) upper limit speed (G–04)       |                 |      |            |
| G-06               | Analog input(3) characteristics selection   | 0:0 to ±10V                                    | 1               |      | Ν          |
|                    |                                             | 1:0 to 10V                                     |                 |      |            |
|                    |                                             | 2: not use                                     |                 |      |            |
|                    |                                             | 3: Pulse train (0[Hz] to 150[kHz])             |                 |      |            |
| G-07               | Analog input(3) upper limit speed           | Absolute value of Analog input (3) lower limit | 100.0           | %    | Y          |
|                    |                                             | speed (G–08) to 100.0                          |                 |      |            |
| G-08               | Analog input(3) lower limit speed           | -Analog input(3) upper limit speed (G-07) to   | 0.0             | %    | Y          |
|                    |                                             | Analog input(2) upper limit speed (G–07)       |                 |      |            |
| G-09               | Analog output(2) characteristics selection  | 0: Output voltage                              | 1               |      | N          |
|                    |                                             | 1: Output current                              |                 |      |            |
|                    |                                             | 2: Torque command                              |                 |      |            |
|                    |                                             | 3: Motor speed                                 |                 |      |            |
|                    |                                             | 4: Motor speed command                         |                 |      |            |
|                    |                                             | 5: Built-in PLC output                         |                 |      |            |
|                    |                                             | 6: Calibration                                 |                 |      |            |
|                    |                                             | 7: Internal monitor                            |                 |      |            |
| G-10               | Analog output(3) characteristics selection  | 0: Output voltage                              | 0               |      | Ν          |
|                    |                                             | 1: Output current                              |                 |      |            |
|                    |                                             | 2: Torque command                              |                 |      |            |
|                    |                                             | 3: Motor speed                                 |                 |      |            |
|                    |                                             | 4: Motor speed command                         |                 |      |            |
|                    |                                             | 5: Built-in PLC output                         |                 |      |            |
|                    |                                             | 6: Calibration                                 |                 |      |            |
|                    |                                             | 7: Internal monitor                            |                 |      |            |
|                    |                                             | 8: Output voltage (4 to 20mA)                  |                 |      |            |
|                    |                                             | 9: Output current (4 to 20mA)                  |                 |      |            |
|                    |                                             | 10: Torque command (4 to 20mA)                 |                 |      |            |
|                    |                                             | 11: Motor speed (4 to 20mA)                    |                 |      |            |
|                    |                                             | IZ: Motor speed command (4 to 20mA)            |                 |      |            |
|                    |                                             | 13: Built-in PLC output (4 to 20mA)            |                 |      |            |
| 0.11               |                                             | 14: Galibration (TzmA output)                  |                 |      | NI         |
| G-11               | Analog Input(4) characteristics selection   |                                                | 1               | _    | N          |
|                    |                                             |                                                |                 |      |            |
| 0-10               | Angles input(5) changest statistics and all |                                                |                 |      | N          |
| G-12               | Analog Input(3) characteristics selection   | U.U.O 工 IUV<br>1: 0 to 10V                     | 1               | —    | N          |
|                    |                                             | 1.0 to 10V                                     |                 |      |            |
|                    |                                             | 2. Dulas turin $(0[L] = 1 \pm 150[L] = 1)$     |                 |      |            |
|                    |                                             | 5. Fulse train (U[FIZ] to IOU[KHZ])            |                 |      |            |

| Console<br>display | Set-up items                               | Set-up range (item selection)       | Default setting | Unit | Rewritable |
|--------------------|--------------------------------------------|-------------------------------------|-----------------|------|------------|
| G-13               | Analog output(4) characteristics selection | 0: Output voltage                   | 2               |      | N          |
|                    |                                            | 1: Output current                   |                 |      |            |
|                    |                                            | 2: Torque command                   |                 |      |            |
|                    |                                            | 3: Motor speed                      |                 |      |            |
|                    |                                            | 4: Motor speed command              |                 |      |            |
|                    |                                            | 5: Built—in PLC output              |                 |      |            |
|                    |                                            | 6: Calibration                      |                 |      |            |
|                    |                                            | 7: Internal monitor                 |                 |      |            |
| G-14               | Analog output(5) characteristics selection | 0: Output voltage                   | 3               | _    | N          |
|                    |                                            | 1: Output current                   |                 |      |            |
|                    |                                            | 2: Torque command                   |                 |      |            |
|                    |                                            | 3: Motor speed                      |                 |      |            |
|                    |                                            | 4: Motor speed command              |                 |      |            |
|                    |                                            | 5: Built—in PLC output              |                 |      |            |
|                    |                                            | 6: Calibration                      |                 |      |            |
|                    |                                            | 7: Internal monitor                 |                 |      |            |
|                    |                                            | 8: Output voltage (4 to 20mA)       |                 |      |            |
|                    |                                            | 9: Output current (4 to 20mA)       |                 |      |            |
|                    |                                            | 10: Torque command (4 to 20mA)      |                 |      |            |
|                    |                                            | 11: Motor speed (4 to 20mA)         |                 |      |            |
|                    |                                            | 12: Motor speed command (4 to 20mA) |                 |      |            |
|                    |                                            | 13: Built-in PLC output (4 to 20mA) |                 |      |            |
|                    |                                            | 14: Calibration (12mA output)       |                 |      |            |
| G-15               | Line speed monitor adjustment              | 0.0 to 2000.0                       | 0.0             | _    | Y          |
| G-16               | Analog input monitor display selection     | 1: Analog input (1) [AIN1]          | 1               | _    | Y          |
|                    |                                            | 2: Analog input (2) [AIN2]          |                 |      |            |
|                    |                                            | 3: Analog input (3) [AIN3]          |                 |      |            |
|                    |                                            | 4: Analog input (4) [AIN4]          |                 |      |            |
|                    |                                            | 5: Analog input (5) [AIN5]          |                 |      |            |

# 3.9. <u>H-area</u> (Multi-function output setting area)

|                    |                                            | Rewritable when i                                                 | n operation: Y  | = Yes | N = No     |
|--------------------|--------------------------------------------|-------------------------------------------------------------------|-----------------|-------|------------|
| Console<br>display | Set-up items                               | Set-up range (item selection)                                     | Default setting | Unit  | Rewritable |
| H-00               | Multifunction output terminal(1)           | 0: not used                                                       | 7               |       | N          |
|                    | function selection                         | 1: Motor speed detection (1)                                      |                 |       |            |
| H-01               | Multifunction output terminal(2)           | 2: Motor speed detection (1)                                      | 1               |       | N          |
|                    |                                            | (Motor speed detection setting)                                   |                 |       | N          |
| H-02               | Multifunction output terminal(3)           | 3: Motor speed detection (1)                                      | 0               |       | N          |
|                    |                                            | (Motor speed detection setting)                                   |                 |       | N          |
| H-03               | Multifunction output terminal(4)           | 4: Motor speed detection (2)<br>(Motor speed = detection setting) | 8               |       | N          |
| Н 04               | Tunction selection                         | 5: Motor speed detection (2)                                      | 2               |       | N          |
| H-04               | Multifunction output terminal(3)           | (Motor speed detection setting)                                   | Z               |       | N          |
| LL OF              | Multifunction subsch                       | 6: Motor speed detection (2)                                      | 2               |       | N          |
| п-05               | function output terminal(0)                | (Motor speed detection setting)                                   | 3               |       | IN         |
|                    |                                            | 7: Reach setting                                                  |                 |       |            |
|                    |                                            | 8: lorque detection                                               |                 |       |            |
|                    |                                            | 9: lorque detection (absolute value)                              |                 |       |            |
|                    |                                            | 10. Fower failure                                                 |                 |       |            |
|                    |                                            | 12: Retrying                                                      |                 |       |            |
|                    |                                            | 13: in reverse operation                                          |                 |       |            |
|                    |                                            | 14: Protection operation code                                     |                 |       |            |
|                    |                                            | 15: not used                                                      |                 |       |            |
|                    |                                            | 16: in operation                                                  |                 |       |            |
|                    |                                            | 17: (For future extension option)*1                               |                 |       |            |
|                    |                                            | 18: Timer 1 elapse                                                |                 |       |            |
|                    |                                            | 19: Timer 2 elapse                                                |                 |       |            |
|                    |                                            | 20: 2nd set-up block selected                                     |                 |       |            |
| 11.00              |                                            | 21: Fan motor failed                                              | 0               |       | V          |
| H-06               | Speed detection(1)                         | - Maximum speed (A-00) to Maximum speed (A-00)                    | 0               | r/min | ř<br>V     |
| H-07               | Speed detection(2)                         |                                                                   | 0               | r/min | Ý          |
| H-08               | Speed detection width                      |                                                                   | 0               | r/min | Ý          |
| H-09               | I orque detection (with polarity)          | -205 to 205                                                       | 0               | %     | Ŷ          |
| H-10               | l orque detection (absolute value)         | 0 to 205                                                          | 0               | %     | Ŷ          |
| н-11               | Overload pre–alarm operation level setting | U to 100                                                          | 50              | %     | Ŷ          |
| H-12               | Maximum speed reduction rate               | 50.0 to 100.0                                                     | 90.0            | %     | Y          |

\*1: Selection 17 for H-00 through H-05 is for a future extension option. Under normal conditions, please do not use this setting.

# 3.10. i-area (Droop control, mechanical loss compensation setting area)

Rewritable when in operation: Y = Yes N = No

| Console<br>display | Set-up items                                    | Set-up range (item selection)                  | Default setting | Unit            | Rewritable |
|--------------------|-------------------------------------------------|------------------------------------------------|-----------------|-----------------|------------|
| i-00               | PLCL function usage selection                   | OFF (not use)                                  | OFF             |                 | N          |
| i -01              | PLCH function usage selection                   | 0: OFF (not use)<br>1: PLCH ON                 | 0               |                 | N          |
|                    |                                                 | 2: PLCH ON (speed command input = PLCH output) | -               |                 |            |
| i-02               | Droop control usage selection                   | OFF (not use)<br>ON (use)                      | OFF             |                 | N          |
| i-03               | Droop start speed                               | 0.0 to 100.0                                   | 0.0             | %               | Y          |
| i-04               | Droop rate changeover speed                     | 0.0 to 100.0                                   | 0.0             | %               | Y          |
| i-05               | Droop rate                                      | 0.0 to 50.0                                    | 0.0             | %               | Y          |
| i-06               | Droop start torque                              | 0.0 to 90.0                                    | 0.0             | %               | Y          |
| i -07              | Operation mode selection                        | 0: Speed control (ASR) mode                    |                 |                 | N          |
|                    |                                                 | 1: Torque command - direction priority         |                 |                 |            |
|                    |                                                 | 2: Torque command + direction priority         | 0               |                 |            |
|                    |                                                 | 3: Torque control (ATR) mode                   |                 |                 |            |
|                    |                                                 | 4: Speed/torque control contact switch         |                 |                 |            |
| i -08              | Torque command input place selection            | 0: Analog input (1) [terminal block](AIN1)     | 1               |                 | Ν          |
|                    |                                                 | 1: Analog input (2) [1066-Z option or digital  |                 |                 |            |
|                    |                                                 | communication option](AIN2)                    |                 |                 |            |
|                    |                                                 | 2: Digital communication option                |                 |                 |            |
|                    |                                                 | 3: Built-in PLC output                         |                 |                 |            |
| i-09               | Analog torque command gain                      | 50.0 to 200.0                                  | 150.0           | %               | N          |
| i-10               | Speed control proportion gain(2)                | 3 to 100                                       | 15              |                 | Y          |
| i-11               | Speed control integral time constant (2)        | 20 to 10000                                    | 40              | MSEC            | Y          |
| i-12               | Speed control system moment of<br>inertia(2)    | 0 to 65535                                     | 10              | gm²             | Y          |
| i-13               | JOG proportion gain selection                   | 0: Use 7 - 9 of basic setting area             | 0               |                 | Y          |
|                    |                                                 | 1: Speed control proportion gain(2) (i-10) to  |                 |                 |            |
|                    |                                                 | Speed control system moment of inertia(2)      |                 |                 |            |
|                    |                                                 | (i-12)                                         |                 |                 |            |
|                    |                                                 | 2: Special mode <sup>1</sup>                   |                 |                 |            |
| i-14               | ASR cancelation usage selection                 | OFF (not use)<br>ON (use)                      | ON              |                 | Y          |
| i -15              | ASR feed-forward usage selection                | OFF (not use)                                  | ON              |                 | Y          |
|                    |                                                 | ON (use)                                       |                 |                 |            |
| i - 16             | Variablestructureproportiongainstart<br>speed   | 0.01 to 100.00                                 | 5.00            | %               | Y          |
| i-17               | Variable structure proportion gain              | 0 to 500                                       | 100             | %               | Y          |
|                    | minimum gain percentage                         |                                                |                 |                 |            |
| i-18               | Initial excitation selection <sup>*2</sup>      | 0: AC initial excitation                       |                 |                 | N          |
|                    |                                                 | 1: DC initial excitation                       | 1               |                 |            |
| i-19               | Mechanical loss compensation usage              | OFF (not use)                                  | OFF             |                 | Ν          |
|                    | selection                                       | ON (use)                                       |                 |                 |            |
| i-20               | Mechanical loss offset amount                   | 0 to 100                                       | 0               | %               | Y          |
| i-21               | Gradient of mechanical loss                     | 0 to 100                                       | 0               | %               | Y          |
| i-22               | Positing speed(0)                               | 16 to 200                                      | 100             | r/min           | Y          |
| i-23               | Positing speed(1)                               | 16 to 200                                      | 100             | r/min           | Y          |
| i-24               | Positing acceleration time                      | 0.1 to 10.0                                    | 0.5             | Sec             | Y          |
| i -25              | Positing deceleration time                      | 0.1 to 10.0                                    | 0.5             | Sec             | Y          |
| i -26              | Creep speed                                     | 2 to 16                                        | 2               | r/min           | Y          |
| i-27               | Number of moving pulse within a creep<br>period | 40 to 400                                      | 40              |                 | Y          |
| i-28               | Number of stop pulse                            | -50 to 50                                      | 0               |                 | Y          |
| i-29               | Positioning emergency stop selection            | OFF (without positing emergency stop)          | OFF             |                 | N          |
|                    |                                                 | ON (with positing emergency stop)              |                 |                 |            |
| i -30              | Proportion gain for positioning                 | 3 to 100                                       | 15              |                 | Y          |
| i -31              | Integral time constant for positioning          | 20 to 10000                                    | 40              | MSEC            | Y          |
| i-32               | System moment of inertia for positioning        | 0 to 65535                                     | 10              | gm <sup>2</sup> | Y          |

\*1: If JOG proportion gain is selected as (i-13) = 2, then speed is controlled within the range between speed control proportion gain(2) (i-10) and Speed control system moment of inertia(2) (i-12) when speed command of 5.56% or less is used, even at other than Jog.
 \*2: Selectable only in Induction motor vector mode.

|                    |                                                                      |                                                                                                    | Rewritable when in                                                                                                    | operation: Y    | = Yes | N = No     |
|--------------------|----------------------------------------------------------------------|----------------------------------------------------------------------------------------------------|----------------------------------------------------------------------------------------------------|-----------------|-------|------------|
| Console<br>display | Set-up items                                                         | Set-up rang                                                                                                    | e (item selection)                                                                                                    | Default setting | Unit  | Rewritable |
| J-00               | Digital communication option<br>selection                            | 0: OFF<br>1: OPCN66-Z<br>2: ASYC66-Z<br>3: DNET66-Z<br>4: PBUS66-Z<br>5: IO66-Z<br>6: (For future extended)<br>7: CC66-Z                                                                                                    | ension option) <sup>*1</sup>                                                                                                    | 0               |       | N          |
| J-01               | ASYC66-Z/CC66-Z option baud rate                                     | (ASYC66-Z)<br>0: 1200bps<br>1: 2400bps<br>2: 4800bps<br>3: 9600bps<br>4: 19200bps<br>5: 38400bps                                                                                                    | (CC66-Z)<br>0: 156kbps<br>1: 625kbps<br>2: 2.5Mbps<br>3: 5Mbps<br>4: 10Mbps<br>5: 10Mbps                                                                                                    | 4               |       | Y          |
| J-02               | OPCN66-Z option baud rate                                            | 0: 125kbps<br>1: 250kbps<br>2: 500kbps<br>3: 1Mbps<br>4: (For factory ad                                                                                                    | justment) <sup>*2</sup>                                                                                                    | 3               |       | N          |
| J-03               | PBUS66-Z slave address                                               | 0 to 126                                                                                                    |                                                                                                    | 2               |       | Ν          |
| J-04               | OPCN66-Z option input                                                | 3 to 19                                                                                                    |                                                                                                    | 14              |       | Ν          |
| J-05               | OPCN66-Z option output                                               | 2 to 12                                                                                                    |                                                                                                    | 6               |       | Ν          |
| J-06               | (For future extension option)                                        | Please stay on the                                                                                                    | default value.                                                                                                    | 0               |       | Ν          |
| J-07               | ASYC66-Z/OPCN66-Z transmission<br>selection/CC66-Z version selection | (ASYC66-Z)<br>0: Oms<br>1: 5ms<br>2: 10ms<br>3: 20ms<br>4: 40ms<br>5: 60ms<br>6: 100ms<br>(CC66-Z)<br>Version Exclusive<br>station<br>0: 1.1 1<br>1: 1.1 2<br>2: 1.1 3<br>3: 1.1 4<br>4: 2.0(2×) 1<br>5: 2.0(4×) 1<br>6: 2.0(8×) 1 | (OPCN66-Z)<br>Baud rate (J-02)[bps]<br>125k 250k<br>0: 200µs 200µs<br>1: 200µs 200µs<br>2: 200µs 200µs<br>3: 200µs 200µs<br>4: 200µs 150µs<br>5: 200µs 100µs<br>6: 200µs 100µs<br>Baud rate (J-02)[bps]<br>500k 1M<br>0: 200µs 200µs<br>1: 200µs 200µs<br>1: 200µs 200µs<br>3: 200µs 200µs<br>3: 200µs 150µs<br>3: 200µs 150µs<br>5: 100µs 100µs<br>6: 50µs 50µs | 0               |       | Ν          |
| J-08               | ASYC66-Z/PBUS66-Z<br>communication mode selection                    | (ASYC66-Z)<br>0: standard mode<br>1: Positioning mode 1<br>2: positioning mode 2                                                                                                    | (PBUS66-Z)<br>0: PROFIDRIVE mode<br>1: Factory original mode<br>2: Special mode                                                                                                    | 0               |       | Ν          |
| J-09               | DNET66-Z output instance number setting                              | 0: Instance No.20<br>1: Instance No.21<br>2 to 10: (Factory ori                                                                                                    | ginal communication mode)                                                                                                    | 0               |       | N          |

# 3.11. J-area (Digital communication option setting area)

| Console<br>display | Set-up items                          | Set-up range (item selection)                  | Default setting | Unit | Rewritable |
|--------------------|---------------------------------------|------------------------------------------------|-----------------|------|------------|
| J-10               | DNET66-Z input instance number        | 0: Instance No.70                              | 0               |      | Ν          |
|                    | setting                               | 1: Instance No.71                              |                 |      |            |
|                    | , , , , , , , , , , , , , , , , , , , | 2 to 15: (Factory original communication mode) |                 |      |            |
| J-11               | DNET66-Z speed scale setting          | -126 to 127                                    | 3               |      | Ν          |
| J-12               | DNET66-Z monitor data number          | 0 to 119                                       | 3               |      | Y          |
|                    | setting                               |                                                |                 |      |            |
| J-13               | HighSpeed response input selection    | 0: Communication                               | 0               |      | Ν          |
|                    |                                       | 1: Analog input (2)(AIN2)                      |                 |      |            |
| J-14               | Date/Time data selection from         | 0: without date/time data                      | 0               |      | Ν          |
|                    | communication                         | 1: with date/time data                         |                 |      |            |
| J-15               | Connectied number of outside          | 0 to 6                                         | 0               |      | Y          |
|                    | DB(Dynamic Brake) units with          |                                                |                 |      |            |
|                    | communication                         |                                                |                 |      |            |

\*1: J-00=6 is for a future extension option. Under normal conditions, please do not use this setting.

\*2: J-02=4 is for factory adjustment. Under normal conditions, please stay on the factory setting.

|                    |                                 | Rewritat                      | ole when in operation: Y | ′ = Yes | N = No     |
|--------------------|---------------------------------|-------------------------------|--------------------------|---------|------------|
| Console            | Set-up items                    | Set-up range (item selection) | Default setting          | Unit    | Rewritable |
| display            |                                 |                               |                          |         |            |
| L-00               | Vdc detection gain              | 80.0 to 120.0                 | 100.0                    | %       | N          |
| L-01               | Analog input(1) gain            | 50.00 to 150.00               | Adjusted                 | %       | Y          |
| L-02               | Analog input(1) offset          | -50.00 to 50.00               | Adjusted                 | %       | Y          |
| L-03               | Analog output(1) gain           | 50.0 to 150.0                 | Adjusted                 | %       | Y          |
| L-04               | Analog output(1) offset         | -50.0 to 50.0                 | Adjusted                 | %       | Y          |
| L-05               | Analog input(2) gain            | 50.00 to 150.00               | 100.00                   | %       | Y          |
| L-06               | Analog input(2) offset          | -50.00 to 50.00               | 0.00                     | %       | Y          |
| L-07               | Analog input(3) gain            | 50.00 to 150.00               | 100.00                   | %       | Y          |
| L-08               | Analog input(3) offset          | -50.00 to 50.00               | 0.00                     | %       | Y          |
| L-09               | Analog output(2) gain           | 50.0 to 150.0                 | 100.0                    | %       | Y          |
| L-10               | Analog output(2) offset         | -50.0 to 50.0                 | 0.0                      | %       | Y          |
| L-11               | Analog output(3) gain           | 50.0 to 150.0                 | 100.0                    | %       | Y          |
| L-12               | Analog output(3) offset         | -50.0 to 50.0                 | 0.0                      | %       | Y          |
| L-13               | Analog input(4) gain            | 50.00 to 150.00               | 100.00                   | %       | Y          |
| L-14               | Analog input(4) offset          | -50.00 to 50.00               | 0.00                     | %       | Y          |
| L-15               | Analog input(5) gain            | 50.00 to 150.00               | 100.00                   | %       | Y          |
| L-16               | Analog input(5) offset          | -50.00 to 50.00               | 0.00                     | %       | Y          |
| L-17               | Analog output(4) gain           | 50.0 to 150.0                 | 100.0                    | %       | Y          |
| L-18               | Analog output(4) offset         | -50.0 to 50.0                 | 0.0                      | %       | Y          |
| L-19               | Analog output(5) gain           | 50.0 to 150.0                 | 100.0                    | %       | Y          |
| L-20               | Analog output(5) offset         | -50.0 to 50.0                 | 0.0                      | %       | Y          |
| L-21 <sup>*1</sup> | Inverter operation mode monitor | SnPL (SIMPLE mode)            | SnPL                     |         | Ν          |
|                    |                                 | FuLL (FULL mode)              |                          |         |            |

# 3.12. L-area (Input gain, output gain setting area)

\*1: Inverter operation mode monitor (L-21) is available only for indication.

### 3.13. n-area (Monitor adjusting area)

|                    |                        | Rewritable when i                                                                        | n operation: Y                         | ′ = Yes | N = NO     |
|--------------------|------------------------|------------------------------------------------------------------------------------------|----------------------------------------|---------|------------|
| Console<br>display | Set-up items           | Set-up range (item selection)                                                            | Default setting                        | Unit    | Rewritable |
| n-00               | Inverter control mode  | o: Induction motor V/f mode<br>V: Induction motor vector mode<br>E: ED motor vector mode | 0                                      |         | N          |
| n-01               | Capacity/Voltage class | 2r222 to 9022<br>2r244 to 31544                                                          | Equivalent to<br>rating of<br>inverter |         | N          |

Note: n-area is available only for displaying contents of setting items.

Rewrite of contents can be done by rewriting of inverter mode, capacity or voltage class of S-area. For the detail of S-area, please refer to Chapter3 3.16 S-area <Mode selection, analog input/output adjusting area>, also chapter4 4.16 S-area <Mode selection, analog input/output adjusting area>.

| <u>3.14.</u> | o- area | (Factor | y ad | justment area) | ) |
|--------------|---------|---------|------|----------------|---|
|              |         |         |      |                | _ |

Rewritable when in operation: Y = Yes N = No

|                    |                   |                                          | in operation.   | 100  | 11 110     |
|--------------------|-------------------|------------------------------------------|-----------------|------|------------|
| Console<br>display | Set-up items      | Set-up range (item selection)            | Default setting | Unit | Rewritable |
| o-00               | SpecialAdjustment | 0 to 65535                               |                 |      | Y          |
| o-01               | SpecialAdjustment | 0 to 65535                               |                 |      | Y          |
| o-02               | SpecialAdjustment | 0 to 65535                               |                 |      | Y          |
| 0-03               | SpecialAdjustment | 0 to 65535                               |                 |      | Y          |
| o-04 to            |                   | These are for factory adjustment. Please |                 |      |            |
| 0-53               |                   | stay on the factory default value.       |                 |      |            |

Note: o-area is for factory adjusting and special purpose, so that cannot be changed. No indication is displayed on the console monitor. Please stay on the factory default setting. (Error will be indicated if you attempt to write in this area.)

# <u>3.15.</u> P-area (Built-in PLC, P resistor setting area)

| Rewritable when in operation: Y = Yes |                             |                                                            |                 |      |            |
|---------------------------------------|-----------------------------|------------------------------------------------------------|-----------------|------|------------|
| Console<br>display                    | Set-up items                | Set-up range (item selection)                              | Default setting | Unit | Rewritable |
| P-00 to 99                            | P resister constant setting | See separate booklet "User manual for VF66series PC Tool". |                 |      |            |

# 3.16. S-area (Mode selection, analog input/output adjusting area)

#### Rewritable when in operation: Y = Yes N = No

| Console<br>display | Set-up items                              | Set-up range (item selection)                                                                                                    | Default setting | Unit | Rewritable |
|--------------------|-------------------------------------------|----------------------------------------------------------------------------------------------------|-----------------|------|------------|
| S-00               | Special mode selection                    | <ol> <li>Inverter initialization</li> <li>Inverter mode change</li> <li>Delete protection related</li> <li>Switching between SIMPLE mode and FULL mode</li> <li>FULL mode auto-tuning (forward)</li> <li>FULL mode auto-tuning (reverse)</li> <li>DC mode auto-tuning (reverse)</li> <li>DC mode auto-</li></ol> |                 |      | Y          |
| S-01               | Cumulative operation timer (1) clear      | 1: Clearing Timer (1)                                                                                                    |                 |      | Y          |
| S-02               | Cumulative operation timer (2) clear      | 1: Clearing Timer (2)                                                                                                    |                 |      | Y          |
| S-03               | Vdc adjustment                            | Vdc value (V): Vdc detect gain adjust                                                                                                    |                 |      | N          |
| S-04               | ROM rewrite enabling switch <sup>*2</sup> | Rewriting of ROM will be possible by entering "1040" after the power is on.                                                                                                    |                 |      | N          |
| S-05               |                                           |                                                                                                    |                 |      | N          |
| S-06               | Analog input (1) adjust                   | 1: Analog input (1) offset adjustment<br>Input analog input (1) voltage (V) ×1000:<br>Analog input (1) gain adjustment                                                                                                    |                 |      | N          |
| S-07               | Analog output (1) adjust                  | 1: Analog output (1) offset adjustment<br>2: Analog output (1) gain adjustment                                                                                                    |                 |      | N          |
| S-08               | Analog input (2) adjust                   | 1: Analog input (2) offset adjustment<br>Input analog input (2) voltage (V) ×1000:<br>Analog input (2) gain adjustment                                                                                                    |                 |      | N          |

| Console<br>display | Set-up items             | Set–up range (item selection)             | Default setting | Unit | Rewritable |
|--------------------|--------------------------|-------------------------------------------|-----------------|------|------------|
| S-09               | Analog output (2) adjust | 1: Analog output (2) offset adjustment    |                 |      | Ν          |
|                    |                          | 2: Analog output (2) gain adjustment      |                 |      |            |
| S-10               | Analog input (3) adjust  | 1: Analog input (3) offset adjustment     |                 |      | N          |
|                    |                          | Input analog input (3) voltage (V) ×1000: |                 |      |            |
|                    |                          | Analog input (3) gain adjustment          |                 |      |            |
| S-11               | Analog output (3) adjust | 1: Analog output (3) offset adjustment    |                 |      | Ν          |
|                    |                          | 2: Analog output (3) gain adjustment      |                 |      |            |
| S-12               | Analog input (4) adjust  | 1: Analog input (4) offset adjustment     |                 |      | N          |
|                    |                          | Input analog input (4) voltage (V) ×1000: |                 |      |            |
|                    |                          | Analog input (4) gain adjustment          |                 |      |            |
| S-13               | Analog output (4) adjust | 1: Analog output (4) offset adjustment    |                 |      | Ν          |
|                    |                          | 2: Analog output (4) gain adjustment      |                 |      |            |
| S-14               | Analog input (5) adjust  | 1: Analog input (5) offset adjustment     |                 |      | N          |
|                    |                          | Input analog input (5) voltage (V) ×1000: |                 |      |            |
|                    |                          | Analog input (5) gain adjustment          |                 |      |            |
| S-15               | Analog output (5) adjust | 1: Analog output (5) offset adjustment    |                 |      | N          |
|                    |                          | 2: Analog output (5) gain adjustment      |                 |      |            |
| S-16               | For factory adjustment   |                                           |                 |      | Ý          |

Note: For the setting of S-area, first write "1040" followed by entering the function selection item within 60 second.

\*1: Under normal conditions, please do not use this setting.

\*2: In order to transfer the program of PLC function into ROM, ROM rewrite enabling switch is needed to be (S-04) = 1. For detail of PLC function, please refer to <User manual for VF66 series PC Tool>.

# Chapter4 Description of Induction motor vector mode parameter

Parameters for Induction motor vector mode are described for each item in each area.

### 4.1. Basic set-up area

In the basic set-up area, most often used basic set-up items for the operation of inverter are concentrated. In this area, operation speed setting, normal acceleration / deceleration time adjustment and etc can be set from the console.

#### Operation speed setting

| Display | Items             | Set-up range                                  | Set-up     | Default | Unit  |
|---------|-------------------|-----------------------------------------------|------------|---------|-------|
|         |                   | (Item selection)                              | resolution | data    |       |
| 0.SrEF  | Speed command     | -Maximum speed (A-00) to Maximum speed (A-00) | 1          | 0       | r/min |
| 1.FJoG  | Forward JOG speed | Minimum speed (A-01) to 300                   | 1          | 24      | r/min |
| 2.rJoG  | Reverse JOG speed | -300 to -Minimum speed (A-01)                 | 1          | -24     | r/min |

Speed command (0.SrEF):

Operation speed can be set from the console. Select "Console" as a Command input place when coupled (b-09), and so that effective when either "Coupled" or "console" is selected for the Speed commanding place selection (b-10). See Chapter 4.3 "b-area" for more detail.

Jog speed (forward / reverse) (1.FJoG / 2.rJoG):

Set-up Jog speed for forward and reverse rotations.

#### Acceleration / deceleration time set-up

| Display | Items                | Set–up range<br>(Item selection) | Set-up<br>resolution | Default<br>data | Unit |
|---------|----------------------|----------------------------------|----------------------|-----------------|------|
| 3.Acc1  | Acceleration time(1) | 0.0 to 3600.0                    | 0.1                  | 30.0            | Sec  |
| 4.dEc1  | Deceleration time(1) | 0.0 to 3600.0                    | 0.1                  | 30.0            | Sec  |
| 5.Acc2  | Acceleration time(2) | 0.0 to 3600.0                    | 0.1                  | 0.3             | Sec  |
| 6.dEc2  | Deceleration time(2) | 0.0 to 3600.0                    | 0.1                  | 0.3             | Sec  |

Set-up the acceleration time from 0 to the Maximum speed (A-00) and the deceleration time from the maximum speed to 0. VF66B has four different acceleration / deceleration time settings (in case of acceleration / deceleration (3) and (4), d-02 through d-05), each setting can be set or switched from outside by the multi-function input. (In the factory default, acceleration / deceleration (1)(3.Acc1, 4.dEc1) is selected for normal operation, and acceleration / deceleration (2)(5.Acc2, 6.dEc2) for Jog operation. Please refer to Chapter4 4.5 <d-area> for more detail.)

#### Speed control gain set-up

| Display | Items                                     | Set-up range     | Set-up     | Default | Unit            |
|---------|-------------------------------------------|------------------|------------|---------|-----------------|
|         |                                           | (Item selection) | resolution | data    |                 |
| 7.ASrP  | Speed control proportion gain(1)          | 3 to 50          | 1          | 15      |                 |
| 8.ASrl  | Speed control integral time constant (1)  | 20 to 10000      | 1          | 40      | msec            |
| 9.ASrJ  | Speed control system moment of inertia(1) | 0 to 65535       | 1          | 10      | gm <sup>2</sup> |

In the VF66B vector mode, speed control is achieved by MFC control which combines feed forward and cancelation

by using disturbance torque observer together.

Speed control proportion gain(1)(7.ASrP):

Set up the proportional gain of speed control.

Speed control integral time constant (1)(8.ASrl): Integral gain equivalent to speed control is set at

filter time constant.

Speed control system moment of inertia(1)(9.ASrJ): Set the moment of inertia used for cancelation of speed control and feed forward in gm<sup>2</sup>. Normally, 20–100% of the combined value, the value inertial moment of load converted on the motor shaft and the inertial moment of motor itself, is input. If gear noise is loud because of large backlash or vibration in the belt system, then input smaller value or inactivate cancelation and feed forward by the ASR cancelation usage selection (i–14) and ASR feed–forward usage selection (i–15) respectively.

\*Please refer to Chapter4 4.10 "i-area" for more information.

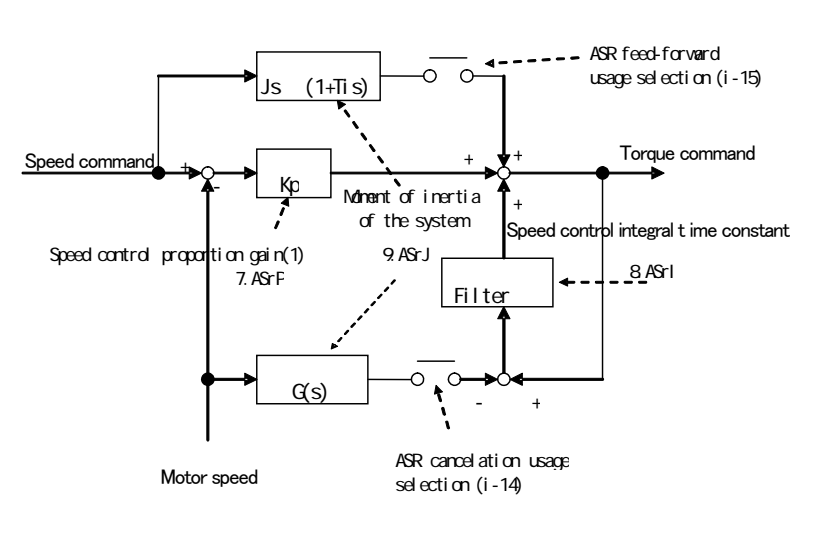

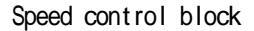

### 4.2. A-area (Max.motor speed, motor rating, parameter set-up areas)

A-area is the set-up area for the motor parameter that is necessary for VF66B inverter to control the motor. Please be sure to set parameters in accordance with specification of the motor or the system before the operation of VF66B. Moreover, items A-11 through A-25 can be set automatically by automatic tuning. Combine the inverter with the motor, and carry on an automatic tuning to set the data to items A-11 through A-25 before the practical operation. Please refer to Chapter1 1.4 <Automatic tuning> for more detail of automatic tuning.

#### Maximum and minimum speed settings of motor

| Display | thomas           | Set-up range                                            | Set-up     | Default | Unit  |
|---------|------------------|---------------------------------------------------------|------------|---------|-------|
|         | Items            | (Item selection)                                        | resolution | data    |       |
| A-00    | Maximum speed    | 300 to 14700                                            | 1          | 1800    | r/min |
| A-01    | Minimum speed    | (Depends on A-10 setting) <sup><math>*1</math></sup> to | 1          | 12      | r/min |
|         | Mittillium speed | Maximum speed (A-00)                                    | I          | 12      |       |

\*1: The minimum setting value for A-01 will be 12 when A-10=0, and 0 when A-10=1.

The Maximum speed (A-00) sets the maximum speed (absolute value) of the motor for operation. Inverter uses this setting as 100% (reference) to control motor speed. Please set 1-4 times of the rated motor speed as the maximum speed. In case if the motor is only used below the rated speed of the motor, then set the rated speed as the maximum speed. (However, no value greater than the value equivalent to 400Hz (i.e. 12000 when 4-pole, 8000 when 6-pole) can be set.) The Minimum speed (A-01) sets the minimum speed of the motor for operation. This is an absolute value for speed control so that even if the value smaller than the minimum speed is input, it will be limited to the minimum speed. (However, when torque control mode is selected by the Operation mode selection (i-07), this will be invalidated. For more information about Operation mode selection (i-07), please refer to Chapter4 4.10 i-area.)

| Display | Items                 | Set-up range<br>(Item selection)                                               | Set-up<br>resolution | Default<br>data | Unit  |
|---------|-----------------------|--------------------------------------------------------------------------------|----------------------|-----------------|-------|
| A-02    | Rated motor capacity  | (Min. value depends on inverter's rating) to rated capacity*1                  | Note 1               | 0.00            | k₩    |
| A-03    | Rated motor voltage   | (200V class) 70 to 230<br>(400V class)140 to 460                               | 1                    | 0               | V     |
| A-04    | Rated motor current   | 20–150% of inverter's rated current                                            | Note 1               | 0.00            | А     |
| A-05    | Rated motor speed     | 20–100% of the max. speed                                                      | 1                    | 0               | r/min |
| A-06    | Number of motor pole  | 2 to 12                                                                        |                      | 4               | Pole  |
| A-07    | Rated motor frequency | Rated motor speed × pole number/120 to rated motor speed × pole number/120+7.0 | 0.1                  | 0.0             | Hz    |

Setting of the indicated value on motor's rating plate

\*1: • Please see following table for the minimum value setting for the Rated motor capacity (A-02).

• If rated voltage of the motor is larger than 190V(200V class) / 380V(400V class), the maximum value of the setting range will be proportionally larger.

Note 1: Varies depend on inverter type.

| Inverter<br>type | Minimum setting<br>value for A-02 | Inverter<br>type | Minimum setting<br>value for A-02 |
|------------------|-----------------------------------|------------------|-----------------------------------|
| 2R222            | 0.75                              | 2R244            | 0.75                              |
| 3R722            | 1.10                              | 3R744            | 1.10                              |
| 5R522            | 1.50                              | 5R544            | 1.50                              |
| 7R522            | 2.20                              | 7R544            | 2.20                              |
| 1122             | 3.70                              | 1144             | 3.70                              |
| 1522             | 5.50                              | 1544             | 5.50                              |
| 2222             | 7.50                              | 2244             | 7.50                              |
| 3022             | 11.00                             | 3044             | 11.00                             |
| 3722             | 15.00                             | 3744             | 15.00                             |
| 4522             | 22.0                              | 4544             | 22.0                              |
| 5522             | 30.0                              | 5544             | 30.0                              |
| 7522             | 37.0                              | 7544             | 37.0                              |
| 9022             | 45.0                              | 11044            | 45.0                              |
| 15022            | 55.0                              | 16044            | 55.0                              |
| 18022            | 75.0                              | 20044            | 75.0                              |
|                  |                                   | 25044            | 110.0                             |
|                  |                                   | 31544            | 160.0                             |
|                  |                                   | 40044            | 200.0                             |
|                  | $\mathbf{i}$                      | 50044            | 250.0                             |
|                  |                                   | 60044            | 315.0                             |
|                  |                                   | 75044            | 400.0                             |
|                  |                                   | 100044           | 500.0                             |

Minimum setting value for A-02

Set the rated value stated in the rating plates or data sheets to items A-02 through A-07. These settings are necessary for operation of the motor or for automatic tuning and therefore they must be set prior to automatic tuning. An example of a motor rating plate is shown in the right figure.

If the motor has dual rating on its rated voltage and rated current, set larger values to Rated motor voltage (A-03) and Rated motor current (A-04) within the intended speed range.

If the motor is intended to use up to its base power output, then set the base speed to the rated motor speed (A-05). It will be a constant torque control area if the speed is below the preset rated motor speed (A-05), and a constant power control area if the speed is above the preset speed (A-05).

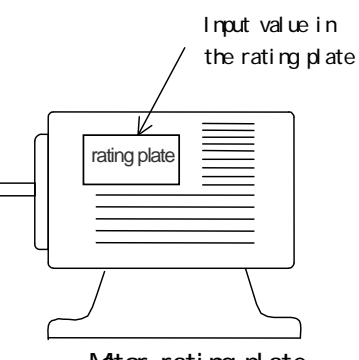

Motor rating plate

| PG | pulse | number | setting |
|----|-------|--------|---------|
|----|-------|--------|---------|

| Display | Item               | Set-up range<br>(Item selection) | Set-up<br>resolution | Default<br>data | Unit |
|---------|--------------------|----------------------------------|----------------------|-----------------|------|
| A-08    | Number of PG-pulse | 60 to 3600                       | 1                    | 600             | P/R  |

If PG is used as a speed sensor in Induction motor vector mode, set the pulse number of the PG which is directly connected to the motor. Number of PG-pulse (A-08) is ignored when it is in a speed sensor-less vector control.
### PWM carrier frequency setting

| Display | Item                  | Set-up range<br>(Item selection) | Set-up<br>resolution | Default<br>data | Unit |
|---------|-----------------------|----------------------------------|----------------------|-----------------|------|
| A-09    | PWM carrier frequency | 1.0 to 6.0                       | 0.1                  | 6.0             | kHz  |

The modulation carrier frequency of the inverter's voltage output PWM.

In the Induction motor vector mode of VF66B, it is necessary to synchronize the cycle of torque control with carrier frequency so that if carrier frequency is changed, then control characteristics will be changed. Especially, if carrier frequency is set to below 2kHz, it slows torque control cycle and may adversely affect on the control characteristics. Under normal conditions, please set it to 6.0kHz.

#### PG selection

| Display | Item         | Set-up range<br>(Item selection)                                  | Set-up<br>resolution | Default<br>data | Unit |
|---------|--------------|-------------------------------------------------------------------|----------------------|-----------------|------|
| A-10    | PG selection | 0: S-mode Sensor-Iess drive<br>1: V-mode with PG (AB phase input) |                      | 0               |      |

In the PG selection (A-10), select presence or absence of PG. In the factory default setting, A-10=0 (S-mode sensor-less drive without PG) is selected. An attached PG66 board or optional board is required for the drive with PG. Please refer to the user manual for options for more information on optional circuit board.

Items set by automatic tuning (Dead time compensation for IGBT of the inverter, primary resistance of the motor) \* Following items are the data set by automatic tuning. Please refer to Chapter1 1.4 <Automatic tuning> for more information.

| Display | Items                                | Set-up range     | Set-up     | Default | Unit  |
|---------|--------------------------------------|------------------|------------|---------|-------|
|         |                                      | (Item selection) | resolution | data    |       |
| A-11    | DeadTime compensation (U phase+side) | 0.00 to 9.99     | 0.01       | 0.00    | µ sec |
| A-12    | DeadTime compensation (U phase-side) | 0.00 to 9.99     | 0.01       | 0.00    | µ sec |
| A-13    | DeadTime compensation (V phase+side) | 0.00 to 9.99     | 0.01       | 0.00    | µ sec |
| A-14    | DeadTime compensation (V phase-side) | 0.00 to 9.99     | 0.01       | 0.00    | µ sec |
| A-15    | DeadTime compensation (W phase+side) | 0.00 to 9.99     | 0.01       | 0.00    | µ sec |
| A-16    | DeadTime compensation (W phase-side) | 0.00 to 9.99     | 0.01       | 0.00    | µ sec |

Set the dead time compensation of IGBT of each phase in the inverter to A-11 through A-16 in order to calculate precise output voltage for control calculation. There are elements on the + and - sides of each U, V and W phase so that there are six separate dead time compensations provided for six elements. In the Induction motor vector mode, these values will be reset to 0 during initialization.

Electric constant of the motor

\* Following items are the data set by automatic tuning. Please refer to Chapter1 1.4 "Automatic tuning" for more information.

| Diaplay | Itomo                                      | Set-up range                                                                    | Set-up     | Default | Unit |
|---------|--------------------------------------------|---------------------------------------------------------------------------------|------------|---------|------|
| Display | Items                                      | (Item selection)                                                                | resolution | data    |      |
| A-17    | Motor primary resistance                   | (Setting range and resolution differ depend on inverter capacity) <sup>*1</sup> |            | 0.0*2   | mΩ   |
| A-18    | Motor secondary resistance                 | (Setting range and resolution differ depend on inverter capacity) <sup>*1</sup> |            | 0.0*2   | mΩ   |
| A-19    | Motor leakage inductance                   | (Setting range and resolution differ depend on inverter capacity) <sup>*1</sup> |            | 0.0*2   | mH   |
| A-20    | Motor mutual inductance                    | (Setting range and resolution differ depend on inverter capacity) <sup>*1</sup> |            | 0.0*2   | mH   |
| A-21    | Motor inductance saturation coefficient(1) | 0.0 to 50.0                                                                     | 0.1        | 0.0     | %    |
| A-22    | Motor inductance saturation coefficient(2) | 0.0 to 50.0                                                                     | 0.1        | 0.0     | %    |
| A-23    | Motor core loss torque compensation        | 0.0 to 20.0                                                                     | 0.1        | 0.0     | %    |
| A-24    | Motor loss coefficient(1)                  | 0.0 to 200.0                                                                    | 0.1        | 0.0     | %    |
| A-25    | Motor loss coefficient(2)                  | 0.0 to 200.0                                                                    | 0.1        | 0.0     | %    |

\*1: Please refer to below table for the setting range of A-17 through A-20.

\*2: For the initialization data for A-17 to A-20, the position of the decimal point will change depend on the inverter capacity.

| Inverter<br>type | A-17/A-18<br>setting range | A−19/A−20<br>setting range | Inverter<br>type | A−17/A−18<br>setting range | A-19/A-20<br>setting range |
|------------------|----------------------------|----------------------------|------------------|----------------------------|----------------------------|
| 2R222            | 1 to 65535                 | 0.1 to 3276.7              | 2R244            |                            |                            |
| 3R722            |                            |                            | 3R744            | 1 to 65535                 | 0 1 to 3276 7              |
| 5R522            |                            |                            |                  |                            | 0.1 10 5270.7              |
| 7R522            | 0.1 to 6553.5              | 0 01 to 227 67             | 7R544            |                            |                            |
| 1122             |                            | 0.01 10 327.07             | 1144             |                            |                            |
| 1522             |                            |                            | 1544             |                            |                            |
| 2222             |                            |                            | 2244             | 0.1 10 0003.5              |                            |
| 3022             |                            |                            | 3044             |                            | 0.04 / 007.07              |
| 3722             | 0.01 to<br>655.35          |                            | 3744             |                            | 0.01 to 327.67             |
| 4522             |                            | 0.01 to<br>655.35          | 4544             |                            |                            |
| 5522             |                            |                            | 0 001 to 5544    |                            |                            |
| 7522             |                            | 32.767                     | 7544             | 0.01 to                    |                            |
| 9022             |                            |                            | 11044            |                            | _                          |
| 15022            | 0.001 to                   |                            | 16044            | 655.35                     |                            |
| 18022            | 65.535                     |                            | 20044            |                            |                            |
|                  |                            |                            | 25044            |                            |                            |
|                  |                            |                            | 31544            |                            | 0.001 to                   |
|                  |                            |                            | 40044            |                            | 32.767                     |
|                  |                            |                            | 50044            | 0.001.45                   |                            |
|                  |                            |                            | 60044            | 0.001 to                   |                            |
|                  |                            |                            | 75044            |                            |                            |
|                  |                            |                            | 100044           |                            |                            |

# Setting range of A-17 to A-20

- •Set (Motor primary resistance) + (Wiring resistance between inverter and motor) to the Motor primary resistance (A-17). Optimal value will be set by automatic tuning. This item is set by either FULL mode automatic tuning or DC mode automatic tuning. In the Induction motor vector mode, precise values are required so that it is necessary to carry on either of the automatic tuning to set the values.
- \* In case if wiring distance is changed considerably after the automatic tuning, please redo the automatic tuning.
- •For the Motor secondary resistance (A-18), set the primary side corresponding value of the secondary resistance (= rotor resistance) of the motor. If automatic tuning is not possible and data is needed to be set manually from the data sheet of the motor, please set the corresponding value at 25.
- Set the leakage inductance of the motor to the Motor leakage inductance(A-19). If automatic tuning is not possible and data is needed to be set manually from the data sheet of the motor, set an average value of primary side leakage inductance and secondary side leakage inductance (primary side corresponding value).
- Set the mutual inductance of the motor to the Motor mutual inductance (A-20). Inductance will be saturated by flux, however, in this setting, set the inductance value at rated flux.
- Motor inductance saturation coefficient(1) (A-21) and Motor inductance saturation coefficient(2) (A-22) are compensation coefficient to compensate saturation of mutual inductance. Set the rate of increase against the Motor mutual inductance (A-20) in % when flux is 90% and 70% of the rated flux.
- For the Motor core loss torque compensation (A-23), set the compensation torque equivalent to core loss in the motor.
- Motor loss coefficient(1) (A-24) and Motor loss coefficient (2) (A-25) are the coefficient indicating electricity and mechanical loss measured by automatic tuning. These settings are not used for control so that no need to set in the manual setting.

# 4.3. b-area (Operation mode, operation sequence setting area)

#### Setting data rewrite protection

| Display | Items                           | Set-up range<br>(Item selection)           | Set-up<br>resolution | Default<br>data | Unit |
|---------|---------------------------------|--------------------------------------------|----------------------|-----------------|------|
| b-00    | Setting data rewrite protection | OFF (Inactive)<br>ON (Activate protection) |                      | OFF             |      |

When the Setting data rewrite protection (b-00) is turned ON, the data changed by SET66-Z or others will not be accepted. If data change is needed, please turn-off the Setting data rewrite protection (b-00).

\* Any attempt to rewriting data when b-00 is turned on will result in indication of **BBBBB** on the console panel.

Stop mode selection

| Diantor | Homo                    | Set-up range                               | Set-up     | Default | Unit  |
|---------|-------------------------|--------------------------------------------|------------|---------|-------|
| Display | Items                   | (Item selection)                           | resolution | data    |       |
|         |                         | 0: Free stop                               |            |         |       |
| b-01    | Stop mode selection     | 1: Deceleration stop                       |            | 1       |       |
|         |                         | 2: Deceleration stop with DC brake         |            |         |       |
| b-02    | Stop speed              | 0 to 300                                   | 1          | 30      | r/min |
| b-03    | DC brake operation time | 0.0 to 10.0                                | 0.1        | 0.0     | Sec   |
| b-04    | DC brake gain           | 20.0 to 500.0(rated exciting current=100%) | 0.1        | 100.0   | %     |
|         |                         | 0: Free stop                               |            |         |       |
| b-05    | JOG stop mode selection | 1: Deceleration stop                       |            | 0       |       |
|         |                         | 2: Deceleration stop with DC brake         |            |         |       |
| b-06    | JOG stop speed          | 0 to 300                                   | 1          | 30      | r/min |

Stop mode selection (b-01) and JOG stop mode selection (b-05) set the operation selection when Operation command / Jog command is turned OFF. When other than 0 (Speed control) is selected for the Operation mode selection (i-07) in the vector mode, the stop mode will be always free stop regardless of these settings. For more information on i-07 <Operation mode selection>, please refer to Chapter4 4.10 "i-area". JOG stop speed (b-06) sets the stopping speed at Jogging.

| Free stop                                                                        | Deceleration stop                                                                                                    | Deceleration stop with DC brake                                                                                                    |
|----------------------------------------------------------------------------------|----------------------------------------------------------------------------------------------------|----------------------------------------------------------------------------------------------------|
| Voltage output is stopped when Operation<br>command / Jog command is turned off. | Voltage output is stopped after<br>deceleration to the setting of the Stop<br>speed (b-02) / JOG stop speed (b-06) in<br>accordance with deceleration time. | DC brake is activated for the time set by<br>the DC brake operation time (b-03) after<br>deceleration to the setting of the Stop<br>speed (b-02) / JOG stop speed (b-06) in<br>accordance with deceleration time.<br>Electric current during DC brake is set<br>in the DC brake gain (b-04). |
| Operation /                                                                      | Operation /                                                                                                    | Operation /                                                                                                    |
| Jog command                                                                      | Jog command                                                                                                    | Jog command                                                                                                    |
| Output                                                                           | Output                                                                                                    | Output                                                                                                    |
| Current                                                                          | Current                                                                                                    | Current                                                                                                    |

Operation selection for Instantaneous power interruption restart

| Display | Item                                     | Set-up range<br>(Item selection) | Set-up<br>resolution | Default<br>data | Unit |
|---------|------------------------------------------|----------------------------------|----------------------|-----------------|------|
| b-07    | Instantaneous power interruption restart | OFF (Inactive)<br>ON (Active)    |                      | OFF             |      |

Instantaneous power interruption is the period between fall of DC voltage (Vdc) to the voltage below the specified value and recovery of the DC voltage to the voltage above the specified value without causing failure in control power. In this area, select the process after the recovery of power when the operation is suspended due to instantaneous power interruption.

- OFF: In this setting, operation will not resumed even though power is recovered (inverter stays on stop). To resume operation, it is necessary to turn-off the Operation command (Jog command) once, and then turn-on the command again.
- ON: In this setting, operation is automatically resumed after the recovery of the power. On condition that the operation is commanded by the contact signal or by the digital communication option, the operation command to the inverter must stay ON. Start-up jam protection (StrF) will be activated if the operation cannot resumed with the operation command to the inverter is stayed ON, after the suspension of the operation.

Reverse prohibition mode selection

| Display | Item                               | Set-up range<br>(Item selection)                                                                                                    | Set-up<br>resolution | Default<br>data | Unit |
|---------|------------------------------------|----------------------------------------------------------------------------------------------------|----------------------|-----------------|------|
| b-08    | Reverse prohibition mode selection | <ol> <li>0: Normal</li> <li>1: Prohibition of nonconforming<br/>rotation against command</li> <li>2: Reverse prohibition</li> </ol> |                      | 0               |      |

Prohibits reverse rotation.

Normal (b-08=0):

This is normal operation. No limitation on both forward and reverse rotations.

Prohibition of nonconforming rotation against command (b-08=1):

Prohibits reverse rotation against the operation command at the inverter start-up. Once the motor is started, it keeps prohibition against the reverse rotation to the operation command made at the time of inverter start-up until the inverter is turned off. Even if the forward rotation command is switched to the reverse rotation command after the start-up, the prohibition will not change unless otherwise the inverter is turned off.

|                  | Rotation speed command to + | Rotation speed command to - |
|------------------|-----------------------------|-----------------------------|
| Start at forward | Forward operation           | Limit to +minimum speed     |
| Start at reverse | Reverse operation           | Limit to -minimum speed     |

Reverse rotation prohibition (b-08=2):

Regardless of the direction of the operation command, it prohibits reverse rotation of the motor (assuming the direction of the rotation as forward rotation when the output voltage phase order of the inverter is U V W). Speed command in reversed direction is limited to +minimum speed.

| Display | Items                                | Set-up range<br>(Item selection)                         | Set-up     | Default<br>data | Unit |
|---------|--------------------------------------|----------------------------------------------------------|------------|-----------------|------|
|         |                                      |                                                          | resolution | uata            |      |
| h 00    | Commanding place when coupled        | 0: lerminal block                                        |            | 1               |      |
| 60-0    | commanding prace when coupred        | 1. CONSULE (SELICO-2)<br>2: Digital communication option |            | 1               |      |
|         |                                      | 0: Coupled                                               |            |                 |      |
|         |                                      | 1: Analog input(1)[terminal block](AIN1)                 |            |                 |      |
|         | Speed commanding place selection     | 2: Console (SET66-Z)                                     |            |                 |      |
|         |                                      | 3: Digital communication option                          |            |                 |      |
|         |                                      | 4: Analog input(2)[terminal block for                    |            |                 |      |
| b-10    |                                      | 1066-Zoption or digital communication                    |            | 0               |      |
|         |                                      | option](AIN2)                                            |            |                 |      |
|         |                                      | 5: (For extension option)*1                              |            |                 |      |
|         |                                      | 6: Analog input(3)[1066-Z option terminal                |            |                 |      |
|         |                                      | block](AIN3)                                             |            |                 |      |
|         |                                      | 7: Built-in PLC                                          |            |                 |      |
| b-11    | Operation commanding place selection | 0: Coupled                                               |            | 0               |      |
|         |                                      | 1: Terminal block                                        |            |                 |      |
| b-12    | JOG commanding place selection       | 2: Console (SET66-Z)                                     |            | 0               |      |
|         | <b>.</b> .                           | 3: Digital communication option                          |            |                 |      |

Command input place selection for speed, operation and Jog commands

\*1: b-10=5 is for a future extension option. Under normal conditions, please do not use this setting.

Select the commanding place of the speed command, the operation command and the Jog command. These input places can be set as a batch by the setting of b-09 <Commanding place when coupled>. The input place for each command by combination the setting b-09 through b-12 is as follows:

|           |                                      |                                             |                                | >                                            |
|-----------|--------------------------------------|---------------------------------------------|--------------------------------|----------------------------------------------|
|           |                                      | Co                                          | mmanding place when coupled (b | o-09)                                        |
|           |                                      | 0: Terminal block                           | 1: Console                     | 2: Digital communication option              |
|           | 0: Coupled                           | VFC66-Z P board                             | [0.SrEF] setting               | Speed command by                             |
|           |                                      | [AIN1] terminal                             |                                | communication                                |
|           | 1: Analog input(1)                   | VFC66-Z P board                             | VFC66-Z P board                | VFC66-Z P board                              |
|           | [terminal block](AIN1)               | [AIN1] terminal                             | [AIN1] terminal                | [AIN1] terminal                              |
|           | 2: Console (SET66–Z)                 | [0.SrEF] setting                            | [0.SrEF] setting               | [0.SrEF] setting                             |
| Speed     | 3: Digital communication option      | Command by                                  | Command by                     | Command by                                   |
| command   |                                      | communication                               | communication                  | communication                                |
| (b=10)    | 4: Analog input(2)                   | 1000 7 ··· ·                                | 1000 7 ··· ·                   |                                              |
|           | [option](AIN2)                       | 1066-2 option, etc.                         | 1066-2 option, etc.            | 1066-2 option, etc.                          |
|           | 5: (For extension option)*1          | —                                           | —                              | _                                            |
|           | 6: Analog input(3)<br>[option](AIN3) | IO66-Z option                               | IO66-Z option                  | IO66-Z option                                |
|           | 7: Built-in PLC                      | Built-in PLC                                | Built-in PLC                   | Built-in PLC                                 |
|           | 0: Coupled                           | VFC66-Z P board                             | Console key                    | Operation command by                         |
|           |                                      | •[ST-F] terminal                            | [START], [FOR/REV]             | communication                                |
|           |                                      | •Set Multi-function input                   |                                |                                              |
|           |                                      | terminal as operation                       |                                |                                              |
|           |                                      | command [reverse]                           |                                |                                              |
|           | 1: Terminal block                    | VFC66-Z P board                             | VFC66-Z P board                | VFC66-Z P board                              |
| Operation |                                      | •[ST-F] terminal                            | •[ST-F] terminal               | •[ST-F] terminal                             |
| command   |                                      | •Set Multi-function input                   | •Set Multi-function input      | <ul> <li>Set Multi-function input</li> </ul> |
| (b-11)    |                                      | terminal as operation                       | terminal as operation          | terminal as operation                        |
|           |                                      | command [reverse]                           | command [reverse]              | command [reverse]                            |
|           | 2: Console (SET66–Z)                 | Console kev                                 | Console kev                    | Console kev                                  |
|           |                                      | [START].[FOR/REV]                           | [START]. [FOR/REV]             | [START]. [FOR/REV]                           |
|           | 3: Digital communication option      | Operation command by                        | Operation command by           | Operation command by                         |
|           | ,                                    | communication                               | communication                  | communication                                |
|           | 0. Counled                           | VEC66-7 D board                             | Concole key                    | log command by                               |
|           | 0. Ooupieu                           | VFUUU-Z F buaru<br>Set Multi-function input |                                | Jog communication                            |
|           |                                      | Set mulu-function input                     |                                | Communication                                |
|           |                                      |                                             |                                |                                              |
|           | 4 <b>T</b> aunal Maral,              | [Torward], [reverse]                        |                                |                                              |
| Jog       | I: Terminal Diock                    | VFC00-Z P poard                             | VFC00-Z P poard                | VFC00-Z P board                              |
| command   |                                      | Set Multi-function input                    | Set Multi-function input       | Set Multi-function input                     |
| (b-12)    |                                      | terminal as Jog command                     | terminal as Jog command        | terminal as Jog command                      |
|           |                                      | [forward], [reverse]                        | [forward], [reverse]           | [forward], [reverse]                         |
|           | 2: Console (SET66–Z)                 | Console key                                 | Console key                    | Console key                                  |
|           |                                      | [JOG/→], [FOR/REV]                          | [JOG/→], [FOR/REV]             | [JOG/→], [FOR/REV]                           |
|           | 3: Digital communication option      | Jog command by                              | Jog command by                 | Jog command by                               |
|           |                                      | communication                               | communication                  | communication                                |

\*1: b-10=5 is for a future extension option. Under normal conditions, please do not use this setting.

When the terminal block is selected as a speed commanding place, switching of the input characteristic (selection of Voltage input 0 to  $\pm 10V$ , Voltage input 0 to  $\pm 10V$  or Current input 4 to 20mA) should be done by b-17 <Analog speed command characteristic selection>. In the factory default, Voltage input of 0 to  $\pm 10V$  is selected.

| Torque I | imiter | setting |
|----------|--------|---------|
|----------|--------|---------|

| Display | Items                             | Set-up range<br>(Item selection)                                                        | Set-up<br>resolution | Default<br>data | Unit |
|---------|-----------------------------------|-----------------------------------------------------------------------------------------|----------------------|-----------------|------|
| b-13    | Forward powering torque limit     | 0 to the value depend on Rated motor current (A-04)*                                    | 1                    | 150             | %    |
| b-14    | Forward regenerative torque limit | <ul> <li>the value depend on Rated motor<br/>current (A-04) to 0<sup>*</sup></li> </ul> | 1                    | -150            | %    |
| b-15    | Reverse powering torque limit     | <ul> <li>the value depend on Rated motor<br/>current (A-04) to 0<sup>*</sup></li> </ul> | 1                    | -150            | %    |
| b-16    | Reverse regenerative torque limit | 0 to the value depend on Rated motor current (A-04)*                                    | 1                    | 150             | %    |

Torque limit for powering and regenerative can be set in both forward and reverse rotations separately. If a torque command exceeds this setting, then torque will be limited to this setting value.

\* The maximum (minimum) value for torque limit will be 200 × (rated current of inverter) / the value calculated from Rated motor current (A-04). However, in case if calculated value exceeds 200%, then the maximum (minimum) value will be 200%.

Characteristic setting of the analog speed command (VFC66-Z AIN1 terminal block)

| Display | Items                                         | Set-up range<br>(Item selection)                                                                      | Set-up<br>resolution | Default<br>data | Unit |
|---------|-----------------------------------------------|----------------------------------------------------------------------------------------------------|----------------------|-----------------|------|
| b-17    | Analog speed command characteristic selection | 0: 0 to ±10V (bipolar)<br>1: 0 to 10V (monopolar)<br>2: 4 to 20mA                                     |                      | 1               |      |
| b-18    | Analog speed command upper limit speed        | Absolute value of Analog speed command lower<br>limit speed (b-19) to 100.0                           | 0.1                  | 100.0           | %    |
| b-19    | Analog speed command lower limit speed        | -Analog speed command upper limit speed<br>(b-18) to Analog speed command upper limit<br>speed (b-18) | 0.1                  | 0.0             | %    |

Note: Analog speed command upper limit speed (b-18) and Analog speed command lower limit speed (b-19) are set in % with respect to the Maximum speed (A-00).

(For the speed commanding place selection, please refer to b-09 < Commanding place when coupled> and b-10 < Speed commanding place selection>.)

For b-17 < Analog speed command characteristics selection>, select the speed command input of either voltage input (bipolar or monopolar) or current input.

Note: When the Analog speed command characteristic selection (b-17) = 2(4 - 20mA input) is selected, please turn-on the SW1 of the VFC66-Z P-board. When the Analog speed command characteristic selection (b-17) = 0 or 1, please turn-off the SW1.

For the location of SW1, please refer to Chapter4 4.16 S-area for adjustment of Analog input(1) gain (L-01) when the input characteristic is 4 to 20mA.

# In case when the Analog input (1) terminal AIN1 is used for the speed input of the VF66B

The characteristic of the speed command input by the Analog input (1) is explained below.

### 1) Voltage input (0 to $\pm 10V$ ) (b-17=0)

In Analog speed command characteristics selection b-17=0, rotation of the motor can be reversed by inputting negative voltage for the input voltage command. (In case if operation is made by reverse operation command, then the rotation will be reversed by inputting positive voltage and forward by inputting negative voltage). Analog commanding characteristic will be the setting of the Analog speed command upper limit speed (b-18) when inputting +10V, and the negative value of the Analog speed command upper limit speed (b-18) when inputting -10V. However, the negative side will be limited by the setting of the Analog speed command lower limit speed (b-19) and therefore in order to use the maximum in negative side, it is needed to set -100% in the Analog speed command lower limit speed (b-19). When the Minimum speed (A-01) is other than 0, it is limited so that the absolute value will not be less than this speed. In this case, the characteristic when passing around 0V will be the hysteresis characteristic as shown in figure below. (Speed at the start will be minimum speed in both directions; forward if started with forward operation, and reverse if started with reverse operation.)

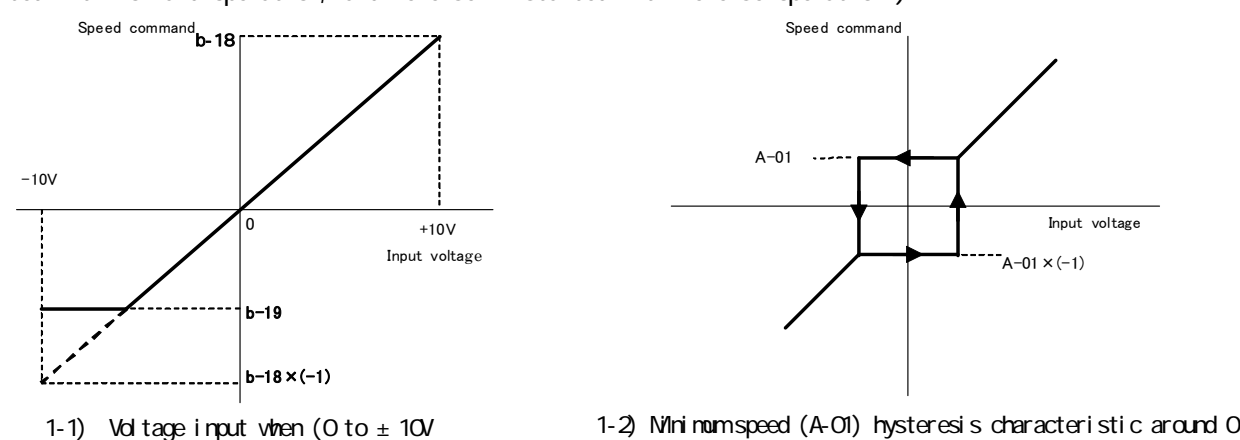

V

#### 2) Voltage input (0 to 10V) (b-17=1)

Analog commanding characteristic will be the setting of the Analog speed command lower limit speed (b-19) when inputting OV, and the setting of the Analog speed command upper limit speed (b-18) when inputting 10V. However, this is only effective in the positive voltage; negative side will be limited to the setting of the Analog speed command lower limit speed (b-19) or 0 in the case when negative value is selected for the Analog speed command lower limit speed (b-19).

When the Minimum speed (A-01) is other than 0, it is limited so that the absolute value will not be less than this speed. As a speed command, it is for forward rotation only and should use reverse operation command for reverse rotation.

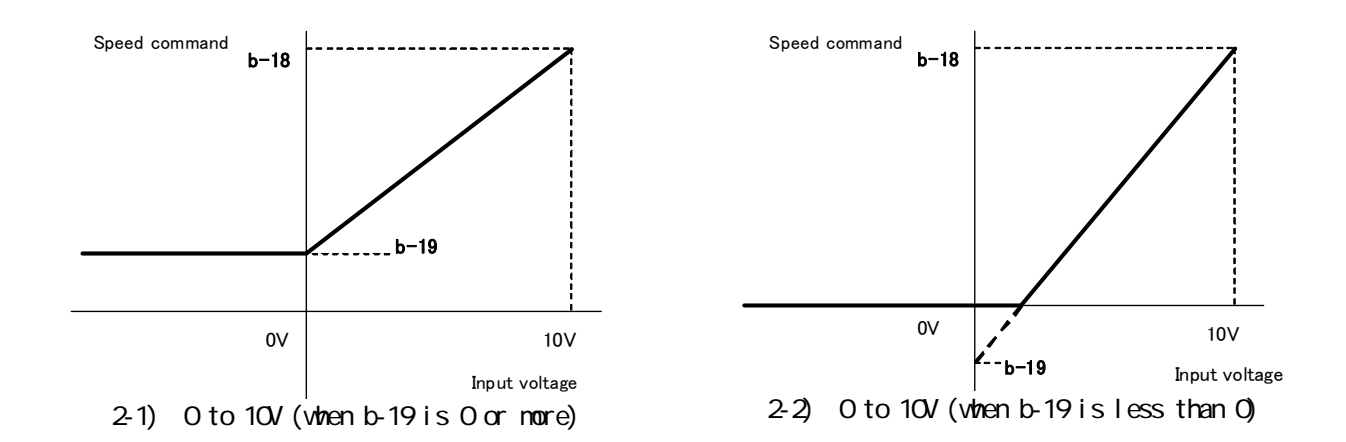

#### 3) Current input (4 to 20mA) (b-17=2)

In Analog speed command characteristics selection b-17=2, the characteristic will be setting of the Analog speed command lower limit speed (b-19) when inputting 4mA and setting of the Analog speed command upper limit speed (b-18) when inputting 20mA. However, this is only effective in the positive current, negative side will be limited to the setting of the Analog speed command lower limit speed (b-19) or 0 in the case when negative value is selected for the Analog speed command lower limit speed (b-19).

When the Minimum speed (A-01) is other than 0, it is limited so that the absolute value will not be less than this speed. As a speed command, it is for forward rotation only and should use reverse operation command for reverse rotation.

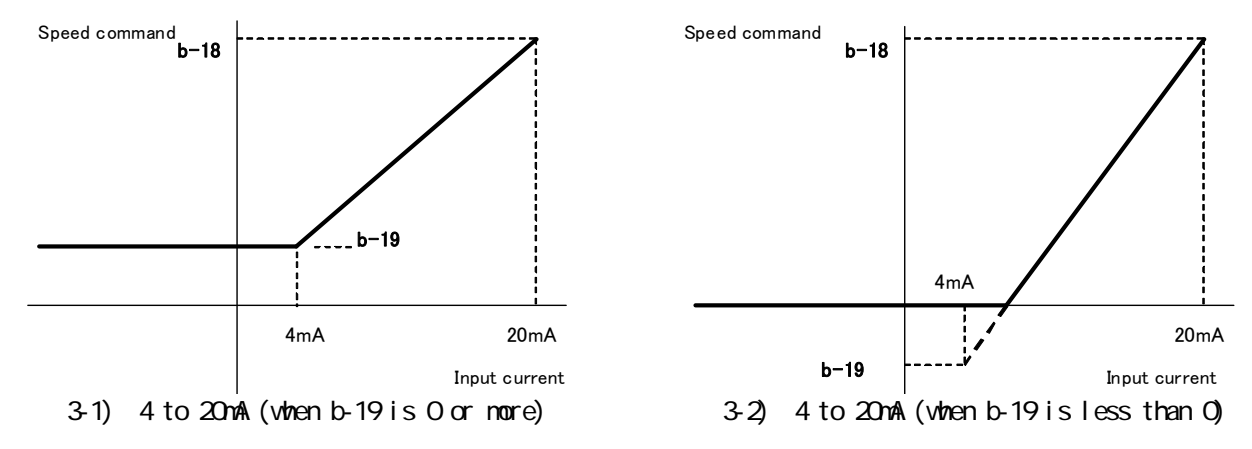

#### Analog input 0 limit function setting

| Display | Item                           | Set-up range<br>(Item selection) | Set-up<br>resolution | Default<br>data | Unit |
|---------|--------------------------------|----------------------------------|----------------------|-----------------|------|
| b-20    | Analog input ZeroLimit voltage | 0.000 to 1.000                   | 0.001                | 0.000           | V    |

This function forcibly turns the command to 0 when the absolute value of the command input voltage input in the Analog input (1) [AIN1] on the VFC66-Z P board is equal to or less than the value of this setting. This function can be used when 0 setting cannot be obtained even though 0v is set due to the causes such as drift in analog circuit. This function is effective in both speed command and torque command.

| Display | Items                                     | Set-up range<br>(Item selection)                                                                                                    | Set-up<br>resolution | Default<br>data | Unit |
|---------|-------------------------------------------|----------------------------------------------------------------------------------------------------|----------------------|-----------------|------|
| b-21    | Analog output(1) characteristic selection | 0: Output voltage<br>1: Output current<br>2: Torque command<br>3: Speed<br>4: Speed command<br>5: Built-in PLC output<br>6: Calibration<br>7: Internal monitor<br>-1: 6F frequency <sup>*1</sup><br>-2: 6F speed <sup>*1</sup><br>-3: 6F calibration <sup>*1</sup> |                      | 1               |      |

Analog output (1) characteristic selection (VFC66-Z AOT1 terminal block)

Select analog output data output to the location between the terminal blocks [AOT1] and [GND1] on the VFC66-Z P board.

\*1: 6F means six times (6X) of the frequency signal. If "6F speed" (b-21=-2) or "6F calibration" (b-21=-3) is selected, then the sixfold signal of the frequency corresponding value is output. Gain or offset value of the 6F output may not be adjusted.

Analog output selected by the Analog output (1) characteristic selection (b-21)

|   | ltems          | Output voltage              |   | Items                       | Output voltage            |
|---|----------------|-----------------------------|---|-----------------------------|---------------------------|
| 0 | Output voltage | 7.5V / 200V (200V class)    | 4 | Rotation speed command      | 10V / Max. rotation speed |
|   |                | 7.5V / 400V (400V class)    |   | (After accel/decel control) | (A-00)                    |
| 1 | Output current | 5V / Inverter rated current | 5 | Built—in PLC output         | 5V / 20000 (100%)*        |
| 2 | Torque command | 5V / 100%                   | 6 | Calibration                 | Output 5V                 |
| 3 | Speed          | 10V / Maximum speed (A–00)  | 7 | Internal monitor            | —                         |

\* Please refer to the function manual of Control Block Editor for more detail.

6F output selected by the Analog output (1) characteristic selection (b-21)

|    | ltems          | 6F Output                                                             |
|----|----------------|-----------------------------------------------------------------------|
| -1 | 6F frequency   | Outputs sixfold frequency signal of the output frequency.             |
| -2 | 6F speed       | Outputs sixfold frequency signal of the corresponding value of speed. |
| -3 | 6F calibration | Outputs sixfold frequency signal of the Maximum speed (A-00)          |
|    |                | equivalent.                                                           |

Note: In order to output 6F output with the Analog output (1) characteristic, switch the SW2, shown in below figure, into "1" (Console panel side).

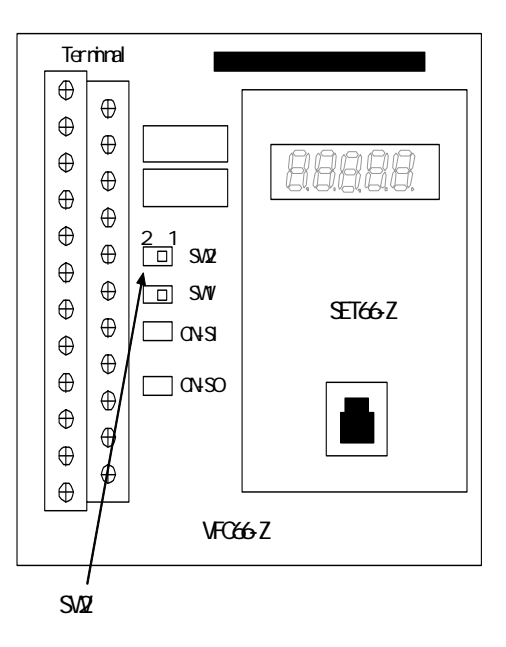

· In case motor speed (b-21=-2) is selected:

As shown in figure below, 6F signal (sixfold frequency signal of the frequency corresponding value) is output from the terminal block [AOT1]-[GND1].

When motor speed is selected, the frequency corresponding value F will be :

 $F = (motor speed)/60 \times (number of motor pole)/2(Hz)$ 

• In case calibration (b-21=-3) is selected:

Sixfold frequency signal of the value equivalent to the Maximum speed (A-00) is output. If digital counter type frequency/revolution indicator is used, set the pulse count in 1/6 circle. In case if DC voltmeter is used, the characteristic will be the average of 6F signal output as shown in figure below, so that adjust it accordingly. (Note: when the frequency corresponding value at the maximum speed F exceeds 120Hz, use the 1/2 of the value and when F exceeds 240Hz, then use the 1/4 of the value.)

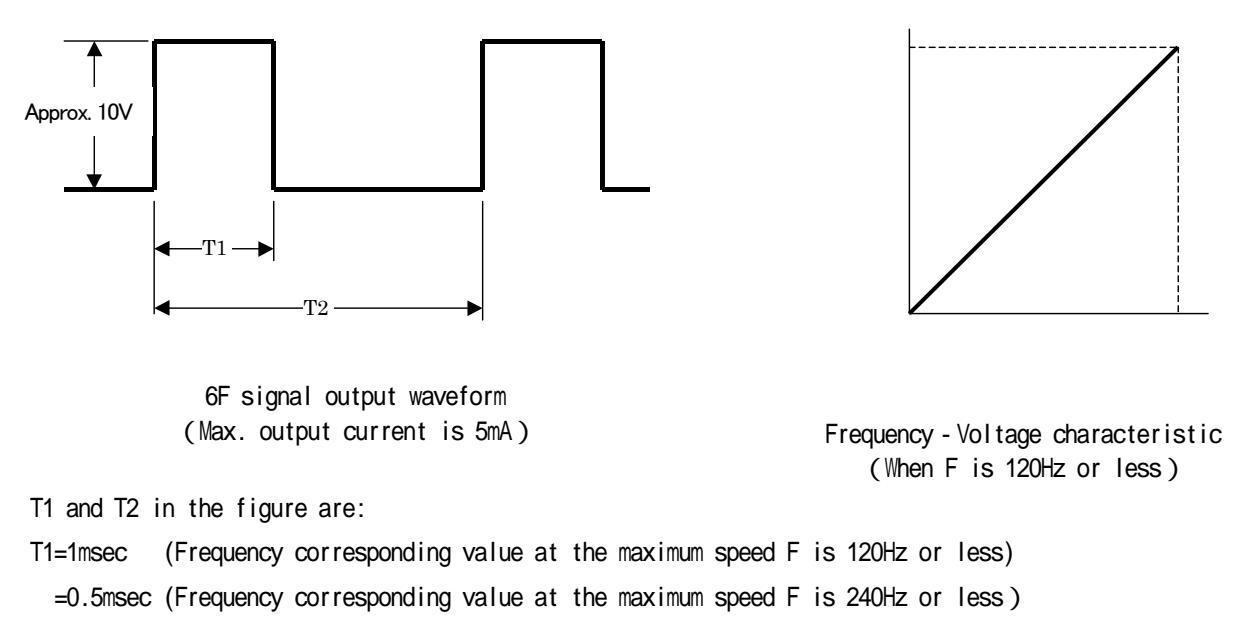

=0.25msec(Frequency corresponding value at the maximum speed F exceeds 240Hz)

T2=1/(6×F) F: output frequency or frequency corresponding value

# <u>4.4.</u> <u>c-area</u> (Multi-function input related setting area)

| Display | Items                      |          |              |          | Set-up range<br>(Item selection)                                                      | Set-up<br>resolution | Default<br>data | Unit |
|---------|----------------------------|----------|--------------|----------|---------------------------------------------------------------------------------------|----------------------|-----------------|------|
| c-00    | Multifunction in           | nput pla | ce selection |          | 0: Terminal block                                                                     |                      | 0               |      |
| c-01    | Multifunction              | input    | terminal(1)  | function | 1: Digital communication option                                                       |                      | 29              |      |
| c-02    | Multifunction              | input    | terminal(2)  | function | 0: Preset speed selection 1                                                           |                      | 30              |      |
| c-03    | Multifunction              | input    | terminal(3)  | function | 2: Preset speed selection 2<br>2: Preset speed selection 3                            |                      | 31              |      |
| c-04    | Multifunction              | input    | terminal(4)  | function | 4: Accel./decel. time selection 2                                                     |                      | 32              |      |
| c-05    | selection<br>Multifunction | input    | terminal(5)  | function | 6: Speed down command (MRH mode)<br>7: Speed hold                                     |                      | 33              |      |
| c-06    | selection<br>Multifunction | input    | terminal(6)  | function | 8: S-pattern accel./decel. prohibition                                                |                      | 0               |      |
| 0.07    | selection<br>Multifunction | input    | terminal(7)  | function | 10: Droop control disabled                                                            |                      | 1               |      |
| 00      | selection<br>Multifunction | input    | terminal(8)  | function | 11: Speed/torque control selection<br>12: Forward/reverse operation command selection |                      | 1               |      |
| c-08    | selection<br>Multifunction | input    | terminal(9)  | function | 13:DC brake command<br>14: Initial excitation command                                 |                      | 2               |      |
| c-09    | selection                  | input    | torminal(10) | function | 15: External failure signal 1<br>(protection relay 86A enabled)                       |                      | 3               |      |
| c-10    | selection                  | input    |              | function | 16: External failure signal 2<br>(protection relay 86A enabled)                       |                      | 4               |      |
| c-11    | selection                  | input    |              | tunction | 17: External failure signal 3<br>(protection relay 86A enabled)                       |                      | 5               |      |
| c-12    | Multifunction<br>selection | input    | terminal(12) | function | 18: External failure signal 4<br>(protection relay 86A enabled)                       |                      | 6               |      |
| c-13    | Multifunction selection    | input    | terminal(13) | function | 19: External failure signal 1<br>(protection relay 86A disabled)                      |                      | 7               |      |
| c-14    | Multifunction selection    | input    | terminal(14) | function | 20: External failure signal 2<br>(protection relay 86A disabled)                      |                      | 8               |      |
| c-15    | Multifunction selection    | input    | terminal(15) | function | 21: External failure signal 3<br>(protection relay 86A disabled)                      |                      | 9               |      |
| c-16    | Multifunction selection    | input    | terminal(16) | function | 22: External failure signal 4<br>(protection relay 86A disabled)                      |                      | 10              |      |
| c-17    | Multifunction              | input    | terminal(17) | function | 23: Trace back external trigger<br>24: 2nd set−up block selection                     |                      | 11              |      |
|         | 301000011                  |          |              |          | 25: Emergency stop (B contact)<br>26: No function                                     |                      |                 |      |
|         |                            |          |              |          | 27: Speed commanding terminal block selection<br>28: No function                      |                      |                 |      |
|         |                            |          |              |          | 29: Operation command [reverse] (STARTR)                                              |                      |                 |      |
|         |                            |          |              |          | 31: Jog command [reverse] (JOGR)                                                      |                      |                 |      |
|         |                            |          |              |          | 32: Emergency stop (A contact)<br>33: Protection reset (RESET)                        |                      |                 |      |
|         |                            |          |              |          | 34: External signal input 1<br>35: External signal input 2                            |                      |                 |      |
|         |                            |          |              |          | 36: External signal input 3<br>37: External signal input 4                            |                      |                 |      |
|         |                            |          |              |          |                                                                                       |                      |                 |      |

# Input signal setting for the multi-function input

• Multi-function input terminals (1) - (5) are terminal blocks of [MI1] - [MI5] of the VFC66-Z respectively. Terminal blocks [MI6] - [MI17] of the Multi-function input terminals (6) - (17) are optional.

• When the Multifunction input place selection (c-00) is set to 1[Digital communication option], and when the setting values of the multifunction input terminal function selection (c-01) - (c-17) are set to 0 (Preset speed selection 1) to 27 (Speed commanding terminal block selection), then motor will be controlled by the signal from the digital communication option. Therefore, functions of items 29 (Operation command [reverse]) to 33 (Protection reset) will be ineffective from the terminal block.

Note: If PLCL function usage selection (i-00) is turned ON, above settings are ignored and the Multi-function input terminal (1) - (5) (terminal blocks [MI1] - [MI5]) on the VFC66-Z P board and the Multi-function input terminal (6) - (17) (terminal blocks [MI6] - [MI17]) on the optional board will be the terminal for the input relay for the built-in PLC function. In this case, each function of the multi-function input will be controlled by the built-in PLC function. Moreover, if the PLCL function usage selection (i-00) is turned OFF and the PLCH function usage selection (i-01) is turned ON, then the Multi-function input terminal (4) ([MI4] terminal block) will be set to 32 (Emergency stop (A contact)) regardless of the setting of the Multi-function input terminal (4) function selection (c-04).

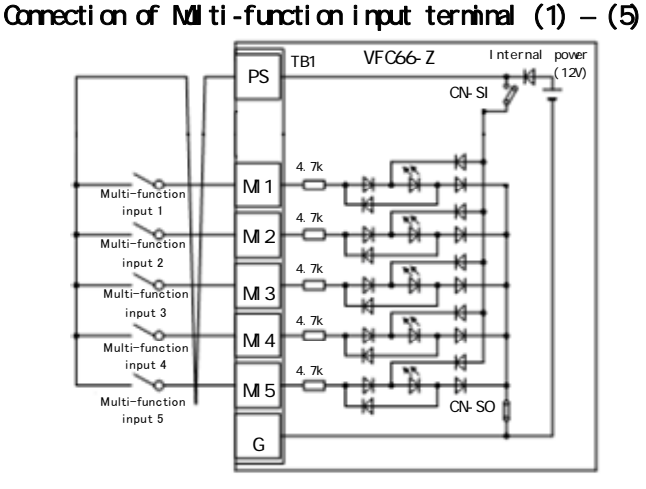

1.Source mode (with internal power source)

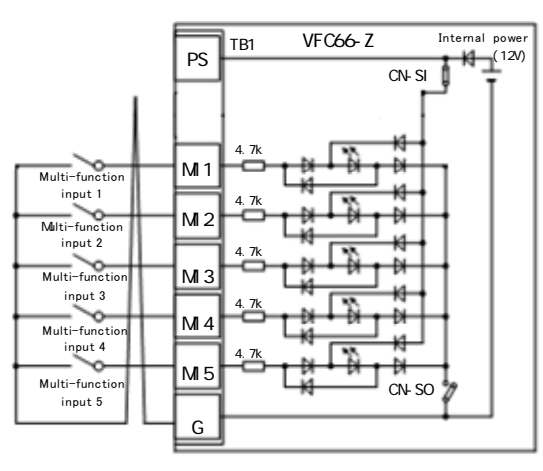

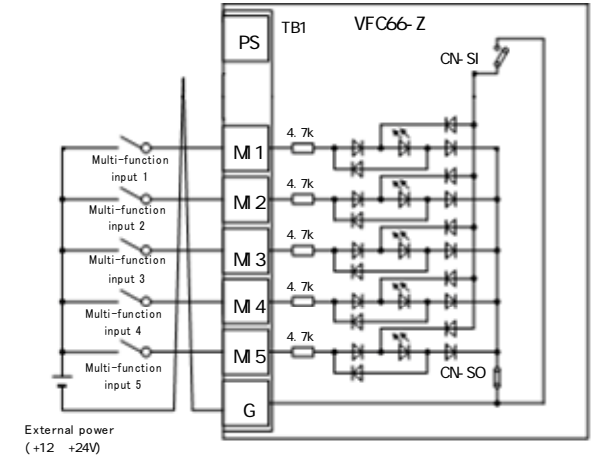

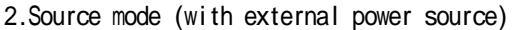

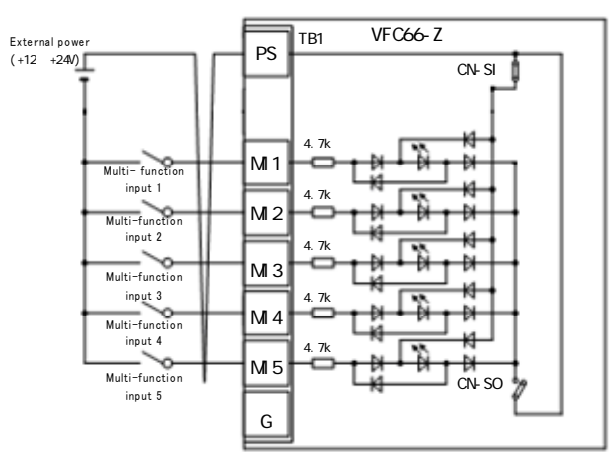

3.Sink mode (with internal power source)

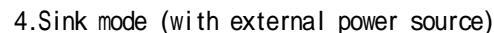

Above figures are showing typical connection of the multi-function input signal. The maximum allowable voltage is 24V and the maximum allowable current per terminal is 3mA.

Selection of either SOURCE mode or SINK mode is available for multi-function input signal, and either internal power source of the inverter or external power source can be selected for each mode. In the factory default, it is set to SOURCE mode. Switching between SOURCE mode and SINK mode can be done by changing jumper socket of the VFC66-Z board.

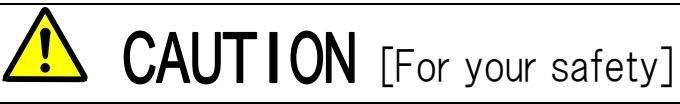

• Please make sure to turn-off the inverter before connecting terminals There is risk of electric shock.

Please close the front cover before turning on the inverter to avoid risk of electric shock.

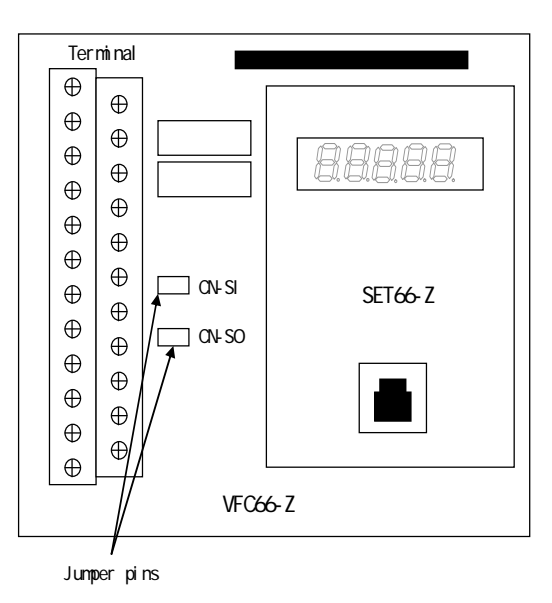

<Use of [CN-SO] jumper socket with internal power source>

Install a switch between the Multi-function terminals (1) - (5) (Terminals [MI1] - [MI5]) and [PS] terminal to turn ON/OFF.

<Use of [CN-SI] jumper socket with internal power source>

Install a switch between the Multi-function terminals (1) - (5) (Terminals [MI1] - [MI5]) and [GND1] terminal to turn ON/OFF.

Detail of multi-function input setting

| No.    | ltems        | Description                                                                                                    |                   |                   |                   |                                |  |
|--------|--------------|----------------------------------------------------------------------------------------------------|-------------------|-------------------|-------------------|--------------------------------|--|
| 0 to 2 | Preset speed | By selecting one of three input of the preset speed selection 1 - 3, you can utilize the setting of the preset speed command 1 - 7 (d-15 - d-21). |                   |                   |                   |                                |  |
|        |              |                                                                                                    | Preset<br>speed 3 | Preset<br>speed 2 | Preset<br>speed 1 | Speed command                  |  |
|        |              |                                                                                                    | OFF               | OFF               | OFF               | Standard selection (no preset) |  |
|        |              |                                                                                                    | OFF               | OFF               | ON                | d-15 (preset speed command 1)  |  |
|        |              |                                                                                                    | OFF               | ON                | OFF               | d-16 (preset speed command 2)  |  |
|        |              |                                                                                                    | OFF               | ON                | ON                | d-17 (preset speed command 3)  |  |
|        |              |                                                                                                    | ON                | OFF               | OFF               | d-18 (preset speed command 4)  |  |
|        |              |                                                                                                    | ON                | OFF               | ON                | d-19 (preset speed command 5)  |  |
|        |              |                                                                                                    | ON                | ON                | OFF               | d-20 (preset speed command 6)  |  |
|        |              |                                                                                                    | ON                | ON                | ON                | d-21 (preset speed command 7)  |  |
|        |              |                                                                                                    |                   |                   |                   |                                |  |

| No.     | Items                  | Description                                                                                         |  |  |  |
|---------|------------------------|----------------------------------------------------------------------------------------------------|--|--|--|
| 3 and 4 | Acceleration /         | Acceleration/deceleration time can be changed during operation by using the input of the            |  |  |  |
|         | deceleration time      | Acceleration/deceleration time selection 1 - 2.                                                     |  |  |  |
|         | selection              | (When S-pattern acceleration/deceleration is used, the S-pattern acceleration/deceleration usage    |  |  |  |
|         |                        | selection (d-06) is needed to be turned ON.)                                                        |  |  |  |
|         |                        | Accel./decel. Accel./decel. Acceleration/deceleration time to be selected.                          |  |  |  |
|         |                        | time select 2 time select 1 (Includes S-pattern accel./decel.)                                      |  |  |  |
|         |                        | OFF OFF Standard (Accel./Decel. time selected in d-00)                                              |  |  |  |
|         |                        | OFF ON Accel./Decel. time (2) (5.Acc2, 6.dEc2 and d-11 to 14)                                       |  |  |  |
|         |                        | ON OFF Accel./Decel. time (3) (d-02, d-03 (w/o S-pattern))                                          |  |  |  |
|         |                        | ON ON Accel./Decel. time (4) (d-04, d-05 (w/o S-pattern))                                           |  |  |  |
|         |                        |                                                                                                    |  |  |  |
| 5 and 6 | Speed UP/DOWN command  | By turning the MRH function usage Operation command                                                 |  |  |  |
|         | (MRH mode)             | selection (d-2/) UN and selecting                                                                   |  |  |  |
|         |                        | terminal block for the speed                                                                        |  |  |  |
|         |                        | commanding prace, DOWN command                                                                      |  |  |  |
|         |                        | LID/DOWN command becomes possible. MBH unserlimit                                                   |  |  |  |
|         |                        | If speed exceeds its upper or lower                                                                 |  |  |  |
|         |                        | limit, it will be automatically                                                                     |  |  |  |
|         |                        | accelerated/decelerated to the                                                                      |  |  |  |
|         |                        | upper or lower limit without Motor                                                                  |  |  |  |
|         |                        | having UP/DOWN command. Rotation                                                                    |  |  |  |
|         |                        | can be reversed by setting                                                                          |  |  |  |
|         |                        | negative value into the lower                                                                       |  |  |  |
|         |                        | limit speed.                                                                                        |  |  |  |
| 7       | Speed hold             | When this signal is turned on Operation command                                                     |  |  |  |
|         |                        | during acceleration/deceleration                                                                    |  |  |  |
|         |                        | operation of the inverter, the                                                                      |  |  |  |
|         |                        | inverter temporarily stops                                                                          |  |  |  |
|         |                        | acceleration/deceleration and                                                                       |  |  |  |
|         |                        | When the signal is turned off, the sum of $r = -1$                                                  |  |  |  |
|         |                        | inverter regimes setting                                                                            |  |  |  |
|         |                        | acceleration/deceleration                                                                           |  |  |  |
|         |                        | (Note: speed hold is ineffective                                                                    |  |  |  |
|         |                        | during deceleration stop by the                                                                     |  |  |  |
|         |                        | stop command)                                                                                       |  |  |  |
| 8       | S-pattern              | S-pattern accel./decel. can be forcibly prohibited to obtain normal accel./decel. by turning on     |  |  |  |
|         | accel./decel.          | this signal even when S-pattern accel./decel. usage selection is turned on and during the S-pattern |  |  |  |
|         | prohibition            | accel./decel. operation.                                                                            |  |  |  |
| 9       | Maximum speed          | If terminal block is selected as the speed command                                                  |  |  |  |
|         | reduction              | input place, the speed command will be reduced in Motor speed                                       |  |  |  |
|         |                        | accordance with the setting of the Maximum speed                                                    |  |  |  |
|         |                        | reduction rate (H-12) by turning on this signal (see When reduction is on Reduction                 |  |  |  |
|         |                        | figure on the right).                                                                               |  |  |  |
|         |                        | Ihis signal can be turned ON/OFF when the motor is                                                  |  |  |  |
|         |                        | stopped. If this signal is turned UV/UFF when the                                                   |  |  |  |
|         |                        | motor is in operation, switching will not occurred                                                  |  |  |  |
|         |                        | (This function is only effective for the analog Speed setting 10V                                   |  |  |  |
|         |                        | input from the terminal block)                                                                      |  |  |  |
| 10      | Droop control disabled | Even when the Droop control usage selection (j-02) is turned ON. droop control will be disabled     |  |  |  |
|         |                        | by turning on this signal. For more information about droop control, please refer to Chapter3       |  |  |  |
|         |                        | 3.10 <i-area> also Chapter4 4.10 <i-area>.</i-area></i-area>                                        |  |  |  |
| 11      | Speed/torque control   | If the Operation mode selection (i-07) is set to 4 (Speed/torque control contact switch), switching |  |  |  |
|         | selection              | between speed control and torque control can be made by this signal. It will be speed control       |  |  |  |
|         |                        | at tuning OFF and torque control at tuning ON. For more information, please refer to Chapter3       |  |  |  |
|         |                        | 3.10 <i-area> also Chapter4 4.10 <i-area>.</i-area></i-area>                                        |  |  |  |

| No.      | Items                 | Description                                                                                                    |
|----------|-----------------------|----------------------------------------------------------------------------------------------------|
| 12       | Forward/reverse       | When the Operation commanding place selection (b-11) is set to 1 (terminal block) or the JOG                                                                                                    |
|          | operation command     | commanding place selection (b-12) is set to 1 (terminal block), the Operation command/Jog command                                                                                                    |
|          |                       | can be switched between forward and reverse by turning ON this signal. (forward reverse or                                                                                                    |
|          |                       | reverse forward)                                                                                                    |
|          |                       | * Because of the Operation commanding place selection (b-11) is set to 1, please install a switch                                                                                                    |
|          |                       | between[SI-F] terminal and [PS] terminal of the VFC66-2 terminal block in order to turn UN/UFF                                                                                                    |
| 40       | D0 hashe serveral     | the operation signal. For more information, please refer to the manual <a href="https://www.astro-the-astro-the-astro-the</th> |
| 13       | DC brake command      | Turning ON OF this signal activates be brake which allows be current to flow into the motor. The                                                                                                    |
|          |                       | CFE the motor will be stopped after the duration set in the DC brake operation time (b-03) If                                                                                                    |
|          |                       | this signal and Operation / log command are input simultaneously, then Operation / log command will                                                                                                    |
|          |                       | be prioritized.                                                                                                    |
| 14       | Initial excitation    | Turning ON of this signal activates the initial excitation operation which allows an exciting                                                                                                    |
|          | command               | current to flow into the motor. It can be used when pre-excitation is needed for quick response                                                                                                    |
|          |                       | at the start. There are two modes in initial excitation operation; AC initial excitation and DC                                                                                                    |
|          |                       | initial excitation. They can be selected by the Initial excitation selection (i-18).                                                                                                    |
| 15 to 18 | External failure      | Having a failure signal of peripheral equipment as an input of this signal, the inverter can be                                                                                                    |
|          | signal                | stopped for protection.                                                                                                    |
|          | (protection relay 86A | When the external failure signal $1-4$ is turned ON, then inverter cuts its output and turns ON                                                                                                    |
|          | enabled)              | the protection relay 86A.                                                                                                    |
|          |                       | Simultaneously, [EF1] – [EF4] will appear on the console. Moreover, the trace back will be triggered                                                                                                    |
|          |                       | by this signal. To cancel the protective operation, execute protective operation reset by pressing                                                                                                    |
|          |                       | [SIOP/RESET] Key or by setting any of the multi-function input terminal to protection reset and then turn it ON                                                                                                    |
| 10 to 22 | External failure      | Same as above except the protection relay 864 will be ineffective. Also trace back will not be                                                                                                    |
| 10 10 22 | signal                | triggered by this signal. In this case, if all of the Operation/Jog/DC brake commands of the                                                                                                    |
|          | (protection relay 86A | inverter are turned OFF, then protective operation will be released automatically.                                                                                                    |
|          | disabled)             | ······································                                                                                                    |
| 23       | Trace back external   | Normally, trace back is triggered when failure is occurred or when protective operation is                                                                                                    |
|          | trigger               | activated, however, by inputting this signal, trace back can be triggered forcibly. For more                                                                                                    |
|          |                       | information about trace back, please refer to Chapter3 3.7 < F-area> also Chapter4 4.7 < F-area>.                                                                                                    |
| 24       | 2nd set-up block      | When this signal is ON, each parameter set in the 2nd set-up block will be used.                                                                                                    |
|          | selection             | ON                                                                                                    |
|          |                       | Parameter set at the Parameter set at the                                                                                                    |
|          |                       | 1st set-up block 2nd set-up block                                                                                                    |
|          |                       | OFF                                                                                                    |
|          | _                     |                                                                                                    |
| 25       | Emergency stop        | Emergency stop signal on the B contact input makes the contact open and brings an emergency stop.                                                                                                    |
|          | (B contact)           | (inerefore, care must be taken if this function is set into any of the terminal block, it makes                                                                                                    |
| 77       | Spood commanding      | Energency stop and calling be operated unless otherwise close the contact.) Turning ON of this signal forsibly sales to the terminal black $(////OCC_7/////1.1)$                                                                                                    |
| 21       | speed commanding      | furning UN of this signal forcibly selects the terminal block (VFU60-2[AINI] terminal) as the speed command input place regardless of the setting of the Speed commanding place selection (b-10)                                                                                                    |
|          | selection             | If this signal and Preset speed selection are input simultaneously, then this signal will be                                                                                                    |
|          | 0010011011            | prioritized.                                                                                                    |
|          |                       |                                                                                                    |
|          |                       | * If 1066-Z option or digital communication option is installed, it will be forcibly changed from                                                                                                    |
|          |                       | the VFC66-Z [AIN1] terminal to the terminal block [AIN2] terminal for the IO66-Z option or the                                                                                                    |
|          |                       | digital communication option regardless of the setting of the Digital communication option                                                                                                    |
|          |                       | selection (J-00).                                                                                                    |
|          |                       | Note: When the Digital communication option selection (J-00) is set to 0 (OFF), protective                                                                                                    |
| 00       | On a matrice and the  | TUNCTION OF the 1006-2 option or the digital communication option will not be activated.                                                                                                    |
| 29       | Uperation command     | with the setting of the operation commanding place selection (b-11) = 1 (terminal block), the cmotor                                                                                                    |
| 20       | [IEVEISE] (STAKIK)    | will be reversed when this Signal IS UN.                                                                                                    |
| 30       | forward1(IOGE)        | in the setting of the Joe commanding place selection (b-12) = 1(terminal block), it becomes<br>. log operation [forward] when this signal is ON                                                                                                    |
| 31       | Jog command [reverse] | With the setting of the JOG commanding place selection (b-12) = 1(terminal block) it becomes                                                                                                    |
|          | (JOGR)                | Jog operation [reverse] when this signal is ON.                                                                                                    |

| No.      | ltems                         | Description                                                                                                    |
|----------|-------------------------------|----------------------------------------------------------------------------------------------------|
| 32       | Emergency stop<br>(A contact) | Emergency stop signal on the A contact input makes the contact open and brings an emergency stop.                                                                                                    |
| 33       | Protection reset<br>(RESET)   | Turning ON of this signal cancels the protective operation.                                                                                                    |
| 34 to 37 | External signal input         | According to using this function, VFC can transmit the signal from peripheral devices to another unit(master unit) through the optional digital communication board. (It is possible to use this function as a coil input of PLC.) |

# 4.5. d-area (Acceleration/deceleration time, speed jump function, MRH function selection area)

| Display | Items                                                  | Set-up range                                                                                       | Set-up     | Default | Unit |
|---------|--------------------------------------------------------|----------------------------------------------------------------------------------------------------|------------|---------|------|
| Diopidy |                                                        | (Item selection)                                                                                   | resolution | data    |      |
| d-00    | Acceleration/Deceleration time selection               | 0: Acceleration/deceleration Time (1)<br>1: Acceleration/deceleration Time (2)                     |            | 0       |      |
| d-01    | JOG acceleration/deceleration time selection           | <ol> <li>Acceleration/deceleration Time (3)</li> <li>Acceleration/deceleration Time (4)</li> </ol> |            | 1       |      |
| d-02    | Acceleration time(3)                                   | 0.0 to 3600.0                                                                                      | 0.1        | 30.0    | Sec  |
| d-03    | Deceleration time(3)                                   | 0.0 to 3600.0                                                                                      | 0.1        | 30.0    | Sec  |
| d-04    | Acceleration time(4)                                   | 0.0 to 3600.0                                                                                      | 0.1        | 30.0    | Sec  |
| d-05    | Deceleration time(4)                                   | 0.0 to 3600.0                                                                                      | 0.1        | 30.0    | Sec  |
| d-06    | S-pattern acceleration/deceleration<br>usage selection | OFF (not use)<br>ON (use)                                                                          |            | OFF     |      |
| d-07    | S-pattern rise time(1)                                 | 0.0 to 60.0                                                                                        | 0.1        | 0.1     | Sec  |
| d-08    | S-pattern acceleration reach time(1)                   | 0.0 to 60.0                                                                                        | 0.1        | 0.1     | Sec  |
| d-09    | S-pattern fall time(1)                                 | 0.0 to 60.0                                                                                        | 0.1        | 0.1     | Sec  |
| d-10    | S-pattern deceleration reach time(1)                   | 0.0 to 60.0                                                                                        | 0.1        | 0.1     | Sec  |
| d-11    | S-pattern rise time(2)                                 | 0.0 to 60.0                                                                                        | 0.1        | 0.1     | Sec  |
| d-12    | S-pattern acceleration reach time(2)                   | 0.0 to 60.0                                                                                        | 0.1        | 0.1     | sec  |
| d-13    | S-pattern fall time(2)                                 | 0.0 to 60.0                                                                                        | 0.1        | 0.1     | Sec  |
| d-14    | S-pattern deceleration reach time(2)                   | 0.0 to 60.0                                                                                        | 0.1        | 0.1     | sec  |

#### Selection and setting of acceleration/deceleration time

Select an acceleration/deceleration time setting to be used in normal operation and Jog operation by the Acceleration/Deceleration time selection (d-00) and JOG acceleration/deceleration time selection (d-01) respectively. Please note that the acceleration/deceleration time setting for normal operation can be changed also from the multi-function input.

| Setting of d-00 or<br>d-01, or selection<br>from multi-function<br>input | Acceleration<br>time | Deceleration<br>time | S-pattern<br>rise time | S-pattern accel.<br>reach time | S-pattern<br>fall time | S-pattern decel.<br>reach time |
|--------------------------------------------------------------------------|----------------------|----------------------|------------------------|--------------------------------|------------------------|--------------------------------|
| 0:Accel/Decel<br>time (1)                                                | 3.Acc1               | 4.dEc1               | d-07                   | d-08                           | d-09                   | d-10                           |
| 1:Accel/Decel<br>time (2)                                                | 5.Acc2               | 6.dEc2               | d-11                   | d-12                           | d-13                   | d-14                           |
| 2:Accel/Decel<br>time (3)                                                | d-02                 | d-03                 | 0.0                    | 0.0                            | 0.0                    | 0.0                            |
| 3:Accel/Decel<br>time (4)                                                | d-04                 | d-05                 | 0.0                    | 0.0                            | 0.0                    | 0.0                            |

• Acceleration time(1) (3.Acc1), Deceleration time(2) (4.dEc1), Acceleration time(2) (5.Acc2) and Deceleration

time(2) are items of the basic set-up area.

• When acceleration/deceleration time (3) or (4) is selected, all of the S-pattern acceleration/deceleration time will be 0.0. Acceleration/deceleration time is acceleration/deceleration time between 0 speed and the maximum speed of the setting and the time for S-pattern curve as shown in the figure below. To use S-pattern acceleration/deceleration function, it is necessary to turn ON the S-pattern acceleration/deceleration usage selection (d-06). When the selection (d-06) is OFF, S-pattern acceleration/deceleration cannot be obtained even if time setting for the S-pattern acceleration/deceleration is set.

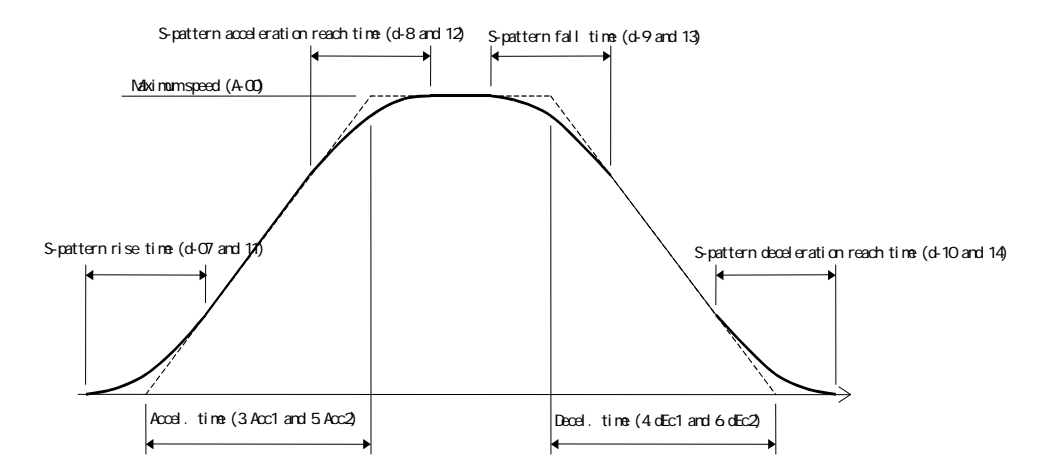

Time chart of acceleration/deceleration (S-pattern accel./decel.)

Preset operation speed command setting

| Display | Items           | Set–up range<br>(Item selection) | Set-up<br>resolution | Default<br>data | Unit  |
|---------|-----------------|----------------------------------|----------------------|-----------------|-------|
| d-15    | Preset speed(1) |                                  | 1                    | 0               | r/min |
| d-16    | Preset speed(2) |                                  | 1                    | 0               | r/min |
| d-17    | Preset speed(3) | Nevimum appart (A. 00)           | 1                    | 0               | r/min |
| d-18    | Preset speed(4) | to Maximum speed (A-00)          | 1                    | 0               | r/min |
| d-19    | Preset speed(5) | to waximum speed (// ob)         | 1                    | 0               | r/min |
| d-20    | Preset speed(6) |                                  | 1                    | 0               | r/min |
| d-21    | Preset speed(7) |                                  | 1                    | 0               | r/min |

This is the speed command setting of the preset operation function selected by the multi-function input signal. For more information on the preset operation selection by the multi-function input signal, please refer to Chapter33.4 <c-area (multi-function input related area)> and Chapter44.4 <c-area (multi-function input related area)>.

Speed command jump function setting

| Display | Items            | Set-up range<br>(Item selection) | Set-up<br>resolution | Default<br>data | Unit  |
|---------|------------------|----------------------------------|----------------------|-----------------|-------|
| d-22    | Jump speed(1)    |                                  | 1                    | 0               | r/min |
| d-23    | Jump speed(2)    | 0 to Maximum speed (A-00)        | 1                    | 0               | r/min |
| d-24    | Jump speed(3)    | o to maximum speed (A-00)        | 1                    | 0               | r/min |
| d-25    | Jump speed(4)    |                                  | 1                    | 0               | r/min |
| d-26    | Jump speed width | 0 to 300                         | 1                    | 0               | r/min |

This function makes the speed command to jump to avoid resonance point speed of the equipment. At the jump point, speed command jumps as hysteresis S-pattern as shown in the figure below. It is necessary to make the speed command for acceleration/deceleration control to jump, so that during acceleration/deceleration, jump width can be passed by the gradient obtained from the setting of acceleration/deceleration time setting.

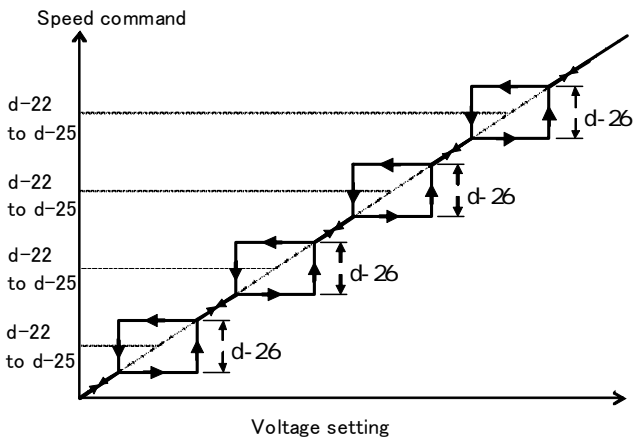

(terminal block)[AIN1] Speed command jump function

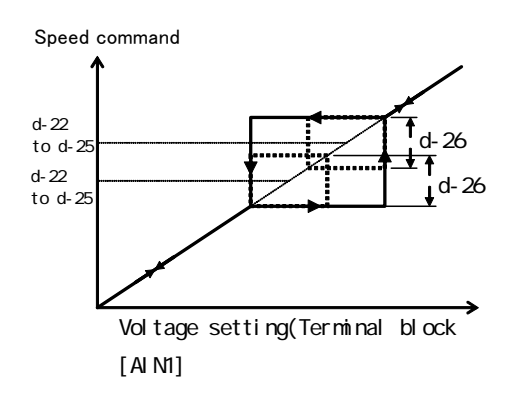

In case the area to be jumped is overlapped

| MRH | (acceleration | /deceleration | by a | contact) | mode | setting |
|-----|---------------|---------------|------|----------|------|---------|
|-----|---------------|---------------|------|----------|------|---------|

| Display | Items                        | Set-up range<br>(Item selection)                        | Set-up<br>resolution | Default<br>data | Unit  |
|---------|------------------------------|---------------------------------------------------------|----------------------|-----------------|-------|
| d-27    | MRH function usage selection | OFF (not use)<br>ON (use)                               |                      | OFF             |       |
| d-28    | MRH upper limit speed        | MRH lower limit speed (d–29)<br>to Maximum speed (A–00) | 1                    | 300             | r/min |
| d-29    | MRH lower limit speed        | -Max. speed to MRH upper limit speed (d-28)             | 1                    | 0               | r/min |

By turning the MRH function usage selection (d-27) ON, acceleration/deceleration control can be made from the contact (MRH mode). When d-27 is turned ON, UP/DOWN of speed can be made from the multi-function input contact if the terminal block is selected as the operation command input place by the setting of the Commanding place when coupled (b-09) or the Speed commanding place selection (b-10). For more information, please refer to Chapter3 3.4 <c-area (multi-function input related area) > also Chapter4 4.4 <c-area (multi-function input related area) > also Chapter4 4.4 <c-area (multi-function input related area) > speed is accelerated toward the MRH upper limit speed by the UP command and decelerated toward the MRH lower limit speed at that time. In case if the speed is not in the range between settings of the MRH upper limit speed (d-28) and the MRH lower limit speed (d-29), then it will be automatically accelerated or decelerated to the setting of the MRH upper limit speed (d-28) or MRH lower limit speed (d-29) respectively. Rotation can be reversed by setting negative value into the MRH lower limit speed (d-29).

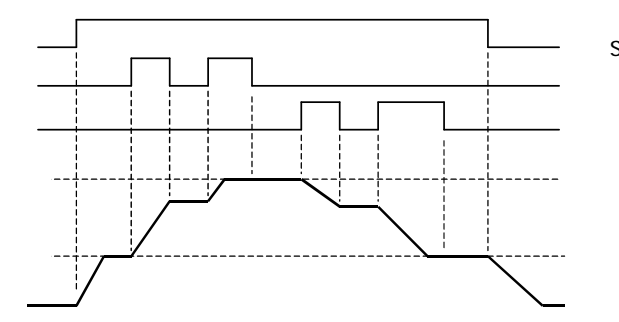

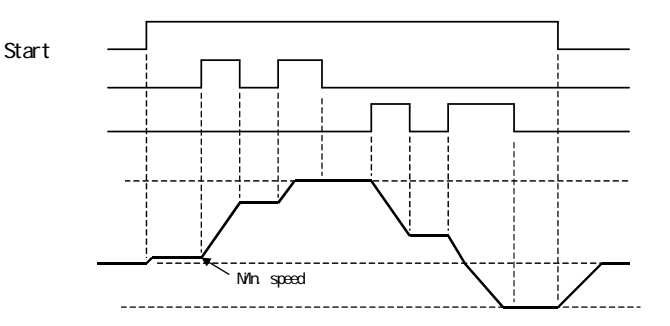

When setting of MRH lower limit speed is positive When setting of MRH lower limit speed is negative Note: If the signal of the multi-function input preset speed selection or the speed command terminal block selection is input during the MRH mode, the speed command of these signals are prioritized. For more information, please refer to Chapter3 3.4 <c-area (multi-function input related area)> also Chapter4 4.4 <c-area (multi-function input related area)>.

| S | peed | deviation | limiting | control | function | setting | during | accelerat | ion/dece | elerat | ion |
|---|------|-----------|----------|---------|----------|---------|--------|-----------|----------|--------|-----|
| _ |      |           |          |         |          |         |        |           |          |        |     |

| Display | Itomo                                      | Set-up range                   | Set-up     | Default | Unit |
|---------|--------------------------------------------|--------------------------------|------------|---------|------|
| Display | Items                                      | (Item selection)               | resolution | data    |      |
| 4 30    | Speed deviation limiting command selection | OFF (without limiting command) |            |         |      |
| u-30    |                                            | ON (with limiting command)     |            | UFF     |      |
| d-31    | Maximum deviation (positive)               | 0.0 to 100.0                   | 0.1        | 5.0     | %    |
| d-32    | Maximum deviation (negative)               | -100.0 to 0.0                  | 0.1        | -5.0    | %    |

When the Speed deviation limiting command selection is turned ON, motor speed and output of the acceleration/deceleration control will be limited to the deviation of the positive direction deviation maximum value (d-31) and the negative direction deviation maximum value (d-32). This function prevents rapid acceleration due to sudden change in load or voltage in such the case when load is suddenly reduced in the condition of speed loss due to torque limit during the operation, and recovers the speed with the gradient of the acceleration/deceleration time setting. (Please note that if the deviation is set too small, it limits acceleration/deceleration.)

# 4.6. E-area (Torque limit, torque command characteristics, vector control related setting area)

| Display | Items                                                  | Set-up range<br>(Item selection)                   | Set-up<br>resolution | Default<br>data | Unit |
|---------|--------------------------------------------------------|----------------------------------------------------|----------------------|-----------------|------|
| E-00    | Regeneration stall prevention function usage selection | OFF (not use)<br>ON (use)                          |                      | OFF             |      |
| E-01    | Regeneration stall prevention voltage                  | (200V class) 320 to 360<br>(400V class) 640 to 720 | 1                    | 340<br>680      | V    |

Regeneration stall prevention function setting

In case if DC voltage rise exceeds the regeneration stall prevention voltage, the torque command on regeneration side (negative direction when forward rotation and positive direction when reverse rotation) is limited to 0 and during deceleration, deceleration is ceased once to prevent being trip by overvoltage protection operation (OV). When optional DB (dynamic brake) unit is used for this function, please set the regeneration stall prevention voltage of the function setting and the DB operation level of the unit same level.

#### High-efficiency operation mode setting

| Display | Item                                | Set-up range<br>(Item selection) | Set-up<br>resolution | Default<br>data | Unit |
|---------|-------------------------------------|----------------------------------|----------------------|-----------------|------|
| E-02    | High-efficient mode usage selection | OFF (not use)<br>ON (use)        |                      | OFF             |      |

When load is light, the VF66B adjusts the exciting current command automatically and performs high efficiency operation. (Note: Responsiveness is impaired in this mode. Please turn OFF this mode if high speed response is required.)

#### Rotation direction change setting of the motor

| Display | Item                     | Set-up range<br>(Item selection) | Set-up<br>resolution | Default<br>data | Unit |
|---------|--------------------------|----------------------------------|----------------------|-----------------|------|
| E-03    | Forward direction change | OFF (Forward)<br>ON (Reverse)    |                      | OFF             |      |

When the Forward direction change (E-03) is ON, the direction of the motor can be reversed without replacing the wirings of UVW phases.

If the Reverse prohibition mode selection (b-08) is set to 2 < Reverse prohibition> when the Forward direction change (E-03) is ON, it prohibits forward direction rotation.

#### Simulation mode setting

| Display | Item            | Set-up range<br>(Item selection)                                   | Set-up<br>resolution | Default<br>data | Unit |
|---------|-----------------|--------------------------------------------------------------------|----------------------|-----------------|------|
| E-04    | Simulation mode | OFF (without simulated operation)<br>ON (with simulated operation) |                      | OFF             |      |

When the Simulation mode (E-04) is ON, the inverter mode can be changed to the simulation mode. Simulation mode means that VF66B behaves to be virtually in operation mode without actually outputting voltage. In the simulation mode, inverter will not output any voltage from its operation, so that it is possible to carry out sequence check without running the motor connected to the VF66B.

Torque command mode selection

| Display | Item                          | Set-up range<br>(Item selection)          | Set-up<br>resolution | Default<br>data | Unit |
|---------|-------------------------------|-------------------------------------------|----------------------|-----------------|------|
| E-05    | Torque command mode selection | 0: % command<br>1: Absolute value command |                      | 0               |      |

Select the characteristics of the torque command in the constant output area.

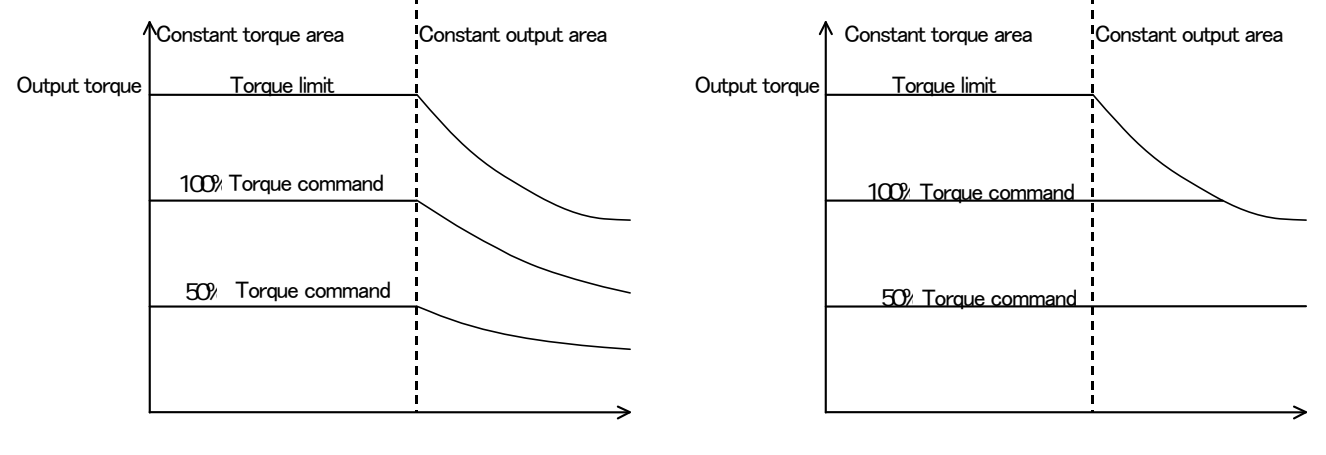

A-05(Rated motor speed) Speed % Torgue command

A-05(Rated motor speed) Speed Absolute value torgue command

Even when the torque command is constant, output torque will be reduced inversely proportional to the speed in order to keep the output in constant in the constant output area.

Even in the constant output area, output torque is constant if command is constant. (Note: Torque limiter will be reduced so that constant output can be obtained.)

Current control rain adjustment

| Display | home                             | Set-up range     | Set-up     | Default | Unit |
|---------|----------------------------------|------------------|------------|---------|------|
|         | Items                            | (Item selection) | resolution | data    |      |
| E-07    | Current control proportion gain  | 40.0 to 200.0    | 0.1        | 100.0   | %    |
| E-08    | Current control integral gain(1) | 20.0 to 500.0    | 0.1        | 100.0   | %    |
| E-09    | Current control integral gain(2) | 20.0 to 500.0    | 0.1        | 100.0   | %    |

This is gain for current control. Under normal conditions, please stay on the default value.

#### Motor temperature detecting option usage selection

| Display | Item                           | Set-up range<br>(Item selection)                     | Set-up<br>resolution | Default<br>data | Unit |
|---------|--------------------------------|------------------------------------------------------|----------------------|-----------------|------|
| E-10    | Motor temperature compensation | OFF (without compensation)<br>ON (with compensation) |                      | OFF             |      |

Turn ON when compensation of temperature variance is carried on by the motor temperature detected from the temperature sensor embedded in the motor. In the VF66B, calculation of motor temperature compensation is included in the inverter control calculation, however, motor temperature before the operation cannot be calculated so that temperature detecting option is used in order to compensate torque at the start.

Note: TVPT66-Z option or TVTH66-Z option as well as a motor temperature sensor are required for this function.

#### Flux command adjustment

| Display | Items                          | Set-up range<br>(Item selection) | Set-up<br>resolution | Default<br>data | Unit |
|---------|--------------------------------|----------------------------------|----------------------|-----------------|------|
| E-11    | Flux-command                   | 20.0 to 150.0                    | 0.1                  | 100.0           | %    |
| E-06    | Flux reinforcing rate at start | 100.0 to 150.0                   | 0.1                  | 100.0           | %    |

Flux-command (E-11): Command value of flux strength used for vector control. Under normal conditions please set it to 100.0%.

Flux reinforcing rate at start (E-06): Strengthen flux only at start to increase starting torque. In some case it brings instability depending on motor so that under normal conditions, please set it to 100.0%.

#### Motor cooling fan selection (in case of speed sensor-less operation)

| Display | Items                                | Set-up range<br>(Item selection)                 | Set-up<br>resolution | Default<br>data | Unit |
|---------|--------------------------------------|--------------------------------------------------|----------------------|-----------------|------|
| E-12    | Motor cooling fan(sensor-less drive) | 0: Self cooling fan<br>1: Forced air cooling fan |                      | 0               |      |

In case if motor cooling fan is driven by separate motor, select 1 (Forced air cooling fan), and if the fan is directly connected to the motor shaft and driven by the motor itself, select 0 (Self cooling fan).

# 4.7. F-area (Built-in DB (dynamic brake) operation, protection function, trace back setting area)

| Display | Item                                      | Set-up range<br>(Item selection) | Set-up<br>resolution | Default<br>data | Unit |
|---------|-------------------------------------------|----------------------------------|----------------------|-----------------|------|
| F-00    | Built–in DB(DynamicBrake) operation level | (200V class) 320.0 to 360.0      | 0.1                  | 340.0           | V    |
|         |                                           | (400V class) 640.0 to 720.0      | 0.1                  | 680.0           | V    |

#### Built-in DB (dynamic brake) operation level setting

Both VF66B-2R222 — 2222 (200V class) and VF66B-2R244 — 2244 (400V class) have a built-in transistor for DB (dynamic brake) and dynamic braking is available if a DB resistor and a thermal relay are inserted between [+2] and [B] on the main circuit terminal block. The operation level of this built-in DB transistor is set by the Built-in DB operation level (F-00). Built-in DB transistor will be turned ON when DC voltage is higher than this setting and turned OFF when the DC voltage is lower than this setting. Under normal conditions this setting should stay on the default setting, however, in case if the power voltage is high and makes it turn ON even when not in the brake mode, then set higher value.

Note: If this function is used with the regeneration converter VF61R or VF64R, please select 360V (200V class) or 720V (400V class) for this setting.

#### Overspeed protection setting

| Display | Items                     | Set-up range<br>(Item selection) | Set-up<br>resolution | Default<br>data | Unit |
|---------|---------------------------|----------------------------------|----------------------|-----------------|------|
| F-01    | Forward overspeed setting | 0.0 to 150.0                     | 0.1                  | 105.0           | %    |
| F-02    | Reverse overspeed setting | -150.0 to 0.0                    | 0.1                  | -105.0          | %    |

Overspeed protection will be activated and the inverter will be tripped when the motor speed exceed Forward overspeed setting (F-01) or Reverse overspeed setting (F-02) with respect to the maximum motor speed. Overspeed protection can be set in forward direction and reverse direction separately.

Note: When the Maximum speed (A-00) is changed, please readjust this setting.

# **CAUTION** [Overspeed protection setting]

• Please do not set the value considerably larger than the rated speed of the motor to the Forward overspeed setting (F-01) or Reverse overspeed setting (F-02). There is possibility of cause serious accident.

#### Overload protection setting

| Display | Items                       | Set-up range<br>(Item selection) | Set-up<br>resolution | Default<br>data | Unit |
|---------|-----------------------------|----------------------------------|----------------------|-----------------|------|
| F-03    | Overload protection setting | 20 to 110                        | 1                    | 100             | %    |

Set the reference current value for the overload protection in the rate against the Rated motor currnet (A-04). Overload protection counter will be initiated when the effective value of the inverter output current exceeds 105% of the reference current and the overload protection (OL) will be activated in the 60 seconds carve when the output current is 150% as shown in figure below.

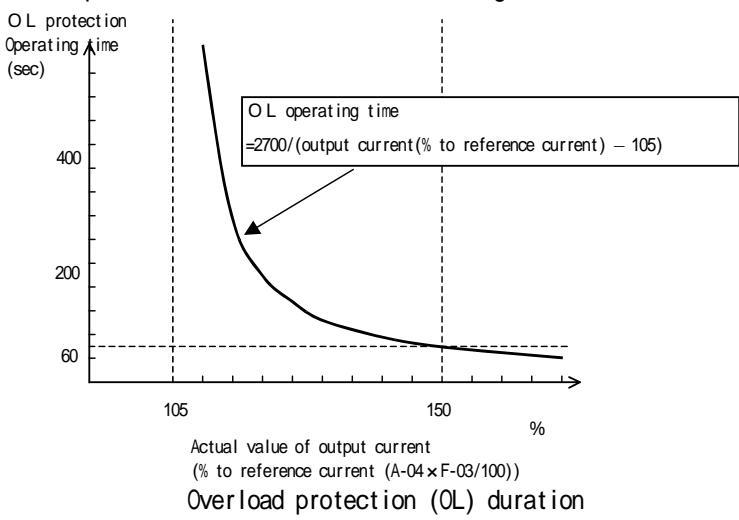

Note: Overload counter can be monitored from the console. (It is compared with the overtorque counter and whichever has a greater value will be displayed.) Overload counter starts count when it is in an overload condition with time and overload protection will be activated and inverter will be tripped when it becomes 100%. OL pre-alarm function can be used so that signal is output when the count on the overload counter exceeds given point. For more information, refer to Chapter3 3.9 <H-area (multi-function output setting Chapter4 area)> also 4.9 <H-area (multi-function output setting area)>.

Cumulative operation timer setting

| Display | Items                                   | Set-up range<br>(Item selection) | Set-up<br>resolution | Default<br>data | Unit |
|---------|-----------------------------------------|----------------------------------|----------------------|-----------------|------|
| F-04    | Cumulative operation timer(1-Capacitor) | 0 to 65535                       | 1                    | Note 1          | Hr   |
| F-05    | Cumulative operation timer(2-Fan)       | 0 to 65535                       | 1                    | Note 1          | Hr   |

Note 1: See also table below.

| Inverter | Default data F-04 | Default data F-05 | Inverter | Default data F-04 | Default data F-05 |
|----------|-------------------|-------------------|----------|-------------------|-------------------|
| type     |                   |                   | type     |                   |                   |
| 2R222    |                   |                   | 2R244    |                   |                   |
| 3R722    |                   |                   | 3R744    |                   |                   |
| 5R522    |                   |                   | 5R544    |                   |                   |
| 7R522    |                   |                   | 7R544    |                   |                   |
| 1122     |                   |                   | 1144     |                   |                   |
| 1522     |                   |                   | 1544     |                   |                   |
| 2222     |                   |                   | 2244     |                   |                   |
| 3022     | 43800             | 21900             | 3044     |                   |                   |
| 3722     |                   |                   | 3744     |                   |                   |
| 4522     |                   |                   | 4544     |                   |                   |
| 5522     |                   |                   | 5544     | 10000             | 04000             |
| 7522     | •                 |                   | 7544     | 43800             | 21900             |
| 9022     |                   |                   | 11044    |                   |                   |
| 15022    |                   |                   | 16044    |                   |                   |
| 18022    |                   |                   | 20044    |                   |                   |
|          |                   |                   | 25044    |                   |                   |
|          |                   |                   | 31544    |                   |                   |
|          |                   |                   | 40044    |                   |                   |
|          |                   |                   | 50044    |                   |                   |
|          |                   |                   | 60044    |                   |                   |
|          |                   |                   | 75044    |                   |                   |
|          |                   |                   | 100044   |                   |                   |

Factory default data for F-04 and F-05

In VF66B, cumulative operation time is counted in 1-hour unit. When the cumulative time exceeds the setting value of the Cumulative operation timer(1-Capacitor) (F-04) or Cumulative operation timer(2-Fan) (F-05), then the LED <ALM> of the SET66-Z or SET66EX-Z will be lit. This function can be used as a guide of maintenance timing for the VF66B.

If the cumulative operation timer setting is not changed from the factory default value, the Cumulative operation timer(1-Capacitor) (F-04) and Cumulative operation timer(2-Fan) (F-05) will indicate rough estimation of capacitor life and cooling fan life respectively.

When timer remaining time 1 of the monitor display item becomes 0 or less, it is indicating the time for capacitor replacement and recommends the replacement.

Similarly, when timer remaining time 2 becomes 0 or less, it is indicating the time for cooling fan replacement. Note: For more information about monitor items and cooling fan replacement, please refer to instruction manual

(trouble shooting/maintenance).

| Display | Itom                                          | Set-up range                       | Set-up     | Default | ĺ |  |  |  |  |
|---------|-----------------------------------------------|------------------------------------|------------|---------|---|--|--|--|--|
|         | ICEITI                                        | (Item selection)                   | resolution | data    | l |  |  |  |  |
| F-06    | Motor overheat protection operation selection | OFF (without protection operation) |            |         | ĺ |  |  |  |  |
|         |                                               | ON (with protection operation)     |            | UFF     | I |  |  |  |  |

Unit

Motor overheating protection

Select ON/OFF of the motor overheat protection. When this function is ON, the inverter will be tripped when the motor temperature exceeds 150 degrees in Celsius.

Note: TVPT66-Z option or TVTH66-Z option as well as a motor temperature sensor are required for this function. 62

#### Operation setting of the protection relay (86A) in case of power failure

| Display | Item                                                             | Set-up range<br>(Item selection)                                     | Set-up<br>resolution | Default<br>data | Unit |
|---------|------------------------------------------------------------------|----------------------------------------------------------------------|----------------------|-----------------|------|
| F-07    | Protection relay (86A) operation selection upon<br>power failure | OFF (without protection operation)<br>ON (with protection operation) |                      | OFF             |      |

Select the operation of the protection relay (86A) in case of the detection of power failure by the inverter. OFF: Protection relay will not be activated even if power failure is detected and power failure can be reset by only turning OFF the Operation command after power recovery (or Jog command or DC brake command). In addition, when the Instantaneous power interruption restart (b-07) is ON, it will be reset automatically after the recovery of power and resumes operation.

ON: Protection relay will be activated and inverter will be tripped in case of the detection of power failure. In this case, like other protection operation, protection resetting by the reset terminal or [STOP/RESET] key is required. Moreover, even if the Instantaneous power interruption restart (b-07) is turned ON, it will not resume operation automatically.

#### Protection retry function setting

| Display | Item                           | Set-up range<br>(Item selection) | Set-up<br>resolution | Default<br>data | Unit  |
|---------|--------------------------------|----------------------------------|----------------------|-----------------|-------|
| F-08    | Protection retry count setting | 0 to 5                           | 1                    | 0               | Count |

When the protection operation activates or occurs, repeat [Automatic protection reset] [Automatic operation resuming] up to the count set at the Protection retry count setting (F-08). Automatic reset will take place 1 second after the occurrence of a protection operation, then operation will resume automatically. If another protection operation is occurred within 10 seconds after resuming of operation, add +1 to the retry counter and reset again to resume the operation if retry count on the retry counter is equal or less than the value set in the Protection retry count setting (F-08). Retry counter will be cleared and it will be assumed that the retry is succeeded if another protection operation is not occurred within 10 seconds after the resuming of operation by the automatic operation resuming.

Note: The protective operations which can be retried are limited to following protections: overvoltage, overspeed,

over frequency, power failure (when 86A is ON), option error and external failure (operation of protection relay 86A). For other protections, retry is not available for safety reasons.

| Display | Items                                    | Set-up range<br>(Item selection) | Set-up<br>resolution | Default<br>data | Unit |
|---------|------------------------------------------|----------------------------------|----------------------|-----------------|------|
| F-09    | External failure(1) detection delay time | 0.0 to 30.0                      | 0.1                  | 0.0             | Sec  |
| F-10    | External failure(2) detection delay time | 0.0 to 30.0                      | 0.1                  | 0.0             | Sec  |
| F-11    | External failure(3) detection delay time | 0.0 to 30.0                      | 0.1                  | 0.0             | Sec  |
| F-12    | External failure(4) detection delay time | 0.0 to 30.0                      | 0.1                  | 0.0             | sec  |

External failure detection delay time setting

Time for detecting external failure signals can be delayed in accordance with the values set in the External failure (1)-(4) detection delay time setting (F-09 - F-12). This function can be used for adjusting detecting sensitivity of the external failure signals.

#### Trace back function setting

| Display | Items Set-up range<br>(Item selection) |          | Set-up<br>resolution | Default<br>data | Unit |
|---------|----------------------------------------|----------|----------------------|-----------------|------|
| F-13    | Traceback pitch                        | 0 to 100 | 1                    | 1               | msec |
| F-14    | Traceback trigger point                | 1 to 99  | 1                    | 80              |      |
| F-15    | Traceback CH1 selection                | 0 to 12  | 1                    | 0               |      |
| F-16    | Traceback CH2 selection                | 0 to 12  | 1                    | 0               |      |
| F-17    | Traceback CH3 selection                | 0 to 12  | 1                    | 0               |      |
| F-18    | Traceback CH4 selection                | 0 to 12  | 1                    | 0               |      |
| F-19    | Traceback CH5 selection                | 0 to 12  | 1                    | 0               |      |
| F-20    | Traceback CH6 selection                | 0 to 12  | 1                    | 0               |      |
| F-21    | Traceback CH7 selection                | 0 to 12  | 1                    | 0               |      |
| F-22    | Traceback CH8 selection                | 0 to 12  | 1                    | 0               |      |
| F-23    | Traceback CH9 selection                | 0 to 12  | 1                    | 0               |      |
| F-24    | Traceback CH10 selection               | 0 to 12  | 1                    | 0               |      |
| F-25    | Traceback CH11 selection               | 0 to 12  | 1                    | 0               |      |
| F-26    | Traceback CH12 selection               | 0 to 12  | 1                    | 0               |      |

VF66B has a trace back function which stores the control data such as current data and voltage data at the time of the protection occurred and allows prompt recovery by retrieving and analyzing stored data. The data stored by the trace back function are the data set by default value, current and voltage, in addition, it is possible to specify the output of each built-in PLC when PLCH function is used.

- Traceback pitch (F-13) Set the pitch of trace back.
- Traceback trigger point (F-14) Set the trigger point of trace back.
- Traceback CH1 12 selection (F-15 to 26) Select each channel of trace back either as an internal data of the inverter or as a parameter of the built-in PLC function.
- Note: Settings of trace back pitch and trace back point are needed to be set prior to the collection of the trace back data by the protection operation.

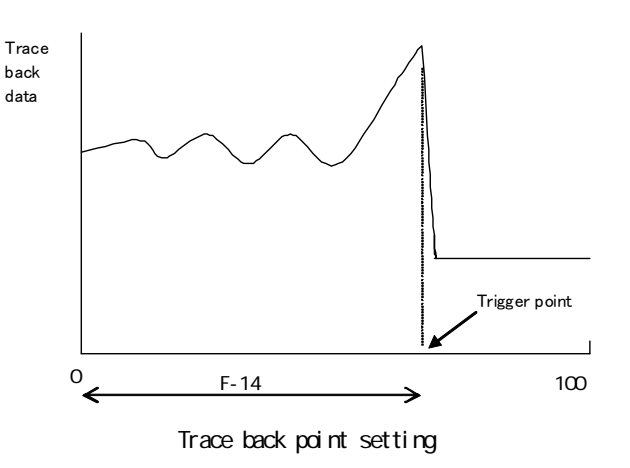

| F—15 — 26 setting | 0                          |                            | 1 to 12              |            |
|-------------------|----------------------------|----------------------------|----------------------|------------|
|                   | Recording data             | Dimension                  | Recording data       | Dimension  |
| ch 1              | U-phase current            | (3536/rated current of     | Output RAM (1 - 12)  | 20000/100% |
| ch 2              | V-phase current            | inverter)                  | of PLC               |            |
| ch 3              | W-phase current            |                            | (Setting of F-15 to  |            |
| ch 4              | DC voltage                 | 10/1V(200V class)          | 26 directly reflects |            |
| ch 5              | Output voltage             | 5/1V(400V class)           | selection of output  |            |
| ch 6              | Motor speed                | 20000/Max. speed           | RAM)                 |            |
| ch 7              | Speed command (accel/decel |                            |                      |            |
|                   | Control command)           |                            |                      |            |
| ch 8              | Torque command             | 5000/100%                  |                      |            |
| ch 9              | Output frequency           | 20000/frequency equivalent |                      |            |
| ch 10             | Slip frequency             | to Max. speed              |                      |            |
| ch 11             | Flux                       | 1024/rated flux            |                      |            |
| ch 12             | Motor temperature          | 10/1                       |                      |            |

Note: By using PC Tool software (sold separately), it is possible to retrieve the trace data from the PC. For more information, please refer to separate <VF66 series PC Tool user manual>.

#### Overtorque protection setting

| Diaplay | Itomo                                           | Set-up range                         | Set-up     | Default | Unit |
|---------|-------------------------------------------------|--------------------------------------|------------|---------|------|
| Display | Items                                           | (Item selection)                     | resolution | data    |      |
| E 07    | Overtorque protection function selection        | OFF (without over torque protection) |            | ON      |      |
| F-27    |                                                 | ON (with over torque protection)     |            | ON      |      |
| F-28    | Overtorque protect level setting                | 110 to 205                           | 1          | 150     | %    |
| F-29    | Overtorque protection operation standard torque | 50 to 105                            | 1          | 105     | %    |

Set the overtorque protection. ON/OFF of the protective operation can be selected by the Overtorque protection function selection (F-27).

In case that the Overtorque protection function selection is ON, when the torque command exceeds the reference torque set in the Overtorque protection operation standard torque (F-29), it assumes overtoque condition and initiates over torque protection counter. As shown in the figure below, when the torque command reaches setting level of the Overtorque protect level setting (F-28), the overtorque protection (OT) will be activated at 60 second point on the carve.

The torque command used in this protection can be a compensated value in which mechanical loss component is deducted from actual torque command. For more information, please refer to Chapter3 3.10 i-area < Droop control, mechanical loss compensation setting area> as well as Chapter4 4.10 i-area < Droop control, mechanical loss compensation setting area>.

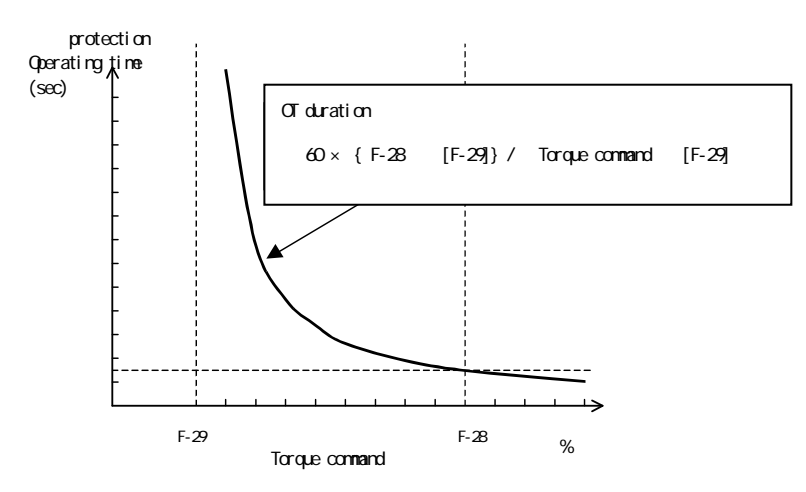

Overtorque protection (OT) duration

Note: Like the overload protection, overtorque counter can be monitored from the console. (It is compared with the overload counter and whichever has a greater value will be displayed.)

Overtorque counter starts count when it is in an overtorque condition with time and overtorque protection will be activated and inverter will be tripped when it becomes 100%.

OL pre-alarm function which signal is output when the count on the overtorque counter exceeds given point can be used . For more information, refer to Chapter3 3.9 <H-area (multi-function output setting area)> also Chapter4 4.9 <H-area (multi-function output setting area)>.

Speed control error protection setting

| Display | Items                                                | Set-up range<br>(Item selection)                                                     | Set-up<br>resolution | Default<br>data | Unit |
|---------|------------------------------------------------------|--------------------------------------------------------------------------------------|----------------------|-----------------|------|
| F-30    | Speed control error function usage selection         | OFF (without speed control error function)<br>ON (with speed control error function) |                      | OFF             |      |
| F-31    | Speed control error detection speed width (positive) | 2.0 to 30.0                                                                          | 0.1                  | 5.0             | %    |
| F-32    | Speed control error detection speed width (negative) | -30.0 to -2.0                                                                        | 0.1                  | -5.0            | %    |

ON/OFF of the speed control error protection can be selected by the Speed control error function usage selection (F-30).

When the speed control error operation is selected, and if the motor speed relative to the speed command (0.SrEF) exceeds the range between 0.SrEF+[F-32] and 0.SrEF+[F-31] (where F-32 is negative value), it becomes speed control error and the inverter will be tripped.

This function will be activated when speed is lowered due to exceeding of load torque over the torque limit in such the case of abnormality in speed control area or PG.

The speed command to be used as a reference is the speed command which has been selected if the Speed control (i-7 = 0) is selected, in other case, input from the terminal block VFC66-Z (voltage input of 0 to  $\pm 10V$  or 0 to  $\pm 10V$ ) or the terminal block [4-20] (current input 4 to 20mA) will be a speed command.

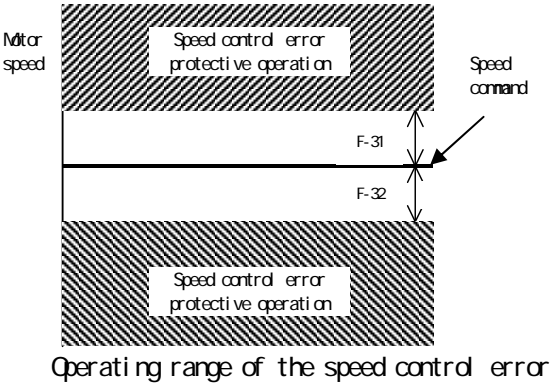

protection function

# 4.8. G-area (Analog input/output setting area)

| Display | Item                            | Set-up range<br>(Item selection)            | Set-up<br>resolution | Default<br>data | Unit |
|---------|---------------------------------|---------------------------------------------|----------------------|-----------------|------|
|         | Temperature detection selection | 0: not use                                  |                      |                 |      |
| G-00    |                                 | 1: thermistor (TVTH66–Z, optional)          |                      | 0               |      |
|         |                                 | 2: pt100 [thermocouple](TVPT66–Z, optional) |                      |                 |      |

Select the motor temperature detector installed in the motor.

0: No temperature detection

1: Use TVTH66-Z option

2: Use TVPT66-Z option

For more information, please refer to user manual of the option.

#### Motor temperature detection adjustment (when TVTH66-Z option or TVPT66-Z option is used)

| Display | Item                                    | Set-up range<br>(Item selection) | Set-up<br>resolution | Default<br>data | Unit |
|---------|-----------------------------------------|----------------------------------|----------------------|-----------------|------|
| G-01    | Temperature detection offset adjustment | -20.0 to 20.0                    | 0.1                  | 0.0             | %    |
| G-02    | Temperature detection gain adjustment   | 50.0 to 150.0                    | 0.1                  | 100.0           | %    |

Adjust the offset and gain of the temperature detected by the motor temperature compensation option TVTH66-Z or TVPT66-Z. For more information, please refer to user manual of the option.

| Analog i | input ( | (2) | characteristic selection | (when | 1066-Z option or | digital | communication | option | is | used) |
|----------|---------|-----|--------------------------|-------|------------------|---------|---------------|--------|----|-------|
|----------|---------|-----|--------------------------|-------|------------------|---------|---------------|--------|----|-------|

| Display | Item                                      | Set-up range<br>(Item selection) | Set-up<br>resolution | Default<br>data | Unit |
|---------|-------------------------------------------|----------------------------------|----------------------|-----------------|------|
|         | Analog input(2) characteristics selection | 0:0 to ±10V                      |                      |                 |      |
| G-03    |                                           | 1:0 to 10V                       |                      | 1               |      |
|         |                                           | 2:4 to 20mA                      |                      |                 |      |

Select the input characteristics of the analog input (2) terminal AIN2 for the IO66-Z option or the digital communication option.

When the Analog input (2) characteristic selection is set to 2, SW operation of the IO66-Z option or the digital communication option is required. For more information, please refer to user manual of the option.

| Display | Items                              | Set-up range<br>(Item selection)                                                         | Set-up<br>resolution | Default<br>data | Unit |
|---------|------------------------------------|------------------------------------------------------------------------------------------|----------------------|-----------------|------|
| G-04    | Analog input(2) upper limit speed  | Absolute value of Analog input(2) lower limit speed (G–05) to 100.0                      | 0.1                  | 100.0           | %    |
| G-05    | Analog input (2) lower limit speed | -Analog input(2) upper limit speed (G-04) to<br>Analog input(2) upper limit speed (G-04) | 0.1                  | 0.0             | %    |

Analog input (2) limit setting (when 1066-Z option or digital communication option is used)

Set the upper and lower limits of the speed in % relative to the maximum speed when analog input set in the Analog input(2) characteristics selection (G-03) is input in the analog input terminal AIN2 as a speed command. In the forward rotation, even if the speed command greater than the speed set in the Analog input(2) upper limit speed (G-04) is input to the AIN2, the rotation speed of the motor will be regulated to the setting of the G-04. In the reverse rotation, motor speed will be regulated so that it will not exceed the value set in the Analog input(2) lower limit speed (G-05). For more information, please refer to user manual of the option.

Analog input (3) characteristic selection (when IO66-Z option is used)

| Display | Items               |          |                 | Set-up range<br>(Item selection)                                              | Set-up<br>resolution | Default<br>data | Unit |
|---------|---------------------|----------|-----------------|-------------------------------------------------------------------------------|----------------------|-----------------|------|
| G-06    | Analog<br>selection | input(3) | characteristics | 0:0 to ±10V<br>1:0 to 10V<br>2: not use<br>3: Pulse train (0[Hz] to 150[kHz]) |                      | 1               |      |

Select the input characteristic of the analog input terminal AIN3 of the IO66-Z option. For more information, please refer to user manual of the option.

For more information about the voltage characteristic (0 to  $\pm 10[V]$  and 0 to 10[V]) and the current characteristic (4 to 20[mA]) of analog input, please refer to Chapter4 4.3 b-area <Analog speed command characteristic selection>(b-17), <Analog speed command upper limit speed> (b-18) and <Analog speed command lower limit speed> (b-19).

# • Pulse train input (G-06=3)

When this function is used in pulse train, set the SW4 on the P board to "1" side, and pulse signal of duty1:1 is input between the terminals [AIN3] and [G-IN] with voltage of 0 to 15V. Setting characteristics are same as the characteristics of voltage input (0 to 10V), therefore, please replace the item described in "0 to 10V" with "0 to 150kHz" for this setting. For more information about the voltage input (0 to 10V), please refer to Chapter4 4.3 b-area.

| Display | Items                             | Set-up range                                                                                 | Set-up     | Default | Unit |
|---------|-----------------------------------|----------------------------------------------------------------------------------------------|------------|---------|------|
|         |                                   | (Item selection)                                                                             | resolution | data    |      |
| G-07    | Analog input(3) upper limit speed | Absolute value of Analog input(3) lower<br>limit speed (G–08) to 100.0                       | 0.1        | 100.0   | %    |
| G-08    | Analog input(3) lower limit speed | -Analog input(3) upper limit speed<br>(G-07) to Analog input (3) upper limit<br>speed (G-07) | 0.1        | 0.0     | %    |

Analog input (3) limit setting (when 1066-Z option is used)

This setting is available when 1066-Z option is used. Set the upper and lower limits of the speed in % relative to the maximum speed when analog input set in the Analog input(3) characteristics selection (G-06) is input in the analog input terminal AIN3 as a speed command. For more information, please refer to user manual of the option.

| Display | Items                                      | Set-up range<br>(Item selection)                                                                                                    | Set-up<br>resolution | Default<br>data | Unit |
|---------|--------------------------------------------|----------------------------------------------------------------------------------------------------|----------------------|-----------------|------|
| G-09    | Analog output(2) characteristics selection | 0: Output voltage<br>1: Output current<br>2: Torque command<br>3: Motor speed<br>4: Motor speed command<br>5: Built-in PLC output<br>6: Calibration<br>7: Internal monitor |                      | 1               |      |

| Analog output (2) | characteristic selection | (when    | 1066-Z option or | digital | communication option | is used) |
|-------------------|--------------------------|----------|------------------|---------|----------------------|----------|
|                   |                          | <b>`</b> |                  |         |                      |          |

For more information, please refer to user manual of the option.

# Analog output (3) characteristic selection (when IO66-Z option is used)

| Display | Items                                      | Set-up range<br>(Item selection)                                                                                                    | Set-up<br>resolution | Default<br>data | Unit |
|---------|--------------------------------------------|----------------------------------------------------------------------------------------------------|----------------------|-----------------|------|
| G-10    | Analog output(3) characteristics selection | 0: Output voltage<br>1: Output current<br>2: Torque command<br>3: Motor speed<br>4: Motor speed command<br>5: Built-in PLC output<br>6: Calibration<br>7: Internal monitor<br>8: Output voltage (4 to 20mA)<br>9: Output current (4 to 20mA)<br>10: Torque command (4 to 20mA)<br>11: Motor speed (4 to 20mA)<br>12: Motor speed command (4 to<br>20mA)<br>13: Built-in PLC output (4 to 20mA)<br>14: Calibration (12mA output) |                      | 0               |      |

For more information, please refer to user manual of the option.

# Analog output set at G-09 (Selection items 0 to 7)

|   | Selection items                                       | Output voltage                                   |    | Selection items                                       | Output current                                   |
|---|-------------------------------------------------------|--------------------------------------------------|----|-------------------------------------------------------|--------------------------------------------------|
| 0 | Output voltage                                        | 7.5V/200V (200V class)<br>7.5V/400V (400V class) | 8  | Output voltage                                        | 16mA/200V (200V class)<br>16mA/400V (400V class) |
| 1 | Output current                                        | 5V/inverter rated current                        | 9  | Output current                                        | 12mA/ inverter rated current                     |
| 2 | Torque command                                        | 5V/100%                                          | 10 | Torque command                                        | 12mA/100%                                        |
| 3 | Motor speed                                           | 10V/Maximum speed (A-00)                         | 11 | Motor speed                                           | 20mA/Maximum speed (A-00)                        |
| 4 | Motor speed command<br>(after accel/decel<br>control) | 10V/Maximum speed (A-00)                         | 12 | Motor speed command<br>(after accel/decel<br>control) | 20mA/Maximum speed (A-00)                        |
| 5 | Built-in PLC output                                   | 5V/ 20000(100%) <sup>*</sup>                     | 13 | Built-in PLC output                                   | 12mA/ 20000(100%)*                               |
| 6 | Calibration                                           | Outputs 5V                                       | 14 | Calibration                                           | Outputs 12mA                                     |
| 7 | Internal monitor                                      |                                                  |    |                                                       |                                                  |

#### Analog output set at G-10 (Selection items 0 to 14)

\* Please refer to the function description of Control Block Editor.

Note: When output of 4 to 20mA is used, please refer to user manual of the option.

#### Analog input (4) characteristic selection (when IOEXT66-Z option is used)

| Display | Item                                      | Set-up range<br>(Item selection) | Set-up<br>resolution | Default<br>data | Unit |
|---------|-------------------------------------------|----------------------------------|----------------------|-----------------|------|
| G-11    | Analog input(4) characteristics selection | 0:0 to ±10V                      |                      |                 |      |
|         |                                           | 1: 0 to 10V                      |                      | 1               |      |
|         |                                           | 2: 4 to 20mA                     |                      |                 |      |

Select the input characteristic of the analog input terminal AIN4 of the IOEXT66-Z option. For more information, please refer to user manual of the option.

#### Analog input (5) characteristic selection (when IOEXT66-Z option is used)

| Display | Item                                      | Set-up range<br>(Item selection)                                                | Set-up<br>resolution | Default<br>data | Unit |
|---------|-------------------------------------------|---------------------------------------------------------------------------------|----------------------|-----------------|------|
| G-12    | Analog input(5) characteristics selection | 0: 0 to ±10V<br>1: 0 to 10V<br>2: not use<br>3: Pulse train (0[Hz] to 150[kHz]) |                      | 1               |      |

Select the input characteristic of the analog input terminal AIN5 of IOEXT66-Z option. For more information, please refer to user manual of the option.

| Display | Item                                       | Set-up range<br>(Item selection)                                                                                                    | Set-up<br>resolution | Default<br>data | Unit |
|---------|--------------------------------------------|----------------------------------------------------------------------------------------------------|----------------------|-----------------|------|
| G-13    | Analog output(4) characteristics selection | 0: Output voltage<br>1: Output current<br>2: Torque command<br>3: Motor speed<br>4: Motor speed command<br>5: Built-in PLC output<br>6: Calibration<br>7: Internal monitor |                      | 2               |      |

Analog output (4) characteristic selection (when IOEXT66-Z option is used)

For more information, please refer to user manual of the option.

| Dicploy | Itom                                       | Set-up range                        | Set-up     | Default | Unit |
|---------|--------------------------------------------|-------------------------------------|------------|---------|------|
| Display |                                            | (Item selection)                    | resolution | data    |      |
|         |                                            | 0: Output voltage                   |            |         |      |
|         |                                            | 1: Output current                   |            |         |      |
|         |                                            | 2: Torque command                   |            |         |      |
|         |                                            | 3: Motor speed                      |            |         |      |
|         |                                            | 4: Motor speed command              |            |         |      |
|         |                                            | 5: Built-in PLC output              |            |         |      |
|         |                                            | 6: Calibration                      |            |         |      |
| G-14    | Analog output(5) characteristics selection | 7: Internal monitor                 |            | 3       |      |
|         |                                            | 8: Output voltage (4 to 20mA)       |            |         |      |
|         |                                            | 9: Output current (4 to 20mA)       |            |         |      |
|         |                                            | 10: Torque command (4 to 20mA)      |            |         |      |
|         |                                            | 11: Motor speed (4 to 20mA)         |            |         |      |
|         |                                            | 12: Motor speed command (4 to 20mA) |            |         |      |
|         |                                            | 13: Built-in PLC output (4 to 20mA) |            |         |      |
|         |                                            | 14: Calibration (12mA output)       |            |         |      |

For more information, please refer to user manual of the option.

|   | Selection items                                       | Output voltage                                   |    | Selection items                                       | Output current                                   |
|---|-------------------------------------------------------|--------------------------------------------------|----|-------------------------------------------------------|--------------------------------------------------|
| 0 | Output voltage                                        | 7.5V/200V (200V class)<br>7.5V/400V (400V class) | 8  | Output voltage                                        | 16mA/200V (200V class)<br>16mA/400V (400V class) |
| 1 | Output current                                        | 5V/inverter rated current                        | 9  | Output current                                        | 12mA/ inverter rated<br>current                  |
| 2 | Torque command                                        | 5V/100%                                          | 10 | Torque command                                        | 12mA/100%                                        |
| 3 | Motor speed                                           | 10V/Maximum speed (A-00)                         | 11 | Motor speed                                           | 20mA/Maximum speed (A-00)                        |
| 4 | Motor speed command<br>(after accel/decel<br>control) | 10V/Maximum speed (A-00)                         | 12 | Motor speed command<br>(after accel/decel<br>control) | 20mA/Maximum speed (A-00)                        |
| 5 | Built-in PLC output                                   | 5V/ 20000(100%) <sup>*</sup>                     | 13 | Built-in PLC output                                   | 12mA/ 20000(100%)*                               |
| 6 | Calibration                                           | Outputs 5V                                       | 14 | Calibration                                           | Outputs 12mA                                     |
| 7 | Internal monitor                                      |                                                  |    |                                                       |                                                  |

Analog output selected by G-13 (Selection items 0 to 7)

Analog output selected by G-14 (Selection items 0 to 14)

\* Please refer to the function description of Control Block Editor.

Note: When output of 4 to 20mA is used, please refer to user manual of the IOEXT66.
#### Line speed setting

| Display | Item                          | Set-up range<br>(Item selection) | Set-up<br>resolution | Default<br>data | Unit |
|---------|-------------------------------|----------------------------------|----------------------|-----------------|------|
| G-15    | Line speed monitor adjustment | 0.0 to 2000.0                    | 0.1                  | 0.0             |      |

Adjust the display gain of the console monitor "Line speed".

Set the line speed at the Maximum speed (A-00).

In the line speed monitor, following message is displayed:

Motor speed ×Line speed monitor adjustment (G-15) / Maximum speed (A-00)

#### Analog input monitor display selection

| Display | Item                                   | Set-up range<br>(Item selection)                                                                                                    | Set-up<br>resolution | Default<br>data | Unit |
|---------|----------------------------------------|----------------------------------------------------------------------------------------------------|----------------------|-----------------|------|
| G-16    | Analog input monitor display selection | 1: Analog input (1) [AIN1]<br>2: Analog input (2) [AIN2]<br>3: Analog input (3) [AIN3]<br>4: Analog input (4) [AIN4]<br>5: Analog input (5) [AIN5] |                      | 1               |      |

Set the channel of analog input to be displayed on the console monitor

- (G-16) = 1: Displays on "Vin" that the voltage value input to the analog input (1) terminal [AIN1] on the terminal block of the VFC66-Z board.
- (G-16) = 2: Displays on "Vin" that the voltage value input to the analog input (2) terminal [AIN2] on the terminal block of the IO66-Z option board or communication option board.
- (G-16) = 3: Displays on "Vin" that the voltage value input to the analog input (3) terminal [AIN3] on the terminal block of the I066-Z option board.
- (G-16) = 4: Displays on "Vin" that the voltage value input to the analog input (4) terminal [AIN4] on the terminal block of the I066-Z option board.
- (G-16) = 5: Displays on "Vin" that the voltage value input to the analog input (5) terminal [AIN5] on the terminal block of the I066-Z option board.

Note: For change of monitor items and for monitor item list, please refer to the user manual (basic operation).

#### <u>4.9.</u> <u>H-area</u> (Multi-function output setting area)

| Display | Items                                               | Set-up range                                                                                                    | Set-up     | Default | Unit  |
|---------|-----------------------------------------------------|----------------------------------------------------------------------------------------------------|------------|---------|-------|
| Dispidy |                                                     | (Item selection)                                                                                                    | resolution | data    |       |
| H-00    | Multifunction output terminal(1) function selection | 0: not used<br>1: Motor speed detection (1)                                                                                                    |            | 7       |       |
| H-01    | Multifunction output terminal(2) function selection | (Motor speed = detection setting)<br>2: Motor speed detection (1)                                                                                                    |            | 1       |       |
| H-02    | Multifunction output terminal(3) function selection | (Motor speed detection setting)<br>3: Motor speed detection (1)                                                                                                    |            | 0       |       |
| H-03    | Multifunction output terminal(4) function selection | (Motor speed detection setting)<br>4: Motor speed detection (2)                                                                                                    |            | 8       |       |
| H-04    | Multifunction output terminal(5) function selection | (Motor speed = detection setting)<br>5: Motor speed detection (2)                                                                                                    |            | 2       |       |
| H-05    | Multifunction output terminal(6) function selection | (Motor speed detection setting)<br>6: Motor speed detection (2)                                                                                                    |            | 3       |       |
|         |                                                     | <pre>(Motor speed detection setting) 7: Reach setting 8: Torque detection 9: Torque detection (absolute value) 10: Power failure 11: Overload pre-alarm 12: Retrying 13: in reverse operation 14: Protection operation code 15: not used 16: in operation 17: (For future extension option)<sup>*1</sup> 18: Timer 1 elapse 19: Timer 2 elapse 20: 2nd set-up block selected 21: Fan motor failed</pre> |            |         |       |
| H-06    | Speed detection(1)                                  | -Maximum speed (A-00) to Maximum speed (A-00)                                                                                                    | 1          | 0       | r/min |
| H-07    | Speed detection(2)                                  | -Maximum speed (A-00) to Maximum speed (A-00)                                                                                                    | 1          | 0       | r/min |
| H-08    | Speed detection width                               | 0 to 600                                                                                                    | 1          | 0       | r/min |
| H-09    | Torque detection (with polarity)                    | -205 to 205                                                                                                    | 1          | 0       | %     |
| H-10    | Torque detection (absolute value)                   | 0 to 205                                                                                                    | 1          | 0       | %     |
| H-11    | Overload pre-alarm operation level setting          | 0 to 100                                                                                                    | 1          | 50      | %     |
| H-12    | Maximum speed reduction rate                        | 50.0 to 100.0                                                                                                    | 0.1        | 90.0    | %     |

#### Multi-function input setting items

\*1: Selection 17 for H-00 to H-05 is for a future extension option. Under normal conditions, please do not use this setting.

The multi-function output terminals (1) - (2) ([MO1] - [MO2] terminal block<sup>\*1</sup>) on the VFC66-Z P board will be set as the output terminal blocks for each function of the multi-function output set by the Multifunction output terminal function selection (H-00) - (H-05). The terminal blocks [MO1] - [MO6] are open collector outputs. Note: When the PLC function usage selection (i-00) is ON, the multi-function output terminals ([MO1] - [MO6]terminal blocks) on the VFC66-Z P board or the option P board will be the output terminals of the PLC function. Following outputs of each function of the multi-function output can be used as the input for the PLC function. \*1: Terminal blocks [MO3] - [MO6] of the multi-function output terminals (3) - (6) are optional.

#### Connection of multi-function output terminal (1) - (2)

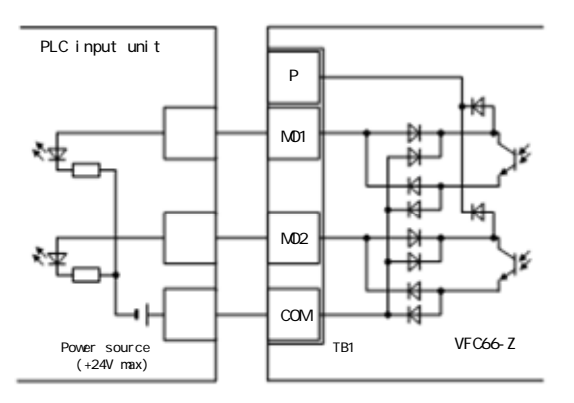

1. Connection with PLC (Source mode)

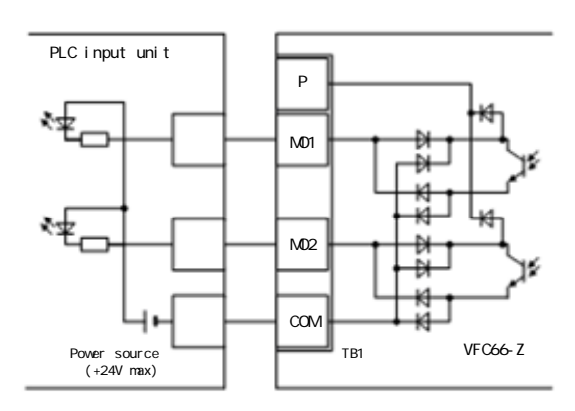

2. Connection with PLC (Sink mode)

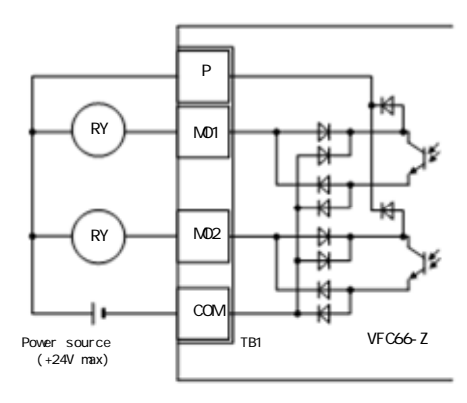

3. Connection with a relay

Above figure is showing typical connection of the multi-function output signal. Multi-function output is the open collector of the transistor and it requires external DC power source. The maximum permissible voltage is 24V and the maximum permissible current is 20mA per terminal.

#### Detailed setting of multi-function output

| No.  | ltems                         | Description of function                                                                                                    |
|------|-------------------------------|----------------------------------------------------------------------------------------------------|
| 1, 4 | Motor speed detection (1) (2) | Output is turned ON when agreement in speed is made between the Speed detection(1) (2) (H-06, H-07) setting and the $\pm$ Speed detection width (H-08).<br>Hysteresis width of 0.2% of the Maximum speed (A-00) is set for output. |
|      | (Speed = detection setting)   | * "Top" in the figure indicates the Maximum speed (A-00).                                                                                                    |
|      |                               | Detected speed (1) output                                                                                                    |
|      |                               | Detected speed (2) output<br>Detected speed (1) (H-06)<br>Hysteresis width 0.2%/Top<br>Detected speed (2) (H-07)<br>Detected speed (2) (H-07)<br>Detected speed (2) (H-07)                                                         |
|      |                               | Rotation'speed                                                                                                    |

74

| No.  | Items                     | Description of function                                                                   |
|------|---------------------------|-------------------------------------------------------------------------------------------|
| 2, 5 | Motor speed detection     | Output is turned ON when the speed becomes larger than the setting of the Speed detection |
|      | (1) (2)                   | (1)(2)(H-06,H-07).                                                                        |
|      | (Croad datastism satting) | (Speed is detected not in absolute value but with sign.)                                  |
|      | (Speed detection setting) | Detected Speed (1) output                                                                 |
|      |                           |                                                                                           |
|      |                           | Detected Speed (1) (H-06)                                                                 |
|      |                           |                                                                                           |
|      |                           | Detected Speed (2) (H-07)                                                                 |
|      |                           |                                                                                           |
|      |                           |                                                                                           |
| 3, 6 | Motor speed detection     | Output is turned ON when the speed becomes less than the setting of the Speed detection   |
| -, - | (1) (2)                   | (1)(2)(H-06,H-07).                                                                        |
|      |                           | (Speed is detected not in absolute value but with sign.)                                  |
|      | (Speed detection setting) | Detected Speed (1) output                                                                 |
|      |                           | Detected Speed (2) output                                                                 |
|      |                           |                                                                                           |
|      |                           |                                                                                           |
|      |                           | Detected Speed (2) (H-07) it                                                              |
|      |                           |                                                                                           |
|      |                           |                                                                                           |
| 7    | Achievement of setting    | Output is turned ON when the speed achieves $\pm 0.1\%$ of the speed command value.       |
|      | speed                     |                                                                                           |
|      |                           | Operation command                                                                         |
|      |                           | Achievement of setting                                                                    |
|      |                           |                                                                                           |
|      |                           | Speed command                                                                             |
|      |                           | 0.1%/Top                                                                                  |
|      |                           |                                                                                           |
|      |                           |                                                                                           |
|      |                           |                                                                                           |
| 8    | Torque detection          | Output is turned ON when the torque                                                       |
|      |                           | command becomes greater than the Torque detection output                                  |
|      |                           | setting of the forque detection (with polarity) (H-09)                                    |
|      |                           |                                                                                           |
|      |                           | (H-09)                                                                                    |
|      |                           |                                                                                           |
|      | Tanana dataati            | Output torque                                                                             |
| 9    | (absolute value)          | output is turned UN when absolute value                                                   |
|      | (abouture value)          | than the setting of the Torque                                                            |
|      |                           | detection(absolute value) (H-10).                                                         |
|      |                           | (H-10)                                                                                    |
|      |                           | Output torque                                                                             |
|      |                           | Torque detection s <u>etting </u>                                                         |
|      |                           | (H-10) × (-1)                                                                             |

| No   | Itomo                     | Departmention of fu                                                                                                    | motion                                                            |            |              |            |                                      |                 |              |           |        |
|------|---------------------------|----------------------------------------------------------------------------------------------------|-------------------------------------------------------------------|------------|--------------|------------|--------------------------------------|-----------------|--------------|-----------|--------|
| INO. | Itens                     | Description of it                                                                                                    | unct for                                                          | 1          |              |            |                                      |                 |              |           |        |
| 10   | During power failure      | Output is turned ON when DC part                                                                                                  |                                                                   |            |              |            |                                      |                 |              |           |        |
|      |                           | voltage becomes e                                                                                                    | roltage becomes equal to or less than Output during power failure |            |              |            |                                      |                 |              |           |        |
|      |                           | 180V (200V class)                                                                                                    | / 360\                                                            | / (400\    | class)       | )          |                                      | 1               |              |           |        |
|      |                           | and turned OFF                                                                                                    | when                                                              | the        | voltage      | ;          | DC part voltage                      | ļ               |              |           |        |
|      |                           | becomes equal to                                                                                                    | ecomes equal to or more than 200V                                 |            |              |            |                                      |                 |              |           |        |
|      |                           | (200V class) /                                                                                                    | 200V class) / 400V (400V class). 200V (200V class)                |            |              |            |                                      |                 |              |           |        |
|      |                           | Note: when the p                                                                                                    | ower o                                                            | ,<br>f the | ,<br>control |            | 180V (200V class)                    | <u> </u>        |              |           |        |
|      |                           | hoard is not a                                                                                                    | vailah                                                            | le th      | en the       | 2          | ( ,                                  | $\sim$          |              |           |        |
|      |                           | output is turned                                                                                                    | OFF                                                               | , u        |              | •          |                                      |                 |              |           |        |
| 11   | Quarland pro alarm        | When it becomes a                                                                                                    |                                                                   | l condi    | tion         | ooifioo    | t in the                             |                 |              |           | I      |
| 11   | overtoad pre-atatili      | when it becomes of                                                                                                    |                                                                   |            | LION SP      |            | 2 In the 86A (failure) r             | elay            |              |           | [      |
|      |                           | Overload protect                                                                                                    | tion s                                                            | setting    | ) (F-O       | 3), 0      | Verioad<br>0L duration × H-1         | <b>11</b> /100. | <u>0</u>     | L duratio | n 🔸    |
|      |                           | counter will be                                                                                                    | initi                                                             | ated a     | nd whe       | nitl       | becomes                              |                 | $\checkmark$ | I         |        |
|      |                           | greater than the                                                                                                    | e setti                                                           | ing lev    | /el of       | the 0      | verload                              |                 |              |           |        |
|      |                           | pre-alarm operat                                                                                                    | ion le                                                            | evel se    | etting       | (H-11)     | , then <sup>overload pre-alarm</sup> |                 | _            |           | l      |
|      |                           | output is turned                                                                                                    | ION.                                                              | The co     | ount va      | lue in     | n which                              |                 |              |           |        |
|      |                           | overload protect                                                                                                    | ion is                                                            | occurr     | ed is s      | set as     | 100%. Rated curre                    | ent —           |              |           |        |
|      |                           | (e.g. If overcurr                                                                                                    | ent pro                                                           | otectio    | nisoc        | curred     | at 150% Output current               |                 |              |           |        |
|      |                           | current for 60 se                                                                                                    | econds                                                            | , and i    | f 50%        | is set     | to the (effective value)             |                 | _            |           |        |
|      |                           | Overload pre-ala                                                                                                    | m oper                                                            | ation      | level s      | ettina     | (H-11)                               |                 |              |           | -      |
|      |                           | and when output c                                                                                                    | urrent                                                            | become     | s 150%       | then       | itwill                               |                 |              |           |        |
|      |                           | be ON at 30 seco                                                                                                    | nds wh                                                            | ich is     | 50% of       | the ov     | verload                              |                 |              |           |        |
|      |                           | protection durat                                                                                                    | ion (60                                                           |            | de)          |            |                                      |                 |              |           |        |
| 40   | Detrucion                 | Turned ON for 10                                                                                                    |                                                                   |            | us).         | -++:-      |                                      |                 |              | 4:00 0    | 10000  |
| 12   | Retrying                  | Turned UN for 10 s                                                                                                    | seconas                                                           | sarter     | the pr       | otectio    | on operation retry. For              | more i          | ntorma       | tion, p   | Tease  |
|      |                           | refer to F-aria.                                                                                                    | refer to F-aria.                                                  |            |              |            |                                      |                 |              |           |        |
| 13   | Operation in reverse      | Turned ON when th                                                                                                    | e moto                                                            | r is re    | versed       | . (То р    | revent chattering arour              | nd 0 sp         | eed, h       | ysteres   | sis of |
|      |                           | 12rpm (sensor-les                                                                                                    | ss cont                                                           | trol or    | senso        | red con    | ntrol) is provided.                  |                 |              |           |        |
| 14   | Protection operation code | When failure or p                                                                                                    | rotect                                                            | ion is     | activa       | ted, th    | ne code of which protect             | tion is         | sactiv       | ated w    | illbe  |
|      |                           | output by using f                                                                                                    | f <mark>our</mark> mu                                             | lti-fu     | nction       | output     | terminals. (Unlike othe              | r func          | tion, t      | hisfur    | nction |
|      |                           | requires setting                                                                                                    | ofthe                                                             | prote      | ctiono       | peratio    | on code to four multi-fu             | nction          | output       | termin    | nals.) |
|      |                           | <list of="" output<="" td=""><td>code &gt;</td><td></td><td>-</td><td></td><td></td><td></td><td>•</td><td></td><td>,</td></list> | code >                                                            |            | -            |            |                                      |                 | •            |           | ,      |
|      |                           | ltems.                                                                                                    | MO1                                                               | M02        | MO3          | MO4        | ltems                                | MO1             | MO2          | MO3       | MO4    |
|      |                           | Overcurrent                                                                                                    |                                                                   |            |              |            | Speed control orror                  |                 |              |           |        |
|      |                           |                                                                                                    | ON                                                                | OFF        | UFF          | UFF        | speed control error                  | UN              | ON           | ON        | ULL    |
|      |                           |                                                                                                    | 0==                                                               | 01         | 0==          | 055        |                                      | 011             | 011          | 011       | 055    |
|      |                           | IGBI protection                                                                                                    | OFF                                                               | ON         | OFF          | OFF        | Sensor-less start                    | ON              | ON           | ON        | OFF    |
|      |                           |                                                                                                    |                                                                   |            |              |            | error                                |                 |              |           |        |
|      |                           | Unit overheat                                                                                                    | OFF                                                               | ON         | OFF          | OFF        | Sensor error                         | ON              | ON           | ON        | OFF    |
|      |                           | Abnormality in                                                                                                    | OFF                                                               | ON         | OFF          | OFF        | PG error                             | ON              | ON           | ON        | OFF    |
|      |                           | parallel slave                                                                                                    |                                                                   |            |              |            |                                      |                 |              |           |        |
|      |                           | Charging                                                                                                    | OFF                                                               | ON         | OFF          | OFF        | CPU abnormality                      | OFF             | OFF          | OFF       | ON     |
|      |                           | resistance                                                                                                    | •••                                                               |            |              | ••••       |                                      | ••••            |              |           |        |
|      |                           | overheat                                                                                                    |                                                                   |            |              |            |                                      |                 |              |           |        |
|      |                           |                                                                                                    | ON                                                                |            |              |            | Momory, obnormality                  |                 |              |           |        |
|      |                           |                                                                                                    |                                                                   |            |              |            |                                      |                 |              |           |        |
|      |                           | overload                                                                                                    | UFF                                                               | UFF        | UN           | UFF        | uption error                         | UFF             | UFF          | UFF       | UN     |
|      |                           | protection                                                                                                    |                                                                   |            |              |            |                                      |                 | <u> </u>     | <u> </u>  |        |
|      |                           | FCL protection                                                                                                    | OFF                                                               | OFF        | ON           | OFF        | Communication                        | ON              | OFF          | OFF       | ON     |
|      |                           |                                                                                                    |                                                                   |            |              |            | timeout error                        |                 |              |           |        |
|      |                           | Overtorque                                                                                                    | OFF                                                               | OFF        | ON           | OFF        | Inadequate voltage                   | 0FF             | ON           | OFF       | ON     |
|      |                           | protection                                                                                                    |                                                                   |            |              |            | (Power failure)                      |                 |              |           |        |
|      |                           | Motor overheat                                                                                                    | OFF                                                               | OFF        | ON           | OFF        | Setting error                        | ON              | ON           | OFF       | ON     |
|      |                           | motor overheat                                                                                                    | 011                                                               | 011        | 011          | 011        |                                      | 011             | U.I.         | 011       | 011    |
|      |                           |                                                                                                    |                                                                   |            |              |            |                                      |                 |              |           |        |
|      |                           | Abnormality in                                                                                                    | ON                                                                | OFF        | ON           | OFF        | External failure 1                   | OFF             | OFF          | ON        | ON     |
|      |                           | current sensor                                                                                                    |                                                                   |            |              |            |                                      |                 |              |           |        |
|      |                           | Phase loss                                                                                                    | ON                                                                | OFF        | ON           | <b>OFF</b> | External failure 2                   | ON              | OFF          | ON        | ON     |
|      |                           | Starting iam                                                                                                    | OFF                                                               | ON         | ON           | OFF        | External failure 3                   | OFF             | ON           | ON        | ON     |
|      |                           | Oversneed                                                                                                    | ON                                                                | ON         | ON           | OFF        | External failure 4                   | ON              | ON           | ON        | ON     |
|      |                           | protoction                                                                                                    |                                                                   |            |              |            |                                      |                 |              |           |        |
|      |                           |                                                                                                    | 0                                                                 | 01         | 01           | 055        |                                      |                 | 1            | 1         | L      |
|      |                           | Overtrequency                                                                                                    | ON                                                                | ON         | ON           | OFF        |                                      |                 |              |           |        |
|      |                           | protection                                                                                                    |                                                                   |            |              |            |                                      |                 |              |           |        |

| No. | ltems                     | Description of function                                                                |  |  |  |
|-----|---------------------------|----------------------------------------------------------------------------------------|--|--|--|
| 16  | In operation              | ned ON during the operation of the motor.                                              |  |  |  |
| 18  | Timer 1 elapse            | Turned ON when cumulative operation time becomes greater than the setting value of the |  |  |  |
|     |                           | Cumulative operation timer(1-Capacitor) (F-04).                                        |  |  |  |
| 19  | Timer 2 elapse            | Turned ON when cumulative operation time becomes greater than the setting value of the |  |  |  |
|     |                           | Cumulative operation timer(2-Fan) (F-05).                                              |  |  |  |
| 20  | 2nd set-up block selected | Turned ON when the 2nd set-up block is selected.                                       |  |  |  |
| 21  | Fan motor failed          | Turned ON when fan motor is failed.                                                    |  |  |  |

#### 4.10. i-area (Droop control, mechanical loss compensation setting area)

#### PLCL function selection

| Display | Item                          | Set-up range<br>(Item selection) | Set-up<br>resolution | Default<br>data | Unit |
|---------|-------------------------------|----------------------------------|----------------------|-----------------|------|
| i -00   | PLCL function usage selection | OFF (not use)<br>ON (use)        |                      | OFF             |      |

Turn ON when PLCL function is used. Please set it to OFF under normal conditions.

For more information, please refer to description of PLC function in the separate booklet </F66 series PC Tool user manual>.

#### PLCH function selection

| Display | Item                          | Set-up range<br>(Item selection)                                                 | Set-up<br>resolution | Default<br>data | Unit |
|---------|-------------------------------|----------------------------------------------------------------------------------|----------------------|-----------------|------|
| i -01   | PLCH function usage selection | 0: OFF (not use)<br>1: PLCH ON<br>2: PLCH ON (speed command input = PLCH output) |                      | 0               |      |

Select 1 or 2 when PLCH function is used. Please set it to 0 under normal conditions.

Note: When 2 is selected for the PLCH function usage selection (i-01);

• When the operation command is ON, the motor will immediately start rotating at the speed set in the Speed command (0.SrEF) regardless of the setting of the Acceleration (1) (3.Acc1).

• When the operation command is OFF, it becomes free stop.

For more information, please refer to description of PLC function in the separate booklet </F66 series PC Tool user manual>.

#### Droop control setting

| Display | Items                         | Set-up range<br>(Item selection) | Set-up<br>resolution | Default<br>data | Unit |
|---------|-------------------------------|----------------------------------|----------------------|-----------------|------|
| i -02   | Droop control usage selection | OFF (not use)<br>ON (use)        |                      | OFF             |      |
| i -03   | Droop start speed             | 0.0 to 100.0                     | 0.1                  | 0.0             | %    |
| i -04   | Droop rate changeover speed   | 0.0 to 100.0                     | 0.1                  | 0.0             | %    |
| i -05   | Droop rate                    | 0.0 to 50.0                      | 0.1                  | 0.0             | %    |
| i-06    | Droop start torque            | 0.0 to 90.0                      | 0.1                  | 0.0             | %    |

Note: Droop start speed (i-03) and Droop rate changeover speed (i-04) are set in % with respect to the Maximum speed (A-00).

Set-up each setting of droop control for the purpose such as balancing of torques between two motors. Droop control usage selection (i-02):

Select ON/OFF of the droop control.

Droop start speed (i-03):

Starts droop control when the speed becomes equal to or greater than the Droop start speed (i-03). (When speed drops to this speed or less, then it will limit speed at this speed.)

Droop rate changeover speed (i-04):

When the speed command becomes equal to or greater than the Droop rate changeover speed (i-04), amount of droop will be based on the speed command. When the speed is less than the Droop rate changeover speed (i-04), amount of droop will be based on the Droop rate changeover speed (i-04). (In order to droop entirely

with the rate relative to the speed command (0.SrEF), set 0.0% to the Droop rate changeover speed (i-04).) Droop rate (i-05):

Set the droop amount at 100% torque command in rate of droop amount (%) relative to reference speed (when the speed is equal to or greater than the Droop rate changeover speed (i-04), then it will be speed command and when the speed is less than the Droop rate changeover speed (i-04), then it will be the setting of the Droop rate changeover speed (i-04). In order to droop entirely with the rate relative to the Maximum speed (A-00), set 100% to the Droop rate changeover speed (i-04).)

Droop start torque (i-06):

Droop will not be activated if the torque is below this torque setting.

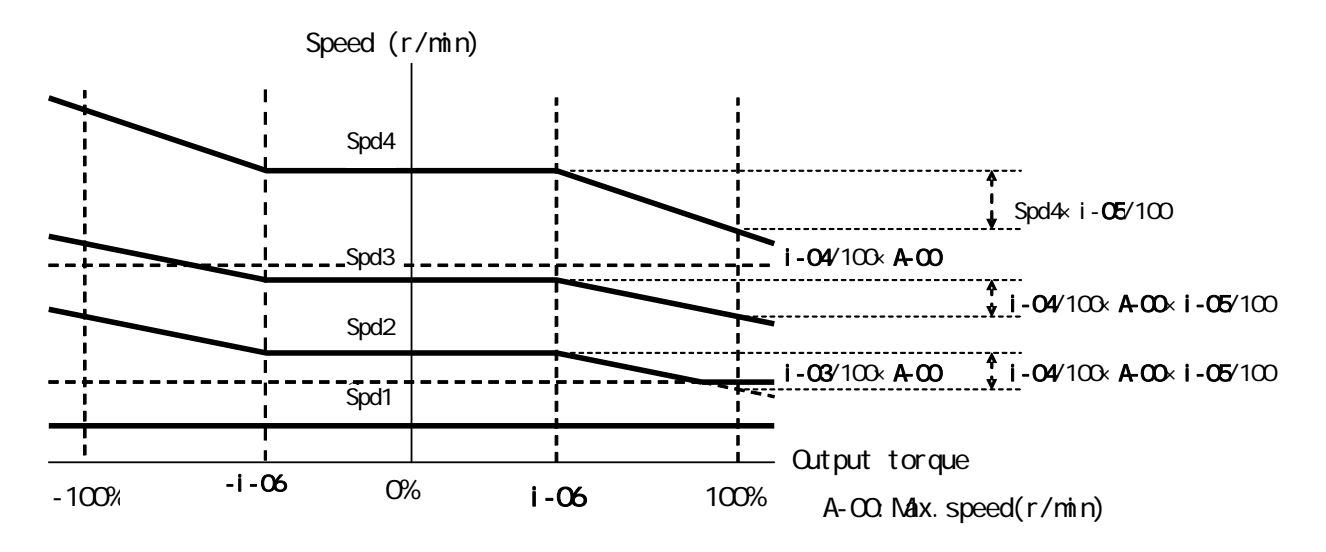

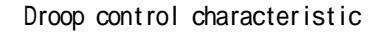

| Operation mode | selection | (Speed | control | / torque | control) |
|----------------|-----------|--------|---------|----------|----------|
|----------------|-----------|--------|---------|----------|----------|

| Display | Item                     | Set-up range<br>(Item selection)                                                                                                    | Set-up<br>resolution | Default<br>data | Unit |
|---------|--------------------------|----------------------------------------------------------------------------------------------------|----------------------|-----------------|------|
| i -07   | Operation mode selection | 0: Speed control (ASR) mode<br>1: Torque command - direction priority<br>2: Torque command + direction priority<br>3: Torque control (ATR) mode<br>4: Speed/torque control contact switch |                      | 0               |      |

Select operation mode (Speed control / torque control / Priority). It can be combined with the multi-function

input and can be switched from external contacts.

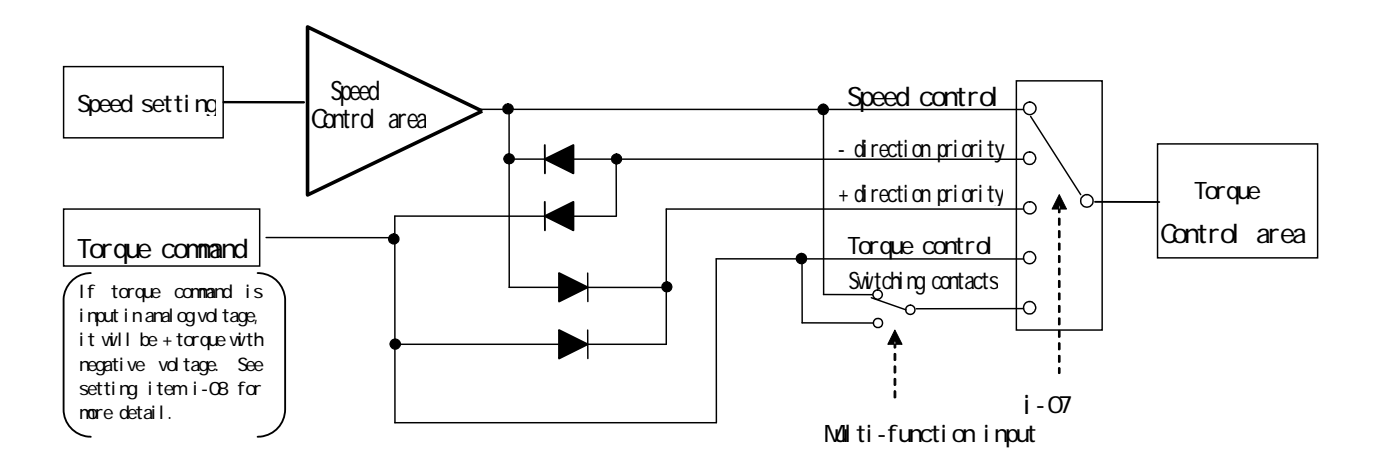

#### Operation mode selection

Torque command input place selection

| Display | Item                                 | Set-up range                                                                                                    | Set-up     | Default | Unit |
|---------|--------------------------------------|----------------------------------------------------------------------------------------------------|------------|---------|------|
|         |                                      | (Item selection)                                                                                                    | resolution | data    |      |
| i-08    | Torque command input place selection | <ol> <li>O: Analog input (1) [terminal block](AIN1)</li> <li>1: Analog input (2) [1066-Z option or digital communication option](AIN2)</li> <li>2: Digital communication option</li> <li>3: Built-in PLC output</li> </ol> |            | 1       |      |

Set the torque command input place when torque control mode is selected.

AIN1: Input from [AIN1] terminal of VFC66-Z P board .

AIN2: Input from [AIN2] terminal of IO66-Z P board or communication option P board .

Digital communication option: Input from digital communication option.

Built-in PLC output: Torque command by PLC. (Please refer to "VF66 series PC Tool user manual" for more information)

\*If Analog input (1) or Analog input (2) is selected for the torque command input place, set the analog input characteristic to 0 to  $\pm 10V$ .

Torque command characteristic when input from terminal block or analog option is as shown in figure below (in description of i-09):

Analog input torque command gain

| Display | Item                       | Set-up range<br>(Item selection) | Set-up<br>resolution | Default<br>data | Unit |
|---------|----------------------------|----------------------------------|----------------------|-----------------|------|
| i -09   | Analog torque command gain | 50.0 to 200.0                    | 0.1                  | 150.0           | %    |

Setting of torque command gain relative to analog input. Right figure shows the characteristic.

If torque command is input in analog voltage, it will be + torque with negative voltage.

- \*If Analog input (1) or Analog input (2) is selected for the torque command input place, set the analog input characteristic to 0 to  $\pm 10V$ .
- \*If Analog torque command gain (i-09) is set to 100.0, then torque command will be 100% with input voltage of 10V.

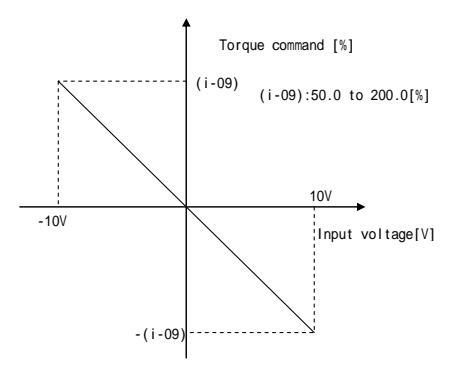

Analog input torque command gain

#### Change of speed control gain in Jog

| Display | Items                                     | Set-up range<br>(Item selection) | Set-up<br>resolution | Default<br>data | Unit |
|---------|-------------------------------------------|----------------------------------|----------------------|-----------------|------|
| i-10    | Speed control proportion gain(2)          | 3 to 100                         | 1                    | 15              |      |
| i-11    | Speed control integral time constant(2)   | 20 to 10000                      | 1                    | 40              | msec |
| i -12   | Speed control system moment of inertia(2) | 0 to 65535                       | 1                    | 10              | gm²  |

The speed control proportional gain used in Jog when "1" is selected for the JOG proportion gain selection (i-13). For more information about speed control proportional gain, please refer to setting of speed control proportional gain in Chapter4 4.1 <Basic setting area>.

#### Jog proportional gain selection

| Display | Hom                           | Set-up range                        | Set-up     | Default | Unit |
|---------|-------------------------------|-------------------------------------|------------|---------|------|
|         | Item                          | (Item selection)                    | resolution | data    |      |
|         |                               | 0: Use 7 - 9 of basic setting area  |            |         |      |
|         |                               | 1: Speed control proportion gain(2) |            |         |      |
| i -13   | JOG proportion gain selection | (i-10) to Speed control system      |            | 0       |      |
|         |                               | Moment of inertia(2) (i-12)         |            |         |      |
|         |                               | 2: Special mode                     |            |         |      |

Set proportional gain, time constant and moment of inertia used in Jog operation.

- 0: Setting values of Speed control proportion gain(1) (7.ASrP), speed control integral time constant (1) (8.ASrI) and Speed control system moment of inertia(1) (9.ASrJ) of basic area are used for Jog.
- 1: Use values of i-10 through i-12 for Jog.
- 2: Special mode. Values of i-10 through i-12 are used for Jog. In addition, values of i-10 through i-12 is used even when the speed command is 5.56% or less.

| Speed control | (ASR) | selection |
|---------------|-------|-----------|
|---------------|-------|-----------|

| Display | Items                            | Set-up range<br>(Item selection) | Set-up<br>resolution | Default<br>data | Unit |
|---------|----------------------------------|----------------------------------|----------------------|-----------------|------|
| i-14    | ASR cancelation usage selection  | OFF (not use)<br>ON (use)        |                      | ON              |      |
| i -15   | ASR feed-forward usage selection | OFF (not use)<br>ON (use)        |                      | ON              |      |

In VF66B, combine the cancelation using disturbance observer and the feed forward together to comprise robust speed control (MFC control). Cancelation and feed forward can be turned OFF independently. (If both are turned OFF, it will be same as conventional PI control.) For more information, please refer to speed control proportional gain in Chapter4 4.1 <Basic setting area>.

Adjustment of variable structure proportional gain

| Display | Items                                                      | Set-up range<br>(Item selection) | Set-up<br>resolution | Default<br>data | Unit |
|---------|------------------------------------------------------------|----------------------------------|----------------------|-----------------|------|
| i-16    | Variable structure proportion gain start speed             | 0.01 to 100.00                   | 0.01                 | 5.00            | %    |
| i -17   | Variable structure proportion gain minimum gain percentage | 0 to 500                         | 1                    | 100             | %    |

The minimum gain rate value of the Variable structure proportion gain minimum gain percentage (i-17) will be 0.2 times of the value when 0 (S-mode sensor-less drive [without PG]) is selected for the PG selection (A-10). The variable structure proportional gain which varies proportional gain is adjusted by the degree of deviation between speed command and motor speed.

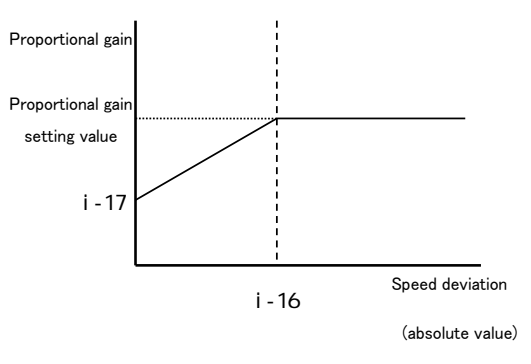

Variable structure proportional gain

Mode selection at initial excitation (Sensored vector control)

| Display | Item                         | Set-up range<br>(Item selection)                     | Set-up<br>resolution | Default<br>data | Unit |
|---------|------------------------------|------------------------------------------------------|----------------------|-----------------|------|
| i - 18  | Initial excitation selection | 0: AC initial excitation<br>1: DC initial excitation |                      | 1               |      |

Select the mode of initial excitation.

AC initial excitation: Frequency will be adjusted for motor speed so that torque is not produced when the motor is turned during the initial excitation.

DC initial: Keep DC of the exciting current component even if the motor is turned during the initial excitation. Note: AC initial excitation mode is not available in sensor-less vector control.

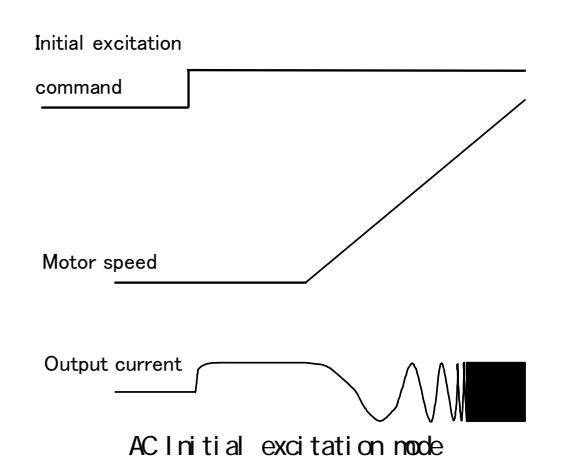

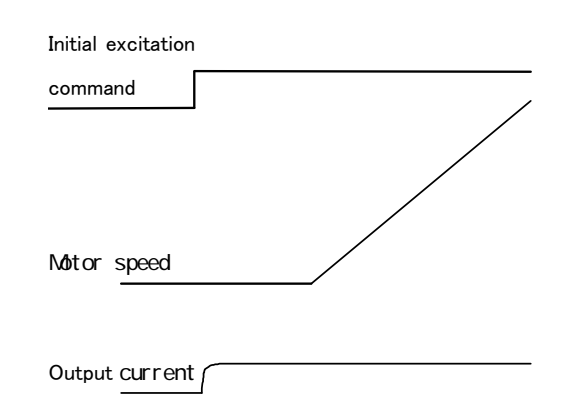

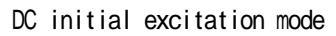

| Mechanical       | loss | compensation  | setting |
|------------------|------|---------------|---------|
| ine of learn out |      | componioarron | ootting |

| Display | Items                                        | Set-up range<br>(Item selection) | Set-up<br>resolution | Default<br>data | Unit |
|---------|----------------------------------------------|----------------------------------|----------------------|-----------------|------|
| i - 19  | Mechanical loss compensation usage selection | OFF (not use)<br>ON (use)        |                      | OFF             |      |
| i -20   | Mechanical loss offset amount                | 0 to 100                         | 1                    | 0               | %    |
| i-21    | Gradient of mechanical loss                  | 0 to 100                         | 1                    | 0               | %    |

Mechanical loss compensation torque command, which mechanical loss is deducted from the torque command used for overtorque protection or droop control, can be used.

Note: No compensation is available for the torque command input in torque control. In addition, no compensation is available for torque command monitor display either.

Mechanical loss compensation selection (i-19): Select ON/OFF of the Mechanical loss compensation. (When OFF is selected, the value without mechanical loss compensation will be used for overtorque control or droop control.)

Mechanical loss offset amount (i-20): Set the mechanical loss offset amount at 0 speed as 100% rated torque.

Gradient of mechanical loss (i-21): Set the motor speed proportion of the mechanical loss in torque at the maximum speed.

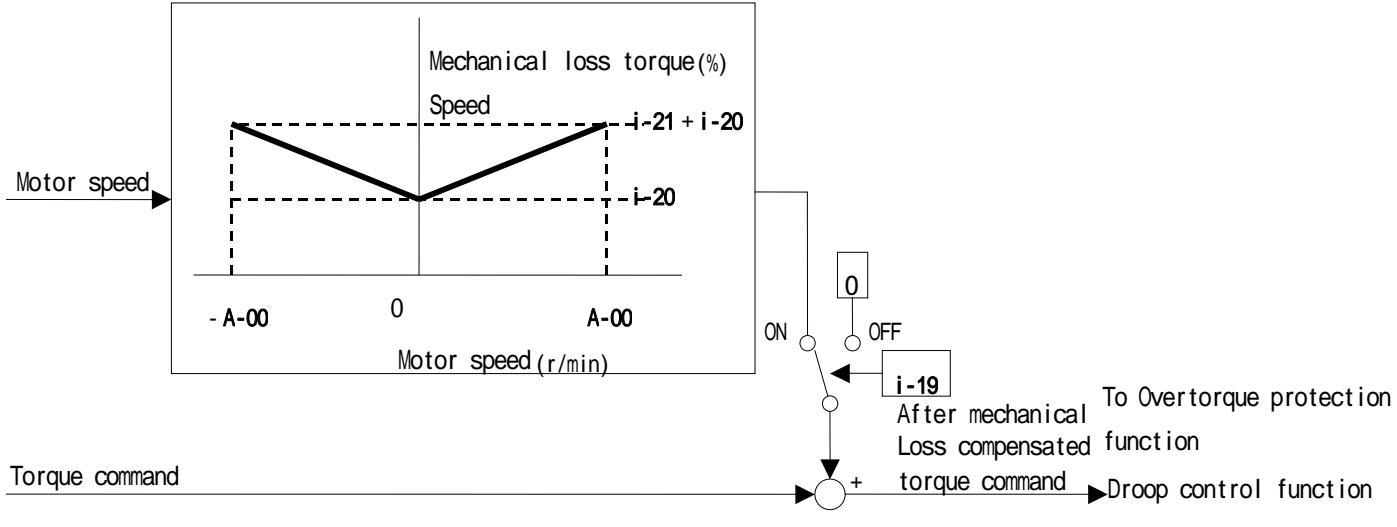

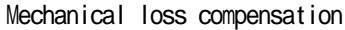

| Diaplay | Itoma                                    | Set-up range                            | Set-up     | Default | Unit            |
|---------|------------------------------------------|-----------------------------------------|------------|---------|-----------------|
| Display | Items                                    | (Item selection)                        | resolution | data    |                 |
| i-22    | Positing speed(0)                        | 16 to 200                               | 1          | 100     | r/min           |
| i-23    | Positing speed(1)                        | 16 to 200                               | 1          | 100     | r/min           |
| i-24    | Positing acceleration time               | 0.1 to 10.0                             | 0.1        | 0.5     | Sec             |
| i -25   | Positing deceleration time               | 0.1 to 10.0                             | 0.1        | 0.5     | Sec             |
| i -26   | Creep speed                              | 2 to 16                                 | 1          | 2       | r/min           |
| i-27    | Number of moving pulse within a creep    | 40 to 400                               | 1          | 40      |                 |
| 1 21    | period                                   |                                         | 1          |         |                 |
| i -28   | Number of stop pulse                     | -50 to 50                               | 1          | 0       |                 |
| i_20    | Positioning emergency stop selection     | OFF (without positioned emergency stop) |            |         |                 |
| 1-23    |                                          | ON (with positioned emergency stop)     |            | UT      |                 |
| i-30    | Proportion gain for positioning          | 3 to 100                                | 1          | 15      |                 |
| i-31    | Integral time constant for positioning   | 20 to 10000                             | 1          | 40      | msec            |
| i-32    | System moment of inertia for positioning | 0 to 65535                              | 1          | 10      | gm <sup>2</sup> |

i-22 through i-32: The setting when ASYC66 option is used in special mode. Under normal conditions, please stay on the factory default value.

### 4.11. J-area (Digital communication option setting area)

| D' 1    |                                    | Set-up range                     |                 |                  | Set-up     | Default                                 | Unit |
|---------|------------------------------------|----------------------------------|-----------------|------------------|------------|-----------------------------------------|------|
| Display | Items                              | (Item selection)                 |                 |                  | resolution | data                                    |      |
| J-00    | Digital communication option       | 0: 0FF                           |                 |                  |            | 0                                       |      |
|         | selection                          | 1: OPCN66-Z                      |                 |                  |            |                                         |      |
|         |                                    | 2: ASYC66-Z                      |                 |                  |            |                                         |      |
|         |                                    | 3: DNET66-Z                      |                 |                  |            |                                         |      |
|         |                                    | 4: PBUS66-Z                      |                 |                  |            |                                         |      |
|         |                                    | 5: 1066-Z                        |                 |                  |            |                                         |      |
|         |                                    | 6: (For future ext               | ension option   | ı) <sup>*1</sup> |            |                                         |      |
|         |                                    | 7: CC66-Z                        |                 |                  |            |                                         |      |
| J-01    | ASYC66-Z/CC66-Z option baud rate   | (ASYC66-Z)                       | (CC66-Z)        |                  |            | 4                                       |      |
|         |                                    | 0: 1200bps                       | 0: 156kbps      |                  |            |                                         |      |
|         |                                    | 1: 2400bps                       | 1: 625kbps      |                  |            |                                         |      |
|         |                                    | 2: 4800bps                       | 2: 2.5Mbps      |                  |            |                                         |      |
|         |                                    | 3: 9600bps                       | 3: 5Mbps        |                  |            |                                         |      |
|         |                                    | 4: 19200bps                      | 4: 10Mbps       |                  |            |                                         |      |
| 1.00    |                                    | 5: 38400bps                      | 5: 10Mbps       |                  |            |                                         |      |
| J-02    | OPUN66-2 option baud rate          | 0: 125kbps                       |                 |                  |            | 3                                       |      |
|         |                                    | 1: 250Kbps                       |                 |                  |            |                                         |      |
|         |                                    | 2: 500kpps<br>2: 1Mbpp           |                 |                  |            |                                         |      |
|         |                                    | J. IMDps<br>1: (For factory ad   | iuctmont) *2    |                  |            |                                         |      |
| 1-03    | PRUSE6-7 slave address             | 4. (101 Tactory au               | justment)       |                  | 1          | 2                                       |      |
| .1-04   | OPCN66-7 option input              | 3 to 19                          |                 |                  | 1          | 14                                      |      |
| .1-05   | OPCN66-7 option output             | 2 to 12                          |                 |                  | 1          | 6                                       |      |
| .1-06   | (For future extension option)      | Please stay on the default value |                 |                  |            | 0                                       |      |
| • • • • |                                    |                                  |                 |                  |            | , i i i i i i i i i i i i i i i i i i i |      |
| J-07    | ASYC66-Z/OPCN66-Z transmission     | (ASYC66-Z)                       | (OPCN66-Z)      |                  |            | 0                                       |      |
|         | selection/CC66-Z version selection | 0: Oms                           | Baud ra         | te (J-02)[bps]   |            | _                                       |      |
|         |                                    | 1: 5ms                           | 125k            | 250k             |            |                                         |      |
|         |                                    | 2: 10ms                          | 0.200us         | 2001             |            |                                         |      |
|         |                                    | 3: 20ms                          | 1:200µS         | 200µ5            |            |                                         |      |
|         |                                    | 4: 40ms                          | 2:200us         | 200µ8            |            |                                         |      |
|         |                                    | 5: 60ms                          | 3:200us         | 200us            |            |                                         |      |
|         |                                    | 6: 100ms                         | 4:200us         | 150us            |            |                                         |      |
|         |                                    |                                  | 5:200µs         | 100µs            |            |                                         |      |
|         |                                    |                                  | 6:200µs         | 100µs            |            |                                         |      |
|         |                                    |                                  | -               |                  |            |                                         |      |
|         |                                    | (CC66-Z)                         | Baud ra         | te (J-02)[bps]   |            |                                         |      |
|         |                                    | Version                          | 500k            | 1M               |            |                                         |      |
|         |                                    | station                          | 0:200µs         | 200µs            |            |                                         |      |
|         |                                    | 0: 1.1 1                         | 1:200µs         | 200µs            |            |                                         |      |
|         |                                    | 1: 1.1 2                         | 2:200µs         | 200µs            |            |                                         |      |
|         |                                    | 2:1.1 3                          | 3:200µs         | 200µs            |            |                                         |      |
|         |                                    | 4: 2.0(2x) 1                     | 4:150µs         | 150µs            |            |                                         |      |
|         |                                    | 5: 2.0(4×) 1                     | 5:100µs         | 100µs            |            |                                         |      |
|         |                                    | 6: 2.0(8×) 1                     | 6:50µs          | 50µs             |            |                                         |      |
| J-08    | ASYC66-Z/PBUS66-Z                  | (ASYC66-Z)                       | (PBUS66-Z)      |                  |            | 0                                       |      |
|         | communication mode selection       | 0: standard mode                 | 0: PROFIDRIVE   | Emode            |            |                                         |      |
|         |                                    | 1: Positioning mode 1            | 1: Factory of   | riginal mode     |            |                                         |      |
| 1-00    | DNET66-7 output instance purpor    | 2. positioning mode 2            | 2: special mo   | JUE              |            | 0                                       |      |
| J-03    | setting                            | 1: Instance No.21                |                 |                  |            | 0                                       |      |
|         | outing                             | 2 to 10: (Factory ori            | ginal communica | ation mode)      |            |                                         |      |

| Digital communication option setting | Digital | communication | option | setting |
|--------------------------------------|---------|---------------|--------|---------|
|--------------------------------------|---------|---------------|--------|---------|

| Dicploy | Itoma                              | Set-up range                                   | Set-up     | Default | Unit |
|---------|------------------------------------|------------------------------------------------|------------|---------|------|
| Display |                                    | (Item selection)                               | resolution | data    |      |
| J-10    | DNET66-Z input instance number     | 0: Instance No.70                              |            | 0       |      |
|         | setting                            | 1: Instance No.71                              |            |         |      |
|         | 0                                  | 2 to 15: (Factory original communication mode) |            |         |      |
| J-11    | DNET66-Z speed scale setting       | -126 to 127                                    |            | 3       |      |
| J-12    | DNET66-Z monitor data number       | 0 to 119                                       |            | 3       |      |
|         | setting                            |                                                |            |         |      |
| J-13    | HighSpeed response input selection | 0: Communication                               |            | 0       |      |
|         |                                    | 1: Analog input (2)(AIN2)                      |            |         |      |
| J-14    | Date/Time data selection from      | 0: without date/time data                      |            | 0       |      |
|         | communication                      | 1: with date/time data                         |            |         |      |
| J-15    | Connectied number of outside       | 0 to 6                                         | 1          | 0       |      |
|         | DB(Dynamic Brake) units with       |                                                |            |         |      |
|         | communication                      |                                                |            |         |      |

\*1: J-00=6 is for a future extension option. Under normal conditions, please do not use this setting. \*2: J-02=4 is for factory adjustment. Under normal conditions, please stay on the factory setting.

J-00:

Operable with either this setting is OFF or the digital communication option is selected for speed commanding place or operation commanding place, and multi-function input is also operable, however, no option error check is executed so that please set appreciate value for the option installed. Note: Selecting the value other than 0 when no option is connected causes option error and brings inverter trip.

#### J-01 through 08:

This is the setting when ASYC66-Z (asynchronous RS485, RS422-A and RS232C communication option), OPCN66-Z (OPCN-1 communication option), PBUS66-Z (PROFIBUS communication option) or CC66-Z (CC-Link communication option) is used. Please refer to instruction manual of each option. Under normal conditions, please stay on the factory default value.

#### J-09 through 12:

This is the setting when DNET66-Z (DeviceNet communication option) is used. Please refer to instruction manual of DNET66-Z option for more information.

J-13:

It is recommended that select "1" for the HighSpeed response input selection (J-13) when "1" (Analog input (2) [AIN2]) is selected for the Torque command input place selection (i-08), and select "0" for the HighSpeed response input selection (J-13) when "2" (communication) is selected for the Torque command input place selection (i-08). With this setting, high-speed downloading of torque command input value becomes possible.

#### J-14:

Select with or without of date-hour data from the digital communication option.

J-15:

The number describing how many external DB option (regeneration brake) connected with communication function.

For more information, please refer to instruction manual of each option.

#### 4.12. L-area (Input gain, output gain setting area)

#### Vdc detection gain setting

| Display | Item               | Set-up range<br>(Item selection) | Set-up<br>resolution | Default<br>data | Unit |
|---------|--------------------|----------------------------------|----------------------|-----------------|------|
| L-00    | Vdc detection gain | 80.0 to 120.0                    | 0.1                  | 100.0           | %    |

Detection adjusting gain for the DC voltage detected by VF66B.

Note: This Vdc gain will be back calculated and set by inputting the voltage between  $\oplus$  2 -  $\ominus$  at the time

of memory initialization. Under normal conditions please stay on the factory default value. When the main printed circuit board (such as GAC66-Z or MAC66-Z) is replaced, difference may occur between "Vdc" on the console display and actual voltage between  $\oplus 2 - \ominus$ . Please refer to Chapter 44.16 S-area <Vdc detection gain automatic adjustment> if you want to adjust Vdc detection gain without initializing memory under the situation above.

#### Analog input/output gain offset adjustment

| Dicplay | Itoms                   | Set-up range     | Set-up     | Default  | Unit |
|---------|-------------------------|------------------|------------|----------|------|
| Display | ICENTS                  | (Item selection) | resolution | data     |      |
| L-01    | Analog input(1) gain    | 50.00 to 150.00  | 0.01       | Adjusted | %    |
| L-02    | Analog input(1) offset  | -50.00 to 50.00  | 0.01       | Adjusted | %    |
| L-03    | Analog output(1) gain   | 50.0 to 150.0    | 0.1        | Adjusted | %    |
| L-04    | Analog output(1) offset | -50.0 to 50.0    | 0.1        | Adjusted | %    |
| L-05    | Analog input(2) gain    | 50.00 to 150.00  | 0.01       | 100.00   | %    |
| L-06    | Analog input(2) offset  | -50.00 to 50.00  | 0.01       | 0.00     | %    |
| L-07    | Analog input(3) gain    | 50.00 to 150.00  | 0.01       | 100.00   | %    |
| L-08    | Analog input(3) offset  | -50.00 to 50.00  | 0.01       | 0.00     | %    |
| L-09    | Analog output(2) gain   | 50.0 to 150.0    | 0.1        | 100.0    | %    |
| L-10    | Analog output(2) offset | -50.0 to 50.0    | 0.1        | 0.0      | %    |
| L-11    | Analog output(3) gain   | 50.0 to 150.0    | 0.1        | 100.0    | %    |
| L-12    | Analog output(3) offset | -50.0 to 50.0    | 0.1        | 0.0      | %    |
| L-13    | Analog input(4) gain    | 50.00 to 150.00  | 0.01       | 100.00   | %    |
| L-14    | Analog input(4) offset  | -50.00 to 50.00  | 0.01       | 0.00     | %    |
| L-15    | Analog input(5) gain    | 50.00 to 150.00  | 0.01       | 100.00   | %    |
| L-16    | Analog input(5) offset  | -50.00 to 50.00  | 0.01       | 0.00     | %    |
| L-17    | Analog output(4) gain   | 50.0 to 150.0    | 0.1        | 100.0    | %    |
| L-18    | Analog output(4) offset | -50.0 to 50.0    | 0.1        | 0.0      | %    |
| L-19    | Analog output(5) gain   | 50.0 to 150.0    | 0.1        | 100.0    | %    |
| L-20    | Analog output(5) offset | -50.0 to 50.0    | 0.1        | 0.0      | %    |

L-01 through L-20 are setting areas for adjusting gain and offset of the analog inputs/outputs.

It will be automatically set by analog output/input adjustment of S-area.

\* For more information about S-area, please refer to Chapter3 3.16 S-area <Mode selection, analog input/output adjusting area> as well as Chapter4 4.16 <Mode selection, analog input/output adjusting area>.

#### Inverter operation mode monitor setting

| Display | Item                            | Set-up range<br>(Item selection)       | Set-up<br>resolution | Default<br>data | Unit |
|---------|---------------------------------|----------------------------------------|----------------------|-----------------|------|
| L-21    | Inverter operation mode monitor | SnPL (SIMPLE mode)<br>FuLL (FULL mode) |                      | SnPL            |      |

Inverter operation mode monitor (L-21) is available only for indication. "FuLL" is displayed when the inverter operation mode is FULL mode.

For the switching method to FULL mode, please refer to Chapter1 1.3 </br>

#### 4.13. n-area (monitor adjusting area)

Confirmation of inverter mode

| Display | Item                  | Set-up range<br>(Item selection)                                                         | Set-up<br>resolution | Default<br>data | Unit |
|---------|-----------------------|------------------------------------------------------------------------------------------|----------------------|-----------------|------|
| n-00    | Inverter control mode | o: Induction motor V/f mode<br>V: Induction motor vector mode<br>E: ED motor vector mode |                      | 0               |      |

The inverter mode which has been set can be confirmed by reading out this setting.

Note: This setting is only for read out and is not writable (writing is always prohibited in this setting). Please refer to Chapter11.2 < Method to switch into Induction motor vector mode> if you change the inverter mode.

#### Confirmation of inverter capacity and voltage class

| Display | Item                   | Set-up range<br>(Item selection) | Set-up<br>resolution | Default data               | Unit |
|---------|------------------------|----------------------------------|----------------------|----------------------------|------|
| n-01    | Capacity/Voltage class | 2r222 to 9022<br>2r244 to 31544  |                      | Equivalent to<br>rating of |      |
| -       |                        |                                  |                      | inverter                   |      |

Capacity and voltage class of current inverter setting can be confirmed by reading out this setting.

7r5 44

——Nominal capacity (kW) (r indicates decimal point)

Note: This setting is only for read out and is not writable (writing is always prohibited in this setting). In case if capacity/voltage class of the inverter set in the VFC66-Z printed board is changed due to spare parts replacement or etc, then initialization of memory is required. For more information about memory initialization method, please refer to Chapter5 <Replacement of control print board VFC66-Z>.

# 

Inverter Capacity/Voltage class set in the VFC66-Z printed board and Capacity/Voltage class of the inverter which the printed board is installed must be conformed, otherwise normal operation cannot be obtained and may lead to accidents.

#### 4.14. o- area (Factory adjustment area)

#### Factory adjusting analog output address, factory adjusting SET66-Z output address setting

| Display         | Items             | Set-up range<br>(Item selection)                                                  | Set-up<br>resolution | Default<br>data | Unit |
|-----------------|-------------------|-----------------------------------------------------------------------------------|----------------------|-----------------|------|
| o-00            | SpecialAdjustment | 0 to 65535                                                                        |                      |                 |      |
| o-01            | SpecialAdjustment | 0 to 65535                                                                        |                      |                 |      |
| o-02            | SpecialAdjustment | 0 to 65535                                                                        |                      |                 |      |
| o-03            | SpecialAdjustment | 0 to 65535                                                                        |                      |                 |      |
| o-04 to<br>o-53 |                   | These are for factory adjustment.<br>Please stay on the factory default<br>value. |                      |                 |      |

Note: o-area is for factory adjustment and special purpose only and cannot be changed. No indication is displayed on the console monitor. Please stay on the factory default setting. (Error will be indicated if you attempt to write in this area.)

#### 4.15. P-area (Built-in PLC, P resistor setting area)

| Built-in  | PLC F | Ρ | resistor | settina | area |
|-----------|-------|---|----------|---------|------|
| Durit III |       |   | 10010101 | ootting | aiou |

| Display    | Item                        | Set-up range<br>(Item selection)                           | Set-up<br>resolution | Default<br>data | Unit |
|------------|-----------------------------|------------------------------------------------------------|----------------------|-----------------|------|
| P-00 to 99 | P resister constant setting | See separate booklet "User manual for VF66series PC Tool". |                      |                 |      |

P-area is a setting area for the built-in PLC function constant. For more information, please refer to <VF66 series PC Tool user manual>. (This setting is unnecessary if built-in PLC is not used.)

Note: The value of -20000 or less cannot be input from the console panel (SET66-Z). If the value of -20000 or less is required to input in PLC function, please use VF66 series PC Tool. For more information, please refer to <VF66 series PC Tool user manual>.

### 4.16. S-area (Mode selection, analog input/output adjusting area)

| Special | mode | se | lection |
|---------|------|----|---------|
|---------|------|----|---------|

| Display | Items Set-up range     |                                                                                                    | Set-up | Default<br>data | Unit |
|---------|------------------------|----------------------------------------------------------------------------------------------------|--------|-----------------|------|
| S-00    | Special mode selection | <ol> <li>Inverter initialization</li> <li>Inverter mode change</li> <li>Delete protection related</li> <li>Switching between SIMPLE mode and FULL mode</li> <li>FULL mode auto-tuning (forward)</li> <li>FULL mode auto-tuning (reverse)</li> <li>DC mode auto-tuning (reverse)</li> <li>DC mode auto-tuning (reverse)</li> <li>DC mode auto-tuning (reverse)</li> <li>Inverter initialization<br/>(For factory adjustment)<sup>*1</sup></li> <li>Data transfer to SET66EX-Z</li> <li>Data copy (exclude A-area) from SET66EX-Z</li> <li>Data comparison with SET66EX-Z</li> </ol> |        |                 |      |

\*1:Under normal conditions, please do not use this setting.

| Setting items of | the Special mod | e selection (S-0 | 0) |
|------------------|-----------------|------------------|----|
|------------------|-----------------|------------------|----|

| S-00 setting | Description                                                                                                    |
|--------------|----------------------------------------------------------------------------------------------------|
| 1            | Refer to Chapter5 5.3  for more detail.                                                                                 |
| 2            | Refer to Chapter1 1.2 < Switching to Induction motor vector mode> for more information.                                 |
| 3            | Refer to <protection erasing="" method="" related=""> in this chapter for more detail.</protection>                     |
| 4            | For more information about switching between SIMPLE mode and FULL mode, please refer to Chapter1                        |
|              | 1.3 <switching full="" mode="" to="">.</switching>                                                                      |
| 10 to 13     | Refer to each item of Chapter1 1.4 <automatic tuning=""> for more information about automatic</automatic>               |
|              | tuning.                                                                                                    |
| 99           | Under normal conditions, please do not use this setting.                                                                |
| 101          | For more information about data transfer method to SET66EX-Z, please refer to <transfer of<="" td=""></transfer>        |
|              | setting data to external console panel SET66EX-Z> in this chapter.                                                      |
| 102          | For detail of data copying method from SET66EX-Z (without A-area), please refer to <copy of<="" td=""></copy>           |
|              | setting data from the external console panel SET66EX-Z to the inverter (without involving copy                          |
|              | of A-area)> in this chapter.                                                                                            |
| 103          | For detail of data copying method from SET66EX-Z (with A-area), please refer to < Copy of setting                       |
|              | data from the external console panel SET66EX-Z to the inverter (involving copy of A-area)> in                           |
|              | this chapter.                                                                                                    |
| 104          | For detail of data comparison method with SET66EX-Z, please refer to <comparison between="" td="" the<=""></comparison> |
|              | data in the inverter (VF66B) and the data of the external console panel SET66EX-Z> in this                              |
|              | chapter.                                                                                                    |

#### Protection related erasing method

Explains procedure for erasing protection related items:

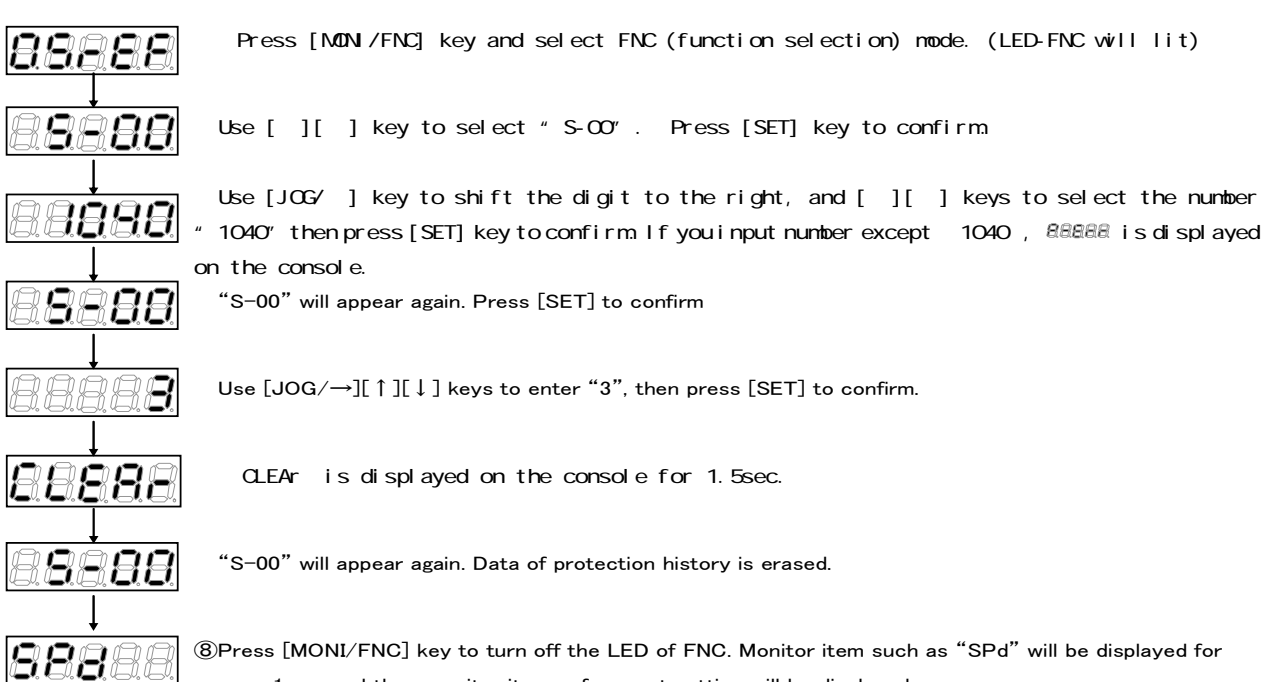

<sup>®</sup>Press [MONI/FNC] key to turn off the LED of FNC. Monitor item such as "SPd" will be displayed for approx. 1sec. and then monitor items of current setting will be displayed.

#### ·Transfer of setting data to external console panel SET66EX-Z

Data transferring method from the inverter (VF66B) to the external console panel SET66EX-Z is explained below:

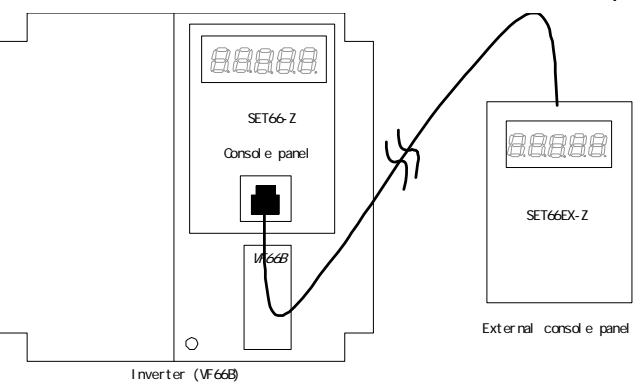

Connect optional external console panel SET66EX-Z with the console panel SET66-Z on the inverter VF66B. If you connect external console panel SET66EX-Z to the VF66B, you cannot use console panel (SET66-Z) on the VF66B.

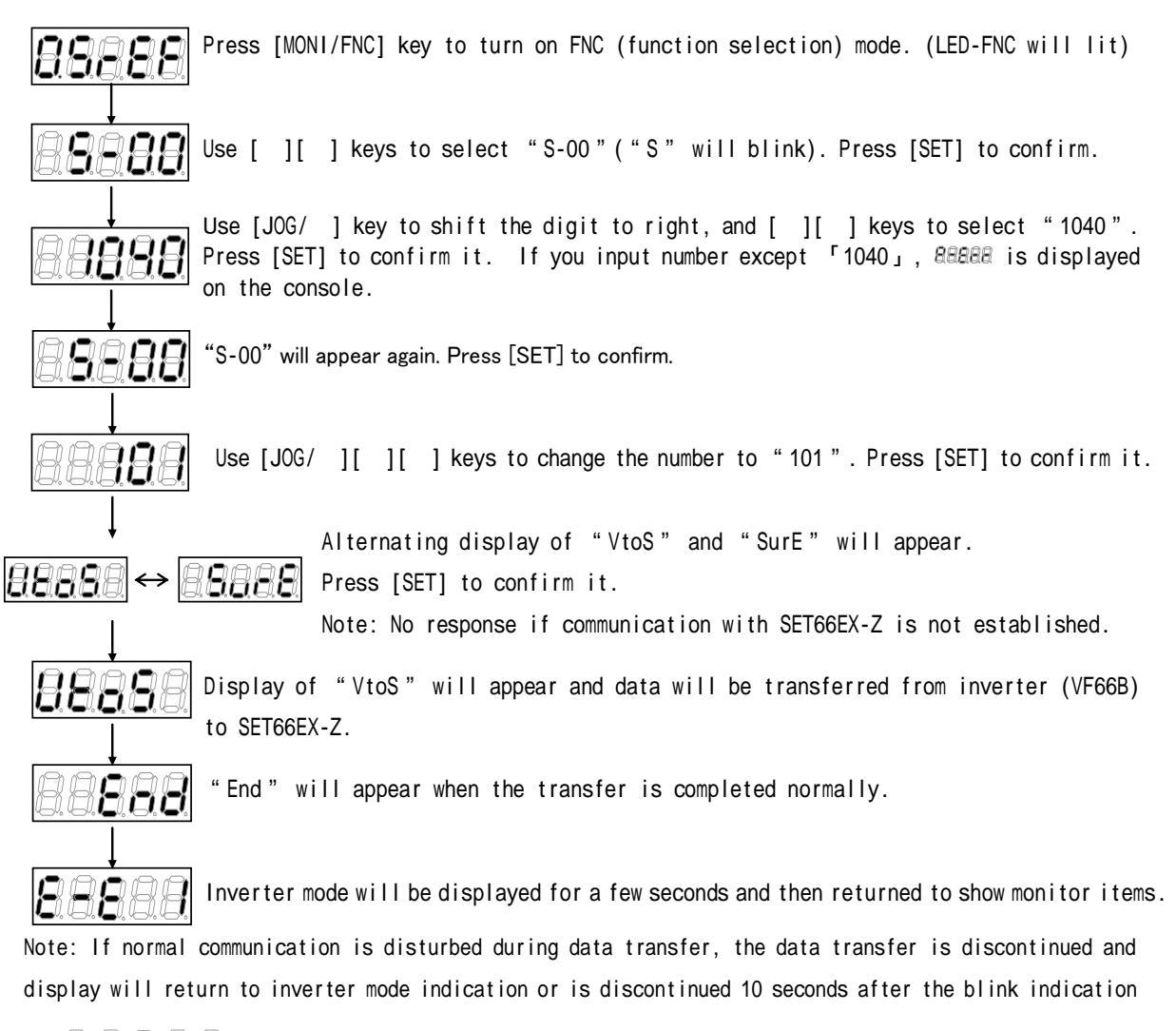

To resume the data transfer, display is inverter mode after the discontinuance and then returns to monitor item indication, please repeat the process from the beginning.

• Copy of setting data from the external console panel SET66EX-Z to the inverter (without involving copy of A-area) Data transferring method from the inverter (VF66B) to the external console panel SET66EX-Z is explained below.

Copy of A-area setting data is not involved.

Note: Apply below method when inverter type or motor type is changed.

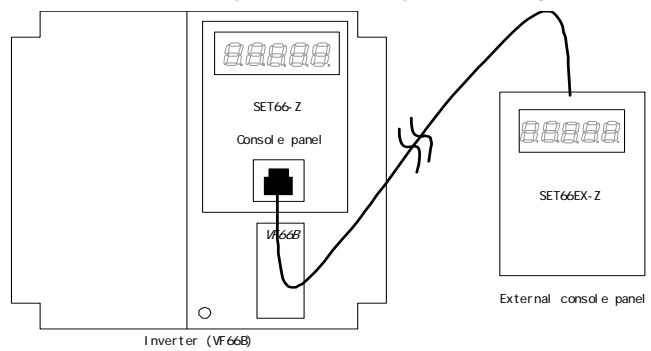

Connect optional external console panel SET66EX-Z with the console panel SET66-Z on the inverter VF66B.

If you connect external console panel SET66EX-Z to the VF66B, you cannot use console panel (SET66-Z) on the VF66B.

|   | 88888                              | Press [MONI/FNC] key to turn on FNC (function selection) mode. (LED-FNC will lit)                                                                                                    |
|---|------------------------------------|----------------------------------------------------------------------------------------------------|
|   |                                    | Use [ ][ ] keys to select "S-00"("S" will blink). Press [SET] to confirm.                                                                                                    |
|   |                                    | Use [JOG/ ] key to shift the digit to right, and [ ][ ] keys to select "1040".<br>Press [SET] to confirm it. If you input number except 「1040」, &&&&& is displayed<br>on the console. |
|   |                                    | "S-00" will appear again. Press [SET] to confirm.                                                                                                    |
|   | 88 <b></b>                         | Use [JOG/ ][ ][ ] keys to change the number to "102". Press [SET] to confirm it.                                                                                                    |
| 5 | ↓<br> <br>                         | Alternating display of "StoV1" and "SurE" will appear.<br>Press [SET] to confirm it.<br>Note: No response if communication with SET66EX-Z is not established.                         |
|   | <u>88888</u>                       | Display of "StoV1" will appear and data will be transferred from the external console panel SET66EX-Z to the inverter (VF66B).                                                        |
|   |                                    | "End" will appear when the transfer is completed normally.                                                                                                    |
| 5 | seconds later,                     | power-on operation will automatically initiated.                                                                                                    |
|   | Note: If normal<br>and display wil | communication is disturbed during data transfer, the data transfer is discontinued<br>I return to inverter mode indication or is discontinued 10 seconds after the blink              |
|   | indication of                      | To resume the data transfer, please repeat<br>the process from the beginning.                                                                                                    |
|   | Note: When [SET                    | key is pressed after the alternating display of "StoV1" and "SurE" and if there                                                                                                    |

is difference in software version number between the inverter and the one stored in the external console

panel, BEER will blink. Data copy will be discontinued if [STOP/RESET] key is pressed during

the indication of BBBBB and executed if [SET] kev is pressed.

• Copy of setting data from the external console panel SET66EX-Z to the inverter (involving copy of A-area) Data transferring method from the inverter (VF66B) to the external console panel SET66EX-Z is explained below. Copy of A-area setting data is involved.

Note: Apply below method if both inverter type and motor type are same.

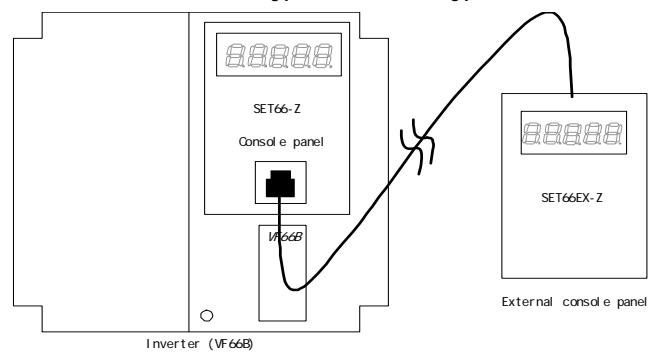

Connect optional external console panel SET66EX-Z with the console panel SET66-Z on the inverter VF66B.

If you connect external console panel SET66EX-Z to the VF66B, you cannot use console panel (SET66-Z) on the VF66B.

| Press                                              | [MONI/FNC] key to turn on FNC (function selection) mode. (LED-FNC will lit)                                                                                                    |
|----------------------------------------------------|----------------------------------------------------------------------------------------------------|
| Use [                                              | ][ ] keys to select "S-00"("S" will blink). Press [SET] to confirm.                                                                                                    |
| Use [J(<br>Press<br>on the                         | DG/ ] key to shift the digit to right, and [ ][ ] keys to select "1040".<br>[SET] to confirm it. If you input number except 「1040」, &&&&& is displayed<br>console.                                                                            |
| <b>BBBB</b> "S-00"                                 | will appear again. Press [SET] to confirm.                                                                                                    |
| Use [J                                             | DG/ ][ ][ ] keys to change the number to "103". Press [SET] to confirm it.                                                                                                    |
| ↓<br><u>88888</u> ↔ <u>8888</u>                    | Alternating display of "StoV2" and "SurE" will appear.                                                                                                    |
| Display<br>panel                                   | y of "StoV2" will appear and data will be transferred from the external console<br>SET66EX-Z to the inverter (VF66B).                                                                                                    |
| End "                                              | will appear when the transfer is completed normally.                                                                                                    |
| 5 seconds later, power-o                           | on operation will automatically initiated.                                                                                                    |
| Note: If normal commun<br>and display will retur   | ication is disturbed during data transfer, the data transfer is discontinued<br>in to inverter mode indication or is discontinued 10 seconds after the blink<br>To resume the data transfer, please repeat<br>the process from the beginning. |
| Note: When [SET] key is<br>is difference in softwa | pressed after the alternating display of "StoV2" and "SurE" and if there<br>reversion number between the inverter and the one stored in the external console                                                                                  |
| panel, 8 <b>88</b> 88                              | will blink. Data copy will be discontinued if [STOP/RESET] key is pressed during                                                                                                    |
| the indication of 🗐                                | BEEE and executed if [SET] key is pressed.                                                                                                    |

·Comparison between the data in the inverter (VF66B) and the data of the external console panel SET66EX-Z

Procedure of data comparison between the inverter (VF66B) and the external console panel SET66EX-Z is shown below:

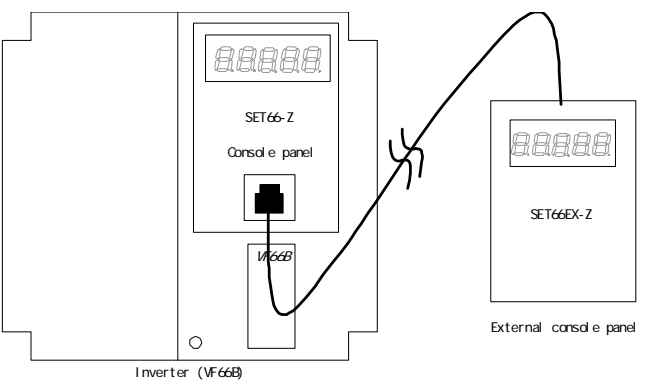

 $\label{eq:connect} Connect optional external console panel SET66EX-Z with the console panel SET66-Z on the inverter VF66B.$ 

If you connect external console panel SET66EX-Z to the VF66B, you cannot use console panel (SET66-Z) on the VF66B.

| <b>88888</b>      | Press [MONI/FNC] key to turn on FNC (function selection) mode. (LED-FNC will be lit)                                                                                                  |
|-------------------|----------------------------------------------------------------------------------------------------|
| 88888             | Use [ ][ ] keys to select "S-00"("S" will blink). Press [SET] to confirm.                                                                                                    |
| ↓<br><u>88888</u> | Use [JOG/ ] key to shift the digit to right, and [ ][ ] keys to select "1040".<br>Press [SET] to confirm it. If you input number except 「1040」, & & & & & & & & & & & & & & & & & & & |
| <b>88888</b>      | "S-00" will appear again. Press [SET] to confirm.                                                                                                    |
|                   | Use [JOG/ ][ ][ ] keys to change the number to "104". Press [SET] to confirm it.                                                                                                    |
| Ļ                 | Alternating display of "ConP" and "SurE" will appear.                                                                                                    |
|                   | <b>PARE</b> Press [SET] to confirm it.                                                                                                    |
|                   | Note: No response if communication with SET66EX-Z is not established.                                                                                                    |
| 88888             | Display of "ConP" will appear and data of the inverter (VF66B) and data of the external console panel SET66EX-Z will be compared.                                                     |
| 88 <b>8</b> 88    | "End" will appear when both data are conformed.                                                                                                    |
|                   | Inverter mode will be displayed for a few seconds and then returned to show monitor items.                                                                                            |
|                   | s indicated if only the 1st set-up block is not conformed,                                                                                                    |
| 88888 i:          | s indicated if only the 2nd set-up block is not conformed,                                                                                                    |
| and <b>BBBB</b>   | is indicated if both 1st and 2nd set-up blocks are not conformed.                                                                                                    |
| Note: If normal   | communication is disturbed during data transfer the data transfer is discontinued                                                                                                    |
| and display wil   | I return to inverter mode indication or is discontinued 10 seconds after the blink                                                                                                    |
| indication of     | To resume the data transfer, please repeat<br>the process from the beginning.                                                                                                    |

#### Cumulative time timer clear

| Display | Items                                | Set-up range<br>(Item selection) | Set-up<br>resolution | Default<br>data | Unit |
|---------|--------------------------------------|----------------------------------|----------------------|-----------------|------|
| S-01    | Cumulative operation timer (1) clear | 1: Clearing Timer (1)            |                      |                 |      |
| S-02    | Cumulative operation timer (2) clear | 1: Clearing Timer (2)            |                      |                 |      |

Count of the cumulative timer (1) can be cleared by setting "1" in the Cumulative timer (1) clear (S-01). Similarly, count of the cumulative timer (2) can be cleared by setting "1" in the Cumulative timer (2) clear (S-02).

#### ROM rewritable switch

| Display | Item                  | Set-up range<br>(Item selection)                                            | Set-up<br>resolution | Default<br>data | Unit |
|---------|-----------------------|-----------------------------------------------------------------------------|----------------------|-----------------|------|
| S-04    | ROM rewritable switch | Rewriting of ROM will be possible by entering "1040" after the power is on. |                      |                 |      |

To transfer PLC function program to ROM, The ROM rewritable switch (S-04) must be set to "1". For more information, please refer to <VF66 series PC Tool user manual>.

#### Vdc adjustment, analog gain and offset automatic adjustment

| Diamlay | ltomo                    | Set-up range                              | Set-up     | Default | Unit |
|---------|--------------------------|-------------------------------------------|------------|---------|------|
| Display | Items                    | (Item selection)                          | resolution | data    |      |
| S-03    | Vdc adjustment           | Vdc value (V): Vdc detection gain adjust  |            |         |      |
| S-05    |                          |                                           |            |         |      |
|         | Analog input (1) adjust  | 1: Analog input (1) offset adjustment     |            |         |      |
| S-06    |                          | Input analog input (1) voltage (V) ×1000: |            |         |      |
|         |                          | Analog input (1) gain adjustment          |            |         |      |
| S-07    | Analog output (1) adjust | 1: Analog output (1) offset adjustment    |            |         |      |
| 0 01    |                          | 2: Analog output (1) gain adjustment      |            |         |      |
|         | Analog input (2) adjust  | 1: Analog input (2) offset adjustment     |            |         |      |
| S-08    |                          | Input analog input (2) voltage (V) ×1000: |            |         |      |
|         |                          | Analog input (2) gain adjustment          |            |         |      |
| S-09    | Analog output (2) adjust | 1: Analog output (2) offset adjustment    |            |         |      |
| 0 00    |                          | 2: Analog output (2) gain adjustment      |            |         |      |
|         | Analog input (3) adjust  | 1: Analog input (3) offset adjustment     |            |         |      |
| S-10    |                          | Input analog input (3) voltage (V) ×1000: |            |         |      |
|         |                          | Analog input (3) gain adjustment          |            |         |      |
| S-11    | Analog output (3) adjust | 1: Analog output (3) offset adjustment    |            |         |      |
| 0-11    |                          | 2: Analog output (3) gain adjustment      |            |         |      |
|         | Analog input (4) adjust  | 1: Analog input (4) offset adjustment     |            |         |      |
| S-12    |                          | Input analog input (4) voltage (V) ×1000: |            |         |      |
|         |                          | Analog input (4) gain adjustment          |            |         |      |
| C 12    | Analog output (4) adjust | 1: Analog output (4) offset adjustment    |            |         |      |
| 5-15    |                          | 2: Analog output (4) gain adjustment      |            |         |      |
|         | Analog input (5) adjust  | 1: Analog input (5) offset adjustment     |            |         |      |
| S-14    |                          | Input analog input (5) voltage (V) ×1000: |            |         |      |
|         |                          | Analog input (5) gain adjustment          |            |         |      |
| C 15    | Analog output (5) adjust | 1: Analog output (5) offset adjustment    |            |         |      |
| 5-15    |                          | 2: Analog output (5) gain adjustment      |            |         |      |

#### • Vdc detection gain automatic adjustment

Before adjusting Vdc detection gain, set a DC voltmeter or a tester between  $\oplus 2 \sim \Theta$  of the inverter shown in the figure in <Instruction manual (installation) Chapter 22.3 connecting method>, then turn ON the inverter.

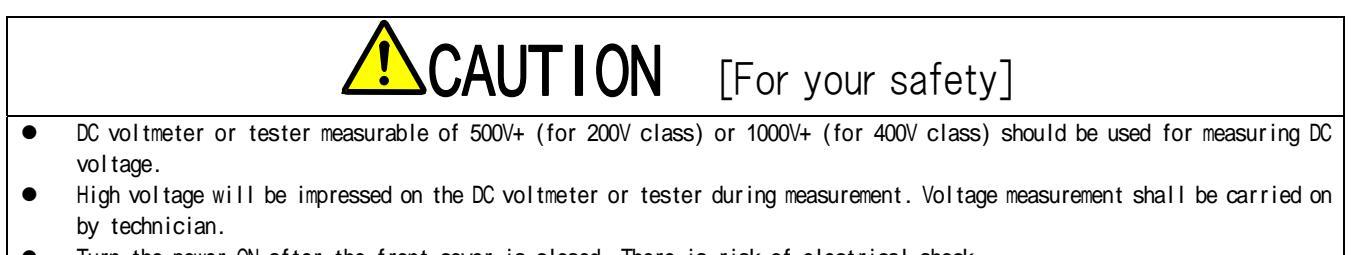

• Turn the power ON after the front cover is closed. There is risk of electrical shock.

Vdc detection gain (L-00) is automatically changed by following procedure:

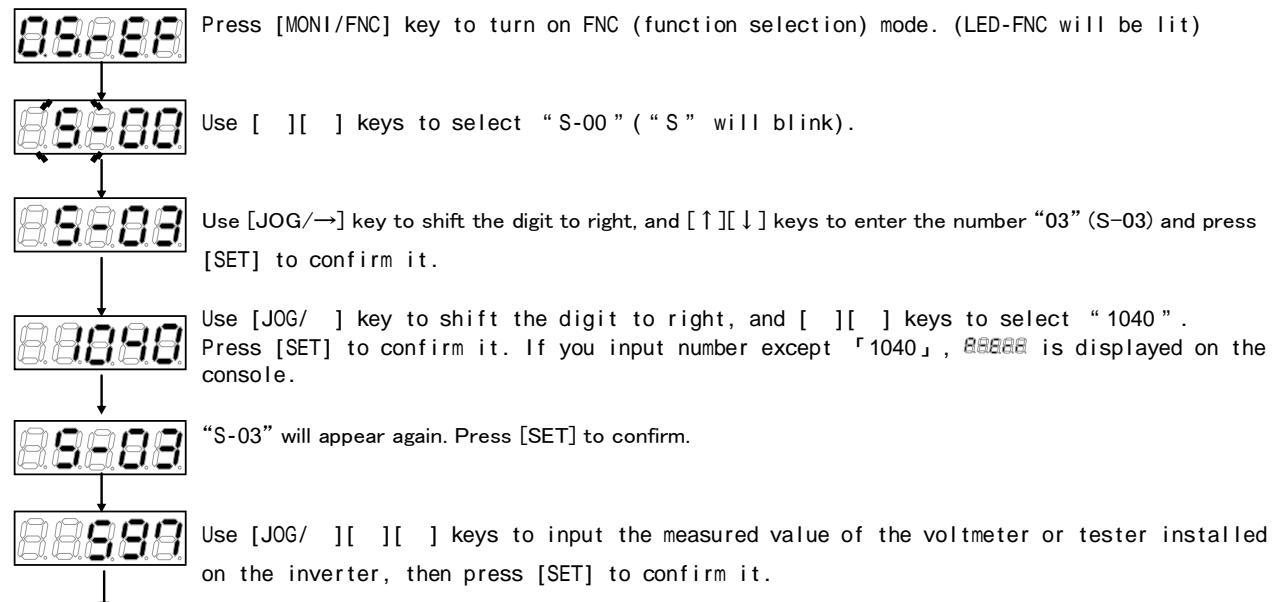

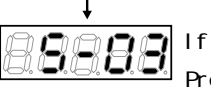

If "S-03" appears again, Vdc detection gain (L-00) will be automatically changed. Press [MONI/FNC] to indicate monitor items.

#### · Adjustment of Analog input (1) gain (L-01) and Analog input (1) offset (L-02)

Followings are the changing procedure of Analog input (1) gain (L-01) and Analog input (1) offset (L-02).

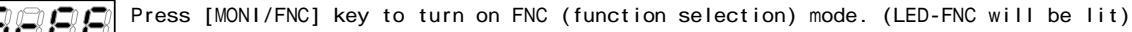

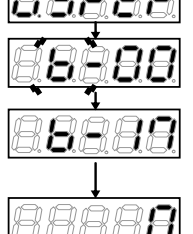

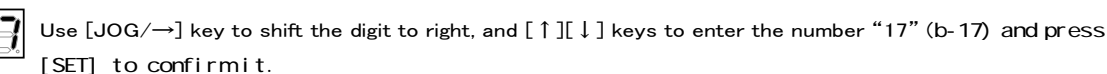

Use [ ][ ] keys to select "b-00" ("b" will blink).

Use  $[JOG/\rightarrow]$  key to shift the digit to right, and  $[\uparrow][\downarrow]$  keys to input "0". Press [SET] to confirm it.

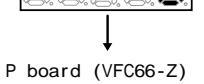

Terminal block

Turn OFF the inverter, open the front cover, and short circuit between terminals [AIN1] and [GND] on the terminal block of the printed board (VFC66-Z).

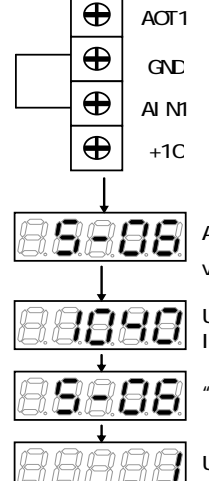

CAUTION [Short circuiting of terminals] Before short circuiting terminals, please be sure to turn OFF the inverter.

There is a risk of electrical shock.

After power is ON, press [MONI/FNC] key to turn on FNC (function selection) mode. (LED-FNC will be lit). Use [JOG/ ] [ ][ ] keys to select "S-06" then press [SET] to confirm it.

Use [JOG/ ] [ ][ ] keys to input "1040" then press [SET] to confirm it. If you input number except [1040], SERE is displayed on the console.

"S-06" will appear again. Press [SET] to confirm.

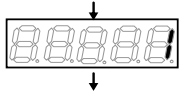

P board (VFC66-Z)

Terminal block

Ð

 $\oplus$ 

Ð

Ð

AOT1

GND

AIN1

+10

НĿ

BB

8888

Use [JOG/ ] [ ][ ] keys to select "1" then press [SET] to confirm it.

Turn OFF the inverter, open the front cover, and short circuit between terminals [AIN1] and [+10] on the printed board (VFC66-Z).

## CAUTION [Short circuiting of terminals]

Before short circuiting terminals, please be sure to turn OFF the inverter. There is a risk of electrical shock.

·After power is ON, press [MONI/FNC] key to turn on FNC (function selection) mode. (LED-FNC will be lit). Use [JOG/ ] [ ][ ] keys to select "S-06" then press [SET] to confirm it. · Use [JOG/ ] [ ][ ] keys to input "1040" then press [SET] to confirm. If you input number except <sup>r</sup>1040, *BBBBB* is displayed on the console. "S-06" will appear again. Press [SET] to confirm.

Measure the voltage between terminals [AIN1] and [GND] with a tester and enter the 1000 times of the measured value. If measurement is not available, the value "9930" can be used, however, accuracy is inferior.

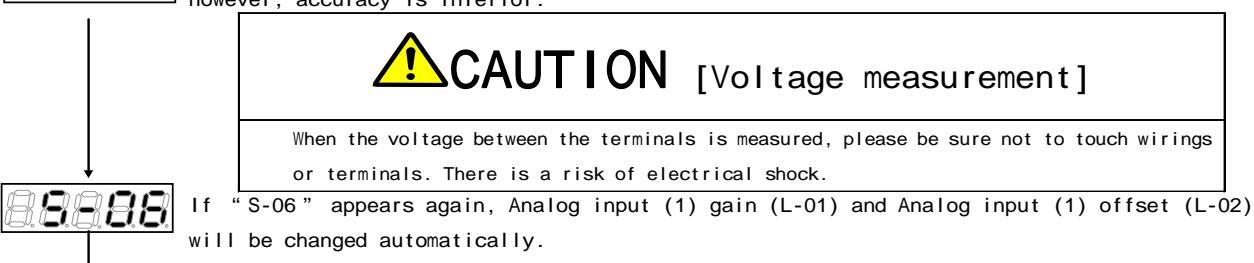

Press [MONI/FNC] to indicate monitor items.

When adjustment is done, turn OFF the inverter, open the front cover, and remove the short circuit wirings installed between terminals [AIN1] and [+10] of VFC66-Z P board.

#### • Adjustment of Analog input (1) gain (L-01) (when input characteristic of 4 to 20mA)

Note: Adjustment of Analog input (1) gain (L-01) and Analog input (1) offset (L-02) in 0-10V is required before this adjustment.

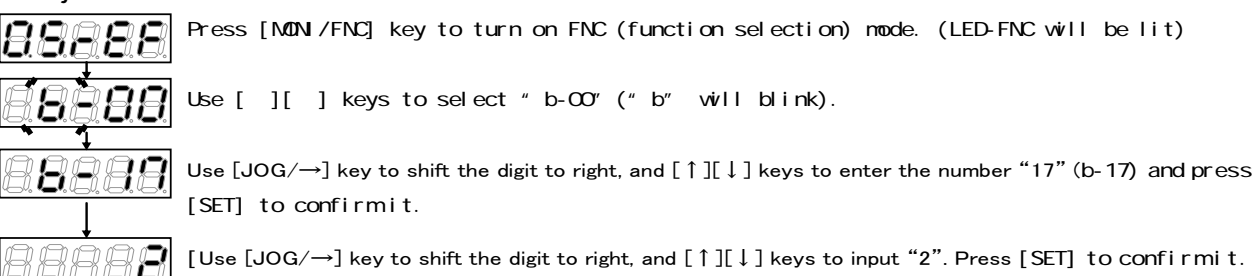

[Use  $[JOG/\rightarrow]$  key to shift the digit to right, and  $[\uparrow][\downarrow]$  keys to input "2". Press [SET] to confirm it.

P board (VFC66-Z) Terminal block Ð AOT1

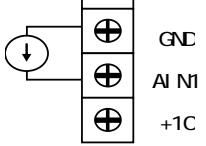

Turn OFF the inverter, open the front cover, connect current power between terminals [AIN1] and [GND] on the terminal block of printed board (VFC66-Z).

Turn the SW1 ON (terminal block side) while the power of inverter is OFF.

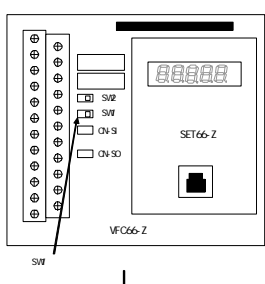

**CAUTION** [Connection of current power]

Before connecting current power, please be sure to turn OFF the inverter. There is a risk of electrical shock. Please be sure to turn OFF the inverter before switching a switch. There is a risk of electrical shock.

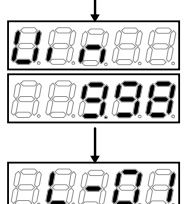

• After power is ON, select "Vin" with [ ][ ] keys of monitor items. • Turn the current power ON, and apply the current of 20mA to [AIN1] terminal. • A number will be displayed.

• Adjust the value of L-01 so that the value of monitor item "Vin "becomes "10.00". Note: For display of the monitor item "Vin", the item displayed can be changed by changing setting of Analog input monitor display selection (G-16). For more information, please refer to Chapter4 4.8 G-area.

When adjustment is done, remove the current power.

#### • Adjustment of Analog output (1) gain (L-03) and Analog output (1) offset (L-04)

Note: Adjustment of Analog input (1) offset and gain is required before this adjustment.

Followings are the changing procedure of Analog output (1) gain (L-03) and Analog output (1) offset (L-04).

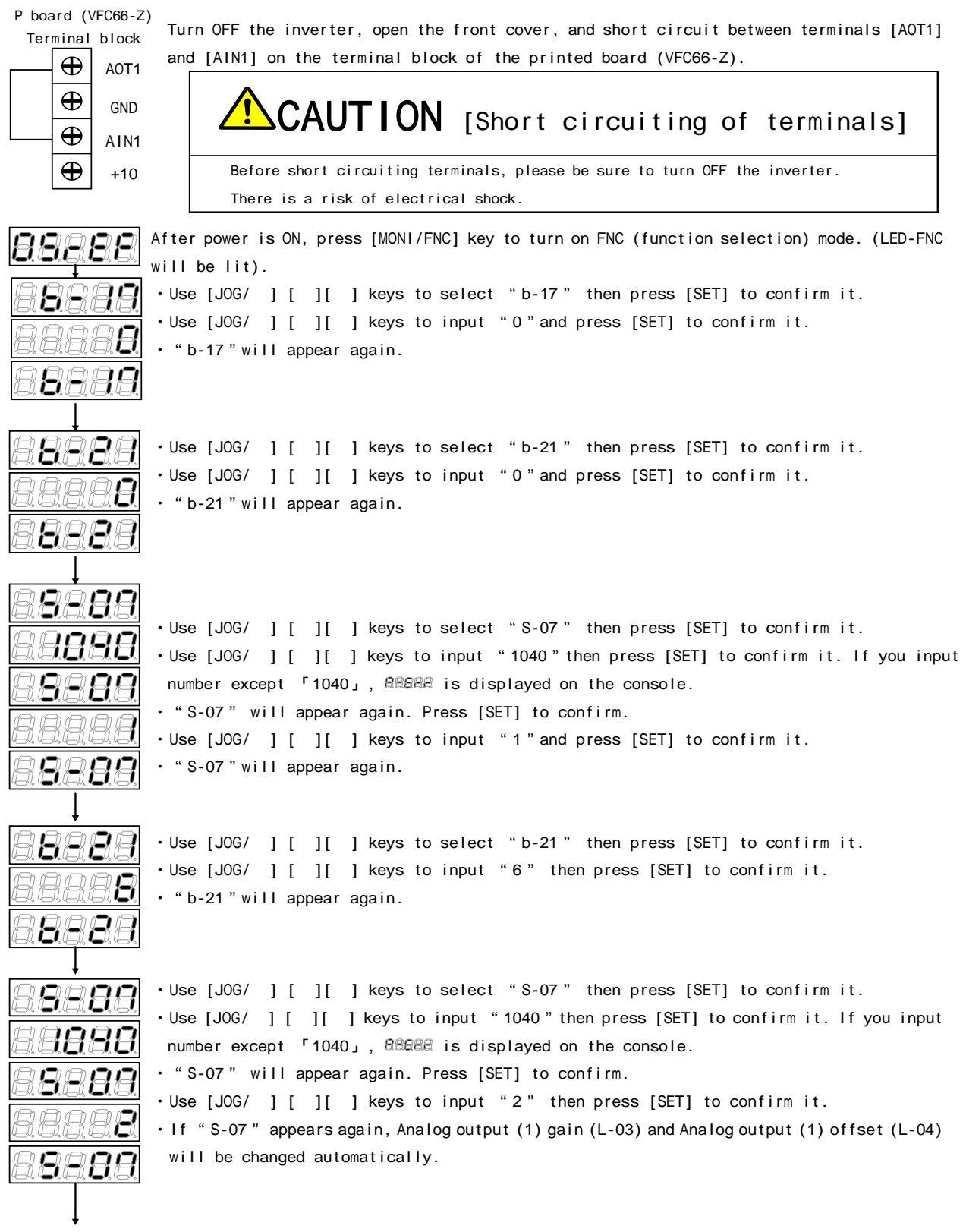

When adjustment is done, turn OFF the inverter, open the front cover, and remove the short circuit wirings installed between terminals [AOT1] and [AIN1] of VFC66-Z P board.

#### • Adjustment of offset and gain of Analog input (2) through (5)

Note: Optional IO66-Z, IOEXT66-Z or Communication option boards are required for Analog input (2) through (5). This setting is unnecessary if IO66-Z, IOEXT66-Z or Communication option board is not used. Also adjustment of Analog input (1) offset and gain is required before this adjustment.

Followings are changing procedure of Analog input (2) - (5) gain and Analog input (2) - (5) offset.

Only changing procedure of Analog input (2) gain/offset (L-05/L-06) is shown here. For gain/offset of Analog input (3) through (5), set the setting items in G-area and S-area to be compatible with Analog input (3) through (5) then follow the same procedure as Analog input (2).

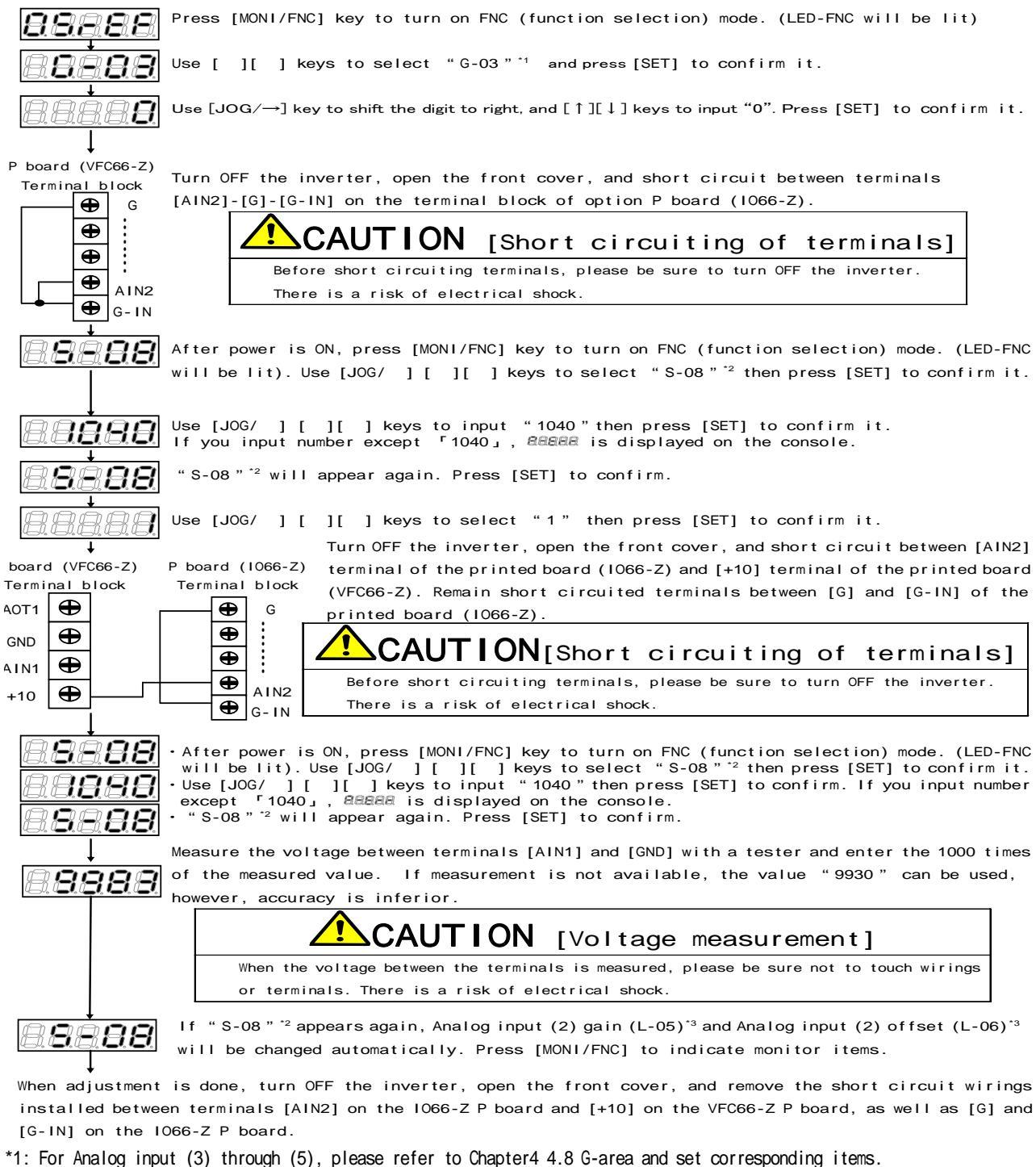

- \*2: For Analog input (3) through (5), please refer to Chapter4 4.16 S-area and set corresponding items.
- \*3: For Analog input (3) through (5), please refer to Chapter4 4.12 L-area and set corresponding items.

#### • Adjustment of offset and gain of Analog output (2) through (5)

Note: Optional IO66-Z, IOEXT66-Z or Communication option boards are required for Analog output (2) through (5). This setting is unnecessary if IO66-Z, IOEXT66-Z or Communication option board is not used. Also adjustment of Analog input (1) offset and gain is required before this adjustment.

Followings are changing procedure of Analog input (2) - (5) gain and Analog output (2) - (5) offset. Only changing procedure of Analog output (2) gain/offset (L-05/L-06) is shown here. For gain/offset of Analog output (3) through (5), set the setting items in G-area and S-area to be compatible with Analog output (3) through (5) then follow the same procedure as Analog output (2).

| P bo | ard (\   | /FC66-Z) | P boa | ard (    | 1066-Z) |
|------|----------|----------|-------|----------|---------|
| Ter  | minal    | block    | Term  | ninal    | block   |
| AOT1 | Ð        |          |       | Ð        | G       |
| GND  | Ð        |          |       | ⊕        | :       |
| AIN1 | $\oplus$ |          |       | <b>⊕</b> | AOT2    |
| +10  | Ð        |          |       | •        |         |
|      |          | •        |       | Ð        | G-OT    |

Turn OFF the inverter, open the front cover, and short circuit between terminals [AOT2] on the printed board (1066-Z) and [AIN1] on the printed board (VFC66-Z) as well as [G] and [G-OT] on the printed board (1066-Z). Note: Use terminal [AIN1] as an analog input when setting Analog output (3) through (5).

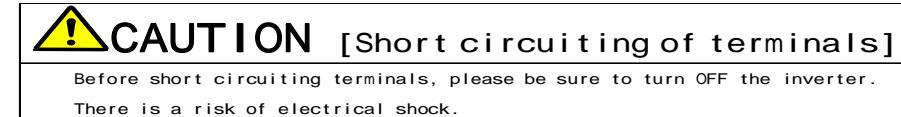

89768 After power is ON, press [MONI/FNC] key to turn on FNC (function selection) mode. (LED-FNC will be lit). 8889 • Use [JOG/ ] [ ][ ] keys to select "b-17" then press [SET] to confirm it. • Use [JOG/ ] [ ][ ] keys to input "0" and press [SET] to confirm it. 797**7** • "b-17"will appear again. 8888 ARAA ·Use [JOG/ ] [ ][ ] keys to select "G-09"  $^{\star_1}$  then press [SET] to confirm it. • Use [JOG/ ] [ ][ ] keys to input "0" then press [SET] to confirm it. • "G-09" will appear again. 8889 8888 • Use [J0G/ ] [ ][ ] keys to select "S-09"  $^{\circ 2}$  then press [SET] to confirm it. • Use [JOG/ ] [ ][ ] keys to input "1040" then press [SET] to confirm it. If you input 9888 number except 「1040」, & REAR is displayed on the console. 9999 "S-09"<sup>\*2</sup> will appear again. Press [SET] to confirm. • Use [JOG/ ] [ ][ ] keys to input "1" and press [SET] to confirm it. FFFF • "S-09"<sup>\*2</sup> will appear again. 8889 • Use [JOG/ ] [ ][ ] keys to select "G-09" \*1 then press [SET] to confirm it. 8888 Note: For Analog output (3) - (5), change the number accordingly. E • Use [JOG/ ] [ ] [ ] keys to input "6" then press [SET] to confirm it. • "G-09" \*1 will appear again. 8888 • Use [J0G/ ] [ ][ ] keys to select "S-09"<sup>2</sup> then press [SET] to confirm it. 8889 • Use [JOG/ ] [ ][ ] keys to input "1040" then press [SET] to confirm it. If you input 8888 number except 「1040」, @@@@@@ is displayed on the console. "S-09" will appear again. Press [SET] to confirm. 8889 • Use [JOG/ ] [ ][ ] keys to input "2" then press [SET] to confirm it. XEXEXE + If "S-09"  $^{\prime 2}$  appears again, Analog output (2) gain (L-09)  $^{\prime 3}$  and Analog output (2) offset 889 (L-10)<sup>\*3</sup> will be changed automatically. • Press [MONI/FNC] to indicate monitor items.

When adjustment is done, turn OFF the inverter, open the front cover, and remove the short circuit wirings installed between terminals [AOT2] on the IO66-Z P board and [AIN1] on the VFC66-Z P board as well as [G] and [G-OT] on the IO66-Z P board.

- \*1: For Analog input (3) through (5), please refer to Chapter4 4.8 G-area and set corresponding items.
- \*2: For Analog input (3) through (5), please refer to Chapter4 4.16 S-area and set corresponding items.
- \*3: For Analog input (3) through (5), please refer to Chapter4 4.12 L-area and set corresponding items.

## Chapter5 Replacement of control board VFC66-Z

5.1. Replacement of control printed board VFC66-Z with stock parts

When the control printed board VFC66-Z is replaced with stock parts, setting of inverter capacity, motor rate (value on the plate), automatic tuning data and gain adjustment of the analog circuit are required in order to match the parts with the inverter currently using.

#### 5.2. Replacement of control printed board VFC66-Z

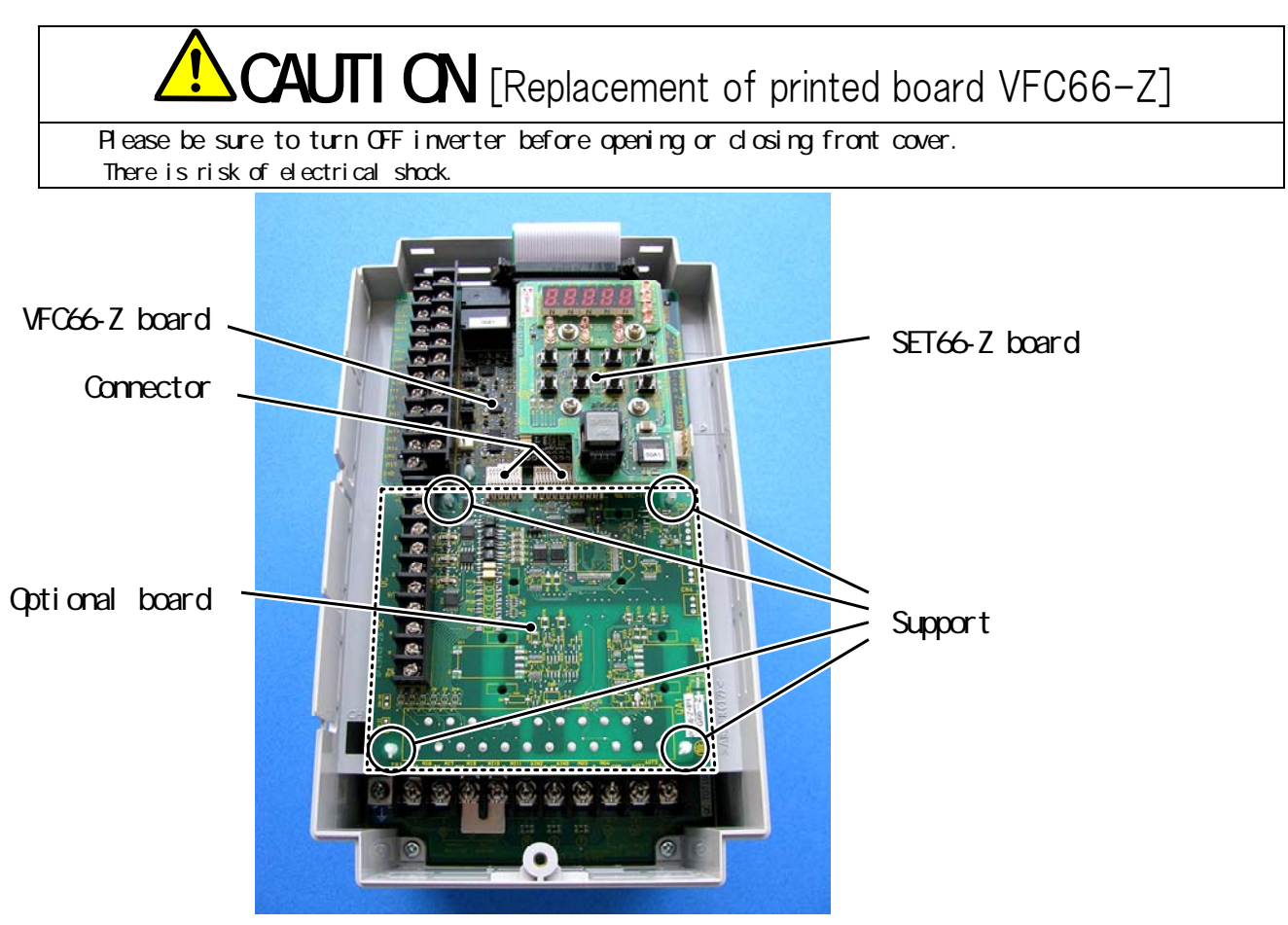

Fig.5.1 Inverter removed front cover (VF66B-2R222)

Open the front cover.

(Please refer to instruction manual (installation) Chapter2 2.2 <Opening / closing of front cover>)

Remove SET66-Z board. Remove 4 screws indicated by circles in the right figure, and pull out SET66-Z board from the VFC66-Z board.

Remove optional board. Disconnect two connectors located between VFC66-Z board and option board. Fig.5.3 (a) is showing the condition with connectors connected. As shown in Fig.5.3 (b), pull the knob of the connector upward to disengage connection.

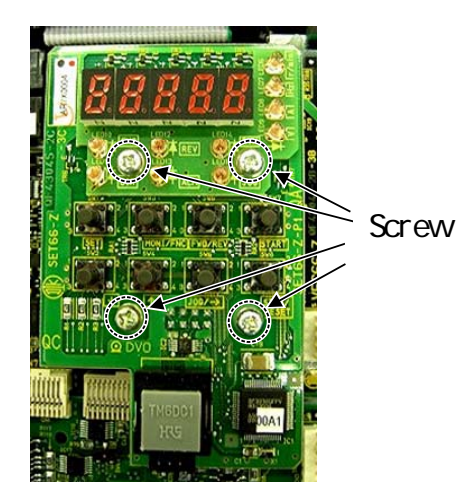

Fig.5.2 SET66-Z board

There are four supports indicated by circles in Fig.5.1 which fixes the option board to the inverter. Remove the option board while pushing the latch of the support.

Optional board

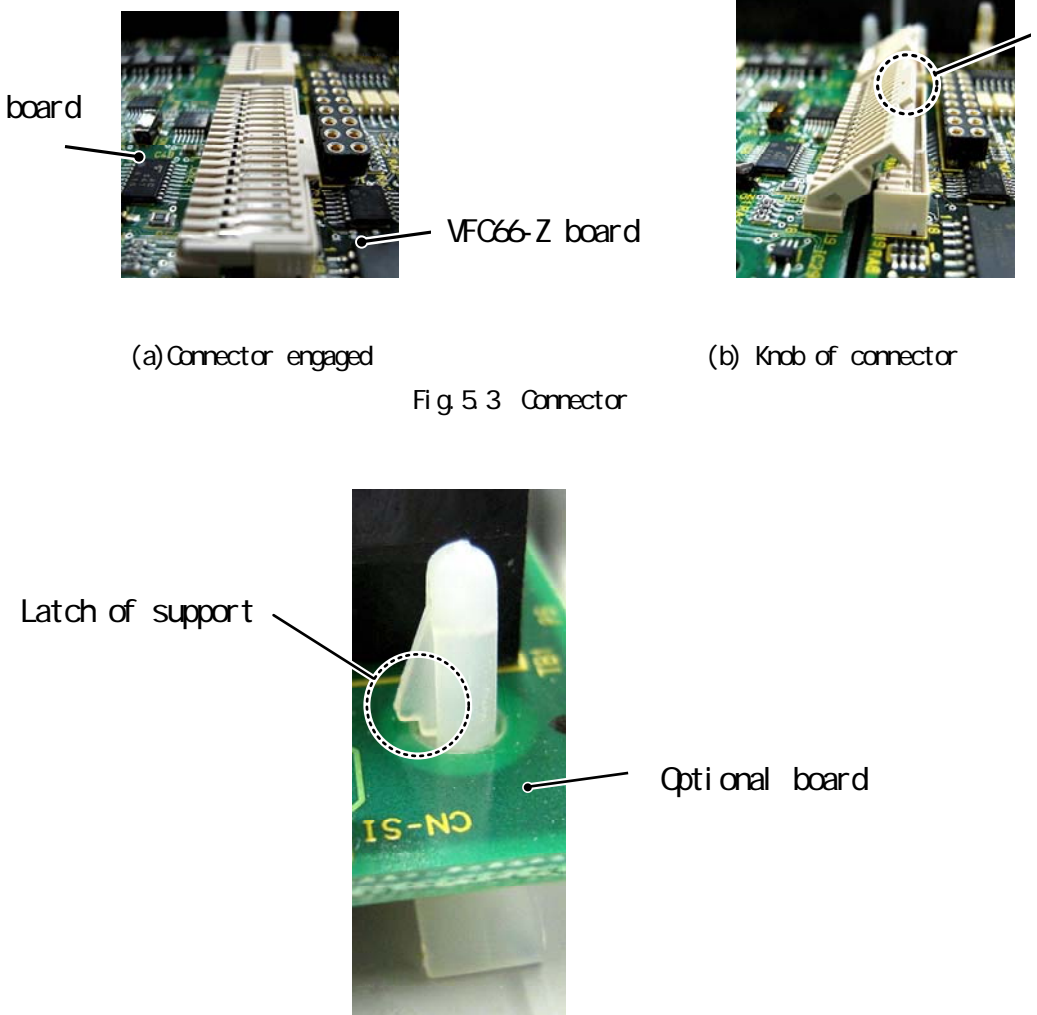

Fig.5.4 Latch of support

Like above mentioned option board, VFC66-Z board also has supports to fix the board to the inverter. Remove the VFC66-Z board while pushing the latch of the support. Align four holes with four supports, push the board downward until latches lock the board as shown in Fig.5.4.

Align four holes of the option board with four supports circled in Fig.5.1 and push the board downward until latches lock the board as shown in Fig.5.4.

Push the knob of connectors CN1 and CN2 on the option board downward, align them with the connector CN7 and CN4 of the VFC66-Z board respectively and connect them (refer to Fig.5.3 (a) and (b)). Because of the elasticity of the connector, connection may come off if connection is inadequate. Please connect the connector firmly.

Install back the SET66-Z board again.

Put the cover of the inverter back again.

Knob of connector

#### 5.3. Initialization of VF66B

Capacity setting of VF66B can be set by initializing the inverter. Followings are concrete procedure of the setting.

Before initializing the inverter, install a DC voltmeter or a tester between  $\oplus$  2-  $\ominus$  of the inverter shown in the figure in the instruction manual (installation) Chapter2 2.3 <Connecting method> and then turn ON the inverter.

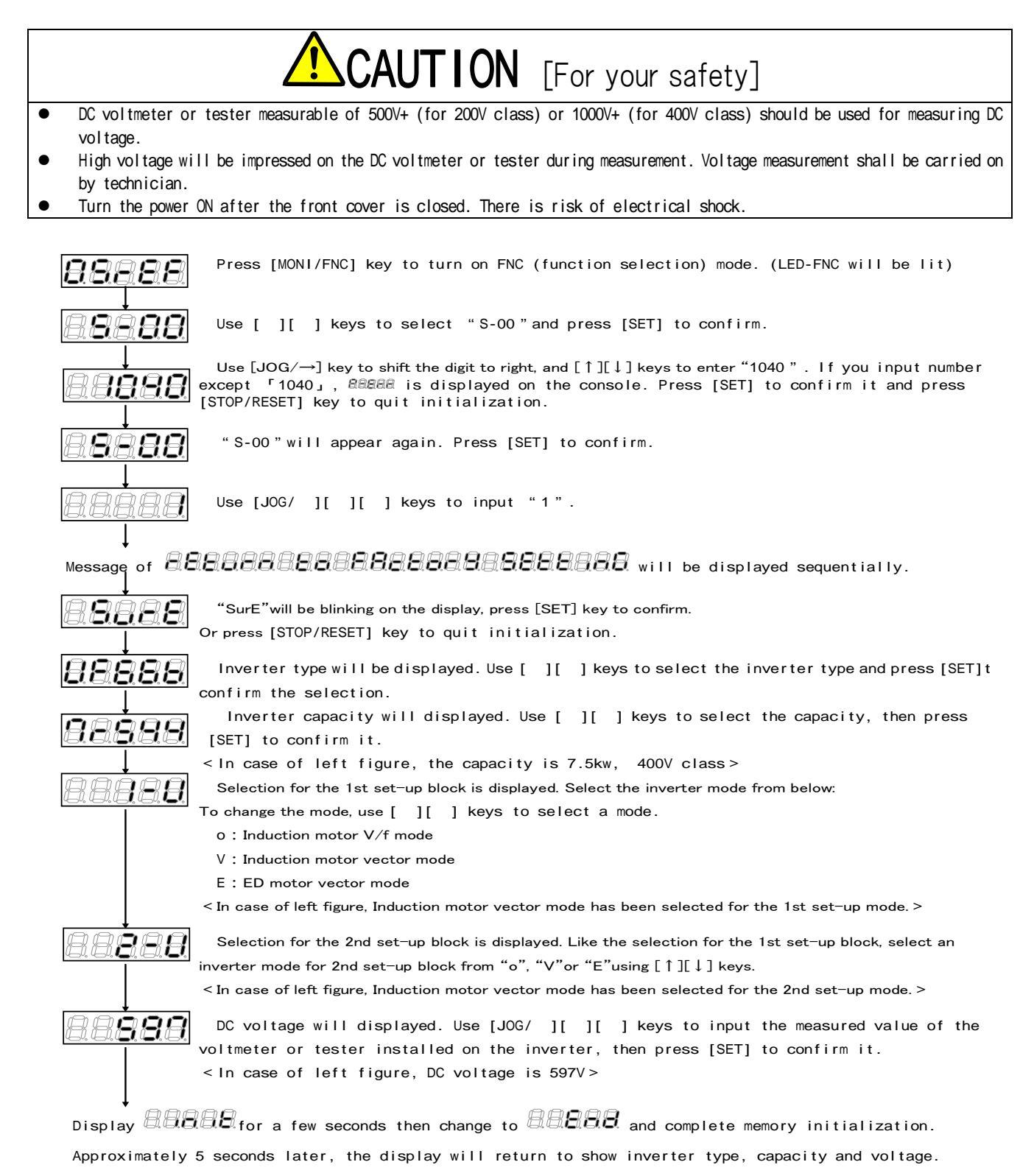

#### 5.4. Adjustment of Analog input gain

Following items are for adjustment of analog input gain:

| Display | Items                  | Set-up range<br>(Item selection) | Set-up<br>resolution | Default<br>data | Unit |
|---------|------------------------|----------------------------------|----------------------|-----------------|------|
| L-01    | Analog input(1) gain   | 50.00 to 150.00                  | 0.01                 | Adjusted        | %    |
| L-02    | Analog input(1) offset | -50.00 to 50.00                  | 0.01                 | Adjusted        | %    |

Analog input (1) gain (L-01) and Analog input (1) offset (L-02) can be changed by following procedure:

Press [MONI/FNC] key to turn on FNC (function selection) mode. (LED-FNC will be lit) Use [ ][ ] keys to select "b-00" ("b" will blink). 88 

Use  $[JOG/\rightarrow]$  key to shift the digit to right, and  $[\uparrow][\downarrow]$  keys to enter the number "17" (b-17) and press [SET] to confirm it.

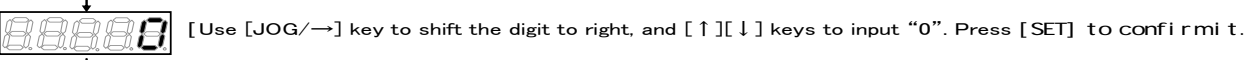

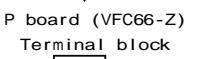

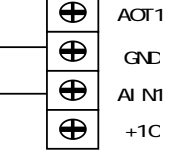

Turn OFF the inverter, open the front cover, connect current power between terminals [AIN1] and [GND] on the terminal block of printed board (VFC66-Z).

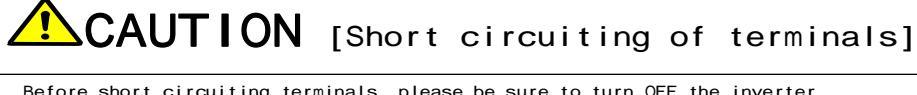

Before short circuiting terminals, please be sure to turn OFF the inverter. There is a risk of electrical shock.

19888 After power is ON, press [MONI/FNC] key to turn on FNC (function selection) mode. Use [JOG/ ] [ ] [ ] keys to select "S-06" and press [SET] to confirm it.

> Use [J0G/ ] [ ][ ] keys to input "1040" then press except "1040], <code>222222 is displayed on the console.</code> ] keys to input "1040" then press [SET] to confirm it. If you input number

"S-06" will appear again. Press [SET] to confirm.

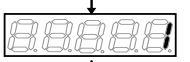

1988

8888

Use [JOG/ ] [ ][ ] keys to input "1" and press [SET] to confirm it.

P board (VFC66-Z) Turn OFF the inverter, open the front cover, and short circuit between terminals [AIN1] Terminal block and [+10] on the terminal block of the printed board (VFC66-Z).

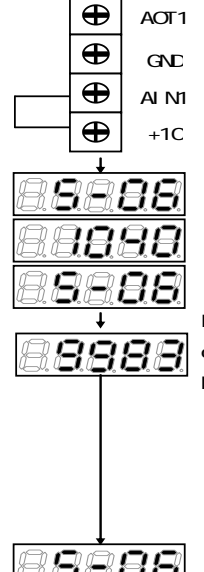

CAUTION [Short circuiting of terminals]

Before short circuiting terminals, please be sure to turn OFF the inverter. There is a risk of electrical shock.

·After power is ON, press [MONI/FNC] key to turn on FNC (function selection) mode. (LED-FNC will be lit). Use [JOG/ ] [ ][ ] keys to select "S-06" then press [SET] to confirm it. Use [JOG/ ] [ ][ ] keys to input "1040" then press [SET] to confirm it. If you input number except 「1040」, *BEBER* is displayed on the console. • Use [JOG/ "S-06" will appear again. Press [SET] to confirm.

Measure the voltage between terminals [AIN1] and [GND] with a tester and enter the 1000 times of the measured value. If measurement is not available, the value "9930" can be used, however, accuracy is inferior.

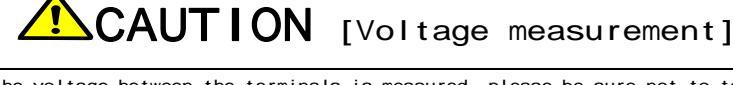

When the voltage between the terminals is measured, please be sure not to touch wirings or terminals. There is a risk of electrical shock.

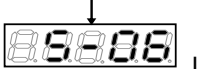

If "S-06" appears again, Analog input (1) gain (L-01) and Analog input (1) offset (L-02)will be changed automatically.

### Chapter6 Spare parts and technical assistance

Please let us know following information when you ordering spare parts or requesting technical assistance.

- 1) Inverter type, capacity (kW) and input voltage (V)
- 2) Motor type, capacity (kW), rated motor speed (rpm), rated motor voltage and pole number of the motor
- 3) Serial number and software version number (Software number can be find on the label pasted on the control printed board VFC66-Z as shown in the figure below.)

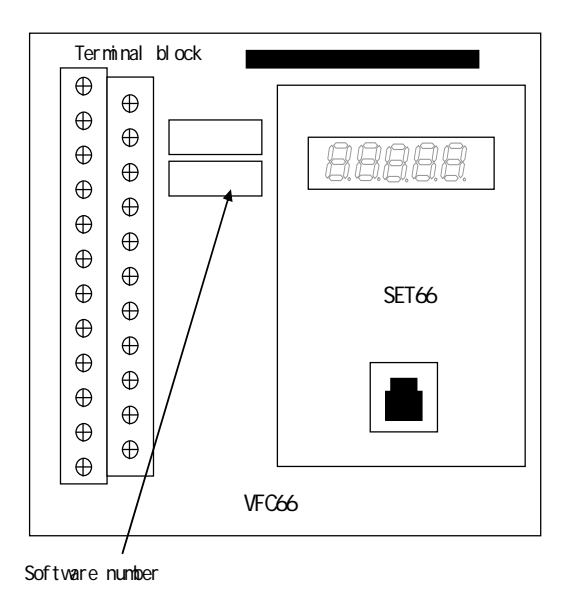

- 4) Situation at the failure and description of failure.
- 5) Operational status, load condition, environmental condition and date of purchase
- 6) Name of dealer or sales representative department

## Our request to dealers

When your product using this inverter is shipped, please make sure so that this instruction manual is deliver to your end user.

Also, if the setting value of this inverter has been changed from the factory default value, please notify the change to the end user.

## **TOYODENKI SEIZOK.K.**

http://www.toyodenki.co.jp/

| HAED OFFCE: No.1 Nurihiko Bldg. 9-2 Kyobashi 2-chome Chuo-ku, |
|---------------------------------------------------------------|
| Tokyo, Japan ZIP CODE 104-0031                                |
| TEL: +81-3-3535-0652~3                                        |
| FAX: +81-3-3535-0660                                          |
| OSAKA BRANCH : Higashi Hankyu Bldg. Kakuta-cho 1-1,           |
| Kita-ku Osaka, Japan ZIP CODE 530-0017                        |
| TEL: +81-6-6313-1301                                          |
| FAX: +81-6-6313-0165                                          |
| NAGOYA BRANCH: Toyo Bldg., 14-16, Meieki 3-chome              |
| Nakamura-ku, Nagoya, Japan. ZIP CODE 450-0002                 |
| TEL: +81-52-541-1141                                          |
| FAX: +81-52-586-4457                                          |

Contents of this manual are subject to change without notice.

QG18535 2009-10